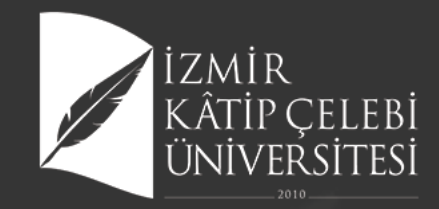

# IZMIR KÂTIP ÇELEBI ÜNIVERSITESI ÜNIVERSITE BILGI YÖNETIM SISTEMI

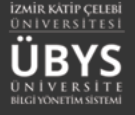

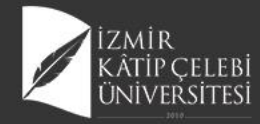

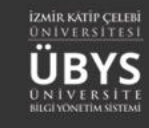

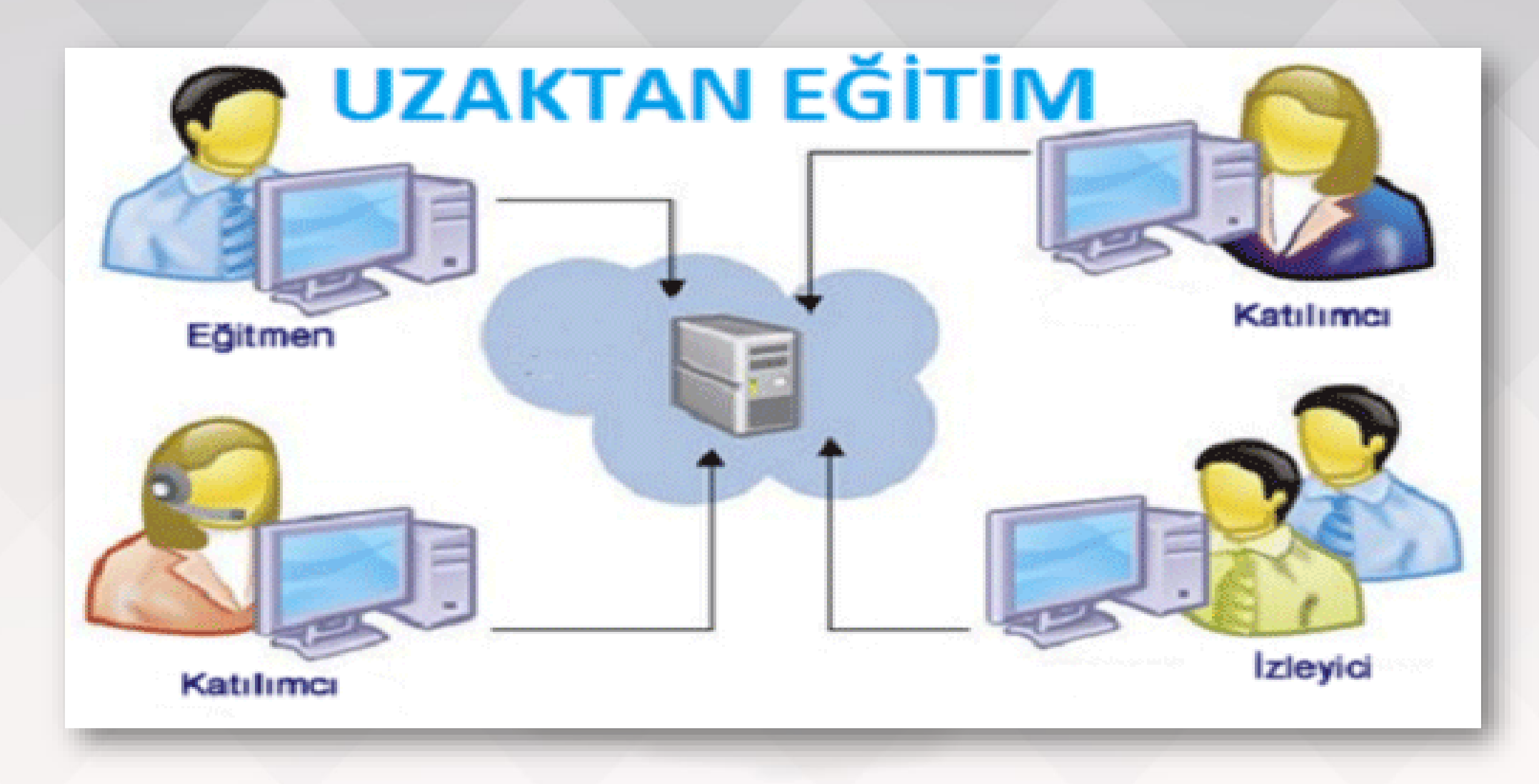

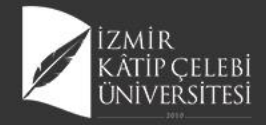

menü •

Sınav Türü

Soru Tipi

Soru Durumu

Soru Grubu Soru Grubu Ara .

Soru Kimlik Numarası

Zorluk Derecesi

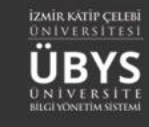

# SORU YÖNETİMİ

| 1 |          | ÖLÇME DEĞERLENDİRME |
|---|----------|---------------------|
|   |          | Soru Yönetimi       |
|   |          | - Sorular           |
|   |          | Sınav Yönetimi      |
|   |          | - Sınav Oluştur     |
|   |          | Anket Yönetimi      |
|   |          | - Anket Sonuçları   |
|   |          | Sinavlarim          |
|   | <u> </u> |                     |

📃 Listele

Soru Ekle · Excel'den Toplu Soru Yükle · Soru Gruplarım

#### 🛗 🔮 🟥

| Sınav 📕<br>Türü     | Soru Metni               | Soru Tipi                       | Açıklamalı Soru II<br>Üyesi mi? | Zorluk Lî<br>Derecesi | Yayın Iî<br>Durumu | Kategori                              | Soru Grubu                                | Kimlik<br>No | Jî İş |
|---------------------|--------------------------|---------------------------------|---------------------------------|-----------------------|--------------------|---------------------------------------|-------------------------------------------|--------------|-------|
| Final Sinavi        | Aşağıdaki biyoelektr     | Çoktan Seçmeli / Tekli<br>Seçim | HAYIR                           | Kolay                 | AKTİF              | Öğretim Elemanı Kişisel<br>Kategorisi | Diş Hekimliği Biyofizik FİNAL             |              |       |
| Ara Sinav           | Hücredeki<br>potansiyel  | Çoktan Seçmeli / Tekli<br>Seçim | HAYIR                           | Kolay                 | AKTIF              | Öğretim Elemanı Kişisel<br>Kategorisi | 2019_2020_DişHekimliği_AraSinav1          |              |       |
| Ara Sinav           | Hidrofobik etkileşim     | Çoktan Seçmeli / Tekli<br>Seçim | HAYIR                           | Kolay                 | AKTIF              | Öğretim Elemanı Kişisel<br>Kategorisi | 2019_2020_DişHekimliği_AraSinav1          |              |       |
| Bütünleme<br>Sınavı | Ídeal elastik bir ci     | Çoktan Seçmeli / Tekli<br>Seçim | HAYIR                           | Kolay                 | AKTİF              | Öğretim Elemanı Kişisel<br>Kategorisi | FTT106 Kinezyoloji Bütünleme<br>2019-2020 |              |       |
| Bütünleme<br>Sınavı | Aşağıdakilerden<br>hang  | Çoktan Seçmeli / Tekli<br>Seçim | HAYIR                           | Kolay                 | AKTİF              | Öğretim Elemanı Kişisel<br>Kategorisi | FTT106 Kinezyoloji Bütünleme<br>2019-2020 |              |       |
| Bütünleme<br>Sınavı | Hangisi yatağa<br>bağım  | Çoktan Seçmeli / Tekli<br>Seçim | HAYIR                           | Kolay                 | AKTİF              | Öğretim Elemanı Kişisel<br>Kategorisi | FTT106 Kinezyoloji Bütünleme<br>2019-2020 |              |       |
| Bütünleme<br>Sınavı | İmmobilize hastada<br>a  | Çoktan Seçmeli / Tekli<br>Seçim | HAYIR                           | Kolay                 | AKTIF              | Öğretim Elemanı Kişisel<br>Kategorisi | FTT106 Kinezyoloji Bütünleme<br>2019-2020 |              |       |
| Bütünleme<br>Sınavı | Aşağıdakilerden<br>hang  | Çoktan Seçmeli / Tekli<br>Seçim | HAYIR                           | Kolay                 | AKTİF              | Öğretim Elemanı Kişisel<br>Kategorisi | FTT106 Kinezyoloji Bütünleme<br>2019-2020 |              |       |
| Bütünleme<br>Sınavı | Kontraktür oluşumu<br>e  | Çoktan Seçmeli / Tekli<br>Seçim | HAYIR                           | Kolay                 | AKTİF              | Öğretim Elemanı Kişisel<br>Kategorisi | FTT106 Kinezyoloji Bütünleme<br>2019-2020 |              |       |
| Bütünleme<br>Sınavı | Aşağıdakilerden<br>hang  | Çoktan Seçmeli / Tekli<br>Seçim | HAYIR                           | Kolay                 | AKTIF              | Öğretim Elemanı Kişisel<br>Kategorisi | FTT106 Kinezyoloji Bütünleme<br>2019-2020 |              |       |
| Bütünleme<br>Sınavı | Hangisi eklemlerde i<br> | Çoktan Seçmeli / Tekli<br>Seçim | HAYIR                           | Kolay                 | AKTIF              | Öğretim Elemanı Kişisel<br>Kategorisi | FTT106 Kinezyoloji Bütünleme<br>2019-2020 |              |       |
| Bütünleme           | Ímmobilizasyonun         | Çoktan Seçmeli / Tekli          | HAYIR                           | Kolay                 | AKTIE              | Öğretim Elemanı Kişisel               | FTT106 Kinezyoloji Bütünleme              |              |       |

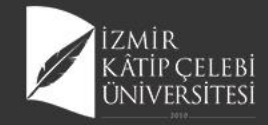

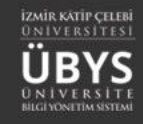

### Soru Grubu Oluşturma

#### 

#### 🛗 🔇 🏥

| Soru Grupları 🖉 Düzet                         | nle 💼 Si 🕂 Yeni Grup Ekle | Gruba Ait Soru Listesi                             |            |                              |            | + Gruba         | Soru Ekle 🖺 | Değişiklikleri Kayı                                                                                                    | det |
|-----------------------------------------------|---------------------------|----------------------------------------------------|------------|------------------------------|------------|-----------------|-------------|----------------------------------------------------------------------------------------------------|-----|
| Sonu Gruhu Ara                                | 8 8                       | Soru Metni                                         | Sınav Türü | Soru Tipi                    | Soru Üyesi | Zorluk Derecesi | Durumu      | Ön İzle                                                                                                    |     |
|                                               | × ×                       | Canlı sistemlerdeki atom ve moleküller arasındaki  | Ara Sınav  | Çoktan Seçmeli / Tekli Seçim | HAYIR      | Kolay           | AKTİF       | ۵                                                                                                    | ^   |
| 2019_2020_DişHekimliği_AraSinav1              |                           | Elementler arasındaki bağlarla ilgili aşağıdaki if | Ara Sınav  | Çoktan Seçmeli / Tekli Seçim | HAYIR      | Kolay           | AKTİF       | ۵                                                                                                    |     |
| Diş Hekimliği Biyofizik FİNAL                 |                           | Hidrofobik etkileşimler ile ilgili olarak aşağıdak | Ara Sinav  | Çoktan Seçmeli / Tekli Seçim | HAYIR      | Kolay           | PASIF       | ۵                                                                                                    |     |
| Diş Hekimliği Biyofizik Çevrimiçi Ara Sınav 2 |                           | Aşağıdaki suyun hayat için önemli fiziko-kimyasal  | Ara Sinav  | Çoktan Seçmeli / Tekli Seçim | HAYIR      | Kolay           | AKTİF       | ۵                                                                                                    |     |
| FTT106 Kinezyoloji Bütünleme 2019-2020        |                           | Aşağıdaki ifadelerden doğru olanlarını içeren seçe | Ara Sinav  | Çoktan Seçmeli / Tekli Seçim | HAYIR      | Kolay           | AKTİF       | ۵                                                                                                    |     |
| FTT106 Kinezyoloji Final 2019-2020            |                           | Aşağıdakilerden çözeltilerin koligatif özellikleri | Ara Sinav  | Çoktan Seçmeli / Tekli Seçim | HAYIR      | Kolay           | AKTİF       | ۵                                                                                                    |     |
| Kinezyoloji Dersi                             |                           | 305 K sıcaklıkta ozmotik basıncı 2,5 atm olan bir  | Ara Sinav  | Çoktan Seçmeli / Tekli Seçim | HAYIR      | Kolay           | AKTİF       | ۵                                                                                                    |     |
| Kurul 4 Biyofizik-Biyomekanik Formatif Sınav  |                           | Aşağıdakilerden hangisi doğrudur?                  | Ara Sinav  | Çoktan Seçmeli / Tekli Seçim | HAYIR      | Kolay           | AKTİF       | <ul> <li> Image: Constraint of the second second</li></ul> |     |
|                                               |                           | Aşağıdaki seçeneklerden hangisi difüzyon katsayısı | Ara Sinav  | Çoktan Seçmeli / Tekli Seçim | HAYIR      | Kolay           | AKTİF       | ۲                                                                                                    |     |
|                                               |                           | Taşınım sistemleri ile ilgili olarak aşağıdakilerd | Ara Sinav  | Çoktan Seçmeli / Tekli Seçim | HAYIR      | Kolay           | AKTİF       | ۲                                                                                                    |     |
|                                               |                           | İntrasellüler sıvının en önemli pozitif ve negatif | Ara Sinav  | Çoktan Seçmeli / Tekli Seçim | HAYIR      | Kolay           | AKTİF       | ۵                                                                                                    |     |
|                                               |                           | İyon kanalları ile ilgili olarak aşağıdakilerden h | Ara Sinav  | Çoktan Seçmeli / Tekli Seçim | HAYIR      | Kolay           | AKTİF       | ۵                                                                                                    |     |
|                                               |                           | Na+-K+ ATPaz' ın özelliği olmayan aşağıdakilerden  | Ara Sinav  | Çoktan Seçmeli / Tekli Seçim | HAYIR      | Kolay           | AKTİF       | <u>۱</u>                                                                                                    |     |
|                                               |                           | Voltaja duyarlı iyon kanallarının nöronal zarlarda | Ara Sinav  | Çoktan Seçmeli / Tekli Seçim | HAYIR      | Kolay           | AKTİF       | ۵                                                                                                    |     |
|                                               |                           | Tipik bir memeli hücresinde Na için geçirgenliğin  | Ara Sinav  | Çoktan Seçmeli / Tekli Seçim | HAYIR      | Kolay           | AKTİF       |                                                                                                    |     |
|                                               |                           | Bir KCl çözeltisi seçici geçirgen bir zarla ikiye  | Ara Sinav  | Çoktan Seçmeli / Tekli Seçim | HAYIR      | Kolay           | AKTİF       | ۰                                                                                                    |     |
|                                               |                           | Aksiyon potansiyelinin özellikleri ile ilgili olar | Ara Sinav  | Çoktan Seçmeli / Tekli Seçim | HAYIR      | Kolay           | AKTİF       | <ul> <li>Image: Image: Ima</li></ul>  | ~   |
|                                               |                           | <                                                  |            |                              |            |                 |             | 1                                                                                                    | >   |

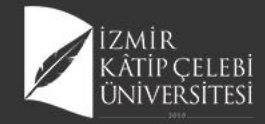

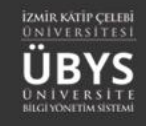

#### **Gruba Soru Ekleme**

| Soru Grupları   |      | Düzenle 💼 Sil                                         |         | Gruba Ait So  | oru Listesi                     |                             |                    |           |                 | + Gruba Soru Ekle | 🖺 Değişikli | ikleri Kayd |
|-----------------|------|-------------------------------------------------------|---------|---------------|---------------------------------|-----------------------------|--------------------|-----------|-----------------|-------------------|-------------|-------------|
|                 |      |                                                       |         | Soru Metni    |                                 |                             | Sınav Türü         | Soru Tipi |                 | Soru Üyesi        | Zorluk      | Derecesi    |
| Soru Grubu Ara  | Gru  | iba Soru Ekle                                         |         |               |                                 |                             |                    |           |                 |                   |             | ×           |
| 2019_2020_DişH€ | Sina | v Türü Zorluk Derece                                  | esi     |               | Soru Tipi                       | Soru Durum                  | u                  |           |                 |                   |             |             |
|                 | Ara  | Sınav/Kurul Sınavı 🗸 Kolay                            |         | $\sim$        |                                 | ~                           | $\sim$             |           |                 | 🗮 Listele         |             |             |
|                 | Seg  | Soru Metni                                            |         | Sınav<br>Türü | Soru Tipi                       | Açıklamalı Soru<br>Üyesimi? | Zorluk<br>Derecesi | Durum     | u Soru Grubu    |                   | Ön<br>İzle  | 2           |
|                 |      | Aşağıdakilerden hangisi Newton'un I. yasası<br>tam    | ININ    | Ara Sinav     | Çoktan Seçmeli / Tekli<br>Seçim | HAYIR                       | Kolay              | AKTİF     | Kinezyoloji Der | si                | ۲           | ^           |
|                 |      | Spor biyomekaniği çalışmaları aşağıdakilerd<br>hang   | len     | Ara Sinav     | Çoktan Seçmeli / Tekli<br>Seçim | HAYIR                       | Kolay              | AKTİF     | Kinezyoloji Der | si                | ۲           |             |
|                 |      | Aşağıdaki seçeneklerden hangisi yumuşak<br>dokuların  |         | Ara Sinav     | Çoktan Seçmeli / Tekli<br>Seçim | HAYIR                       | Kolay              | AKTİF     | Kinezyoloji Der | si                | ۲           |             |
|                 |      | İdeal elastik bir cismin deformasyonu aşağıd          | dakile  | r Ara Sinav   | Çoktan Seçmeli / Tekli<br>Seçim | HAYIR                       | Kolay              | AKTİF     | Kinezyoloji Der | si                | ۲           |             |
|                 |      | Aşağıdakilerden hangileri doğrudur? I. Stre           | s, biri | Ara Sinav     | Çoktan Seçmeli / Tekli<br>Seçim | HAYIR                       | Kolay              | AKTİF     | Kinezyoloji Der | si                | ۲           |             |
|                 |      | Aşağıda eksen ve düzlemlerde gözlenen<br>hareketlerde |         | Ara Sinav     | Çoktan Seçmeli / Tekli<br>Seçim | HAYIR                       | Kolay              | AKTİF     | Kinezyoloji Der | si                | ۲           |             |
|                 |      | Eklem yüzlerinin birbirlerine göre hareketler         | i hak   | Ara Sinav     | Çoktan Seçmeli / Tekli<br>Seçim | HAYIR                       | Kolay              | AKTİF     | Kinezyoloji Der | si                | ۲           |             |
|                 |      | Yatay olarak sabit tutulan bir kolda omuz ka          | sı (de  | e Ara Sinav   | Çoktan Seçmeli / Tekli<br>Seçim | HAYIR                       | Kolay              | AKTİF     | Kinezyoloji Der | si                | ۲           |             |
|                 |      | Kas kasılması ile ilgili olarak aşağıdaki ifade       | ler     | Ara Sinav     | Çoktan Seçmeli / Tekli<br>Seçim | HAYIR                       | Kolay              | AKTİF     | Kinezyoloji Der | si                | ۲           |             |
|                 |      | Aşağıda EMG ile ilgili olan ifadelerden doğru         | u olar  | Ara Sinav     | Çoktan Seçmeli / Tekli<br>Seçim | HAYIR                       | Kolay              | AKTİF     | Kinezyoloji Der | si                | ۲           |             |
|                 |      | Kas iğciklerinin çalışmaları ile ilgili doğru ola     | n       | Ara Sinav     | Çoktan Seçmeli / Tekli<br>Seçim | HAYIR                       | Kolay              | AKTİF     | Kinezyoloji Der | si                | ۲           |             |
|                 |      | Aşağıdakilerden hangisi Newton'un I. yasası<br>tam    | ININ    | Ara Sinav     | Çoktan Seçmeli / Tekli<br>Secim | HAYIR                       | Kolay              | AKTİF     |                 |                   | ۲           | ~           |

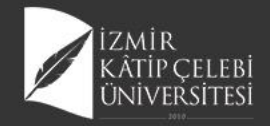

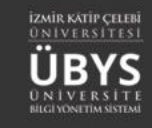

#### **SORU TANIMI**

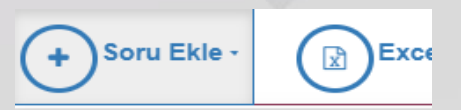

Klasik

Çoktan Seçmeli / Çoklu Seçim

Çoktan Seçmeli / Tekli Seçim

Açıklamalı

Boşluk Doldurma

Eşleştirme

Yeni soru eklenmek isteniyor ise sayfanın üst bölümünde yer alan SORU EKLE butonuna tıklanır. Soru Tipleri listelenir. Klasik, Çoktan Seçmeli/Çoklu Seçim, Çoktan Seçmeli/Tekli Seçim, Açıklamalı,Boşluk Doldurma, Eşleştirme seçenekleri görüntülenir.

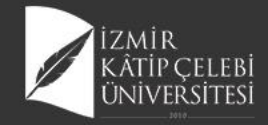

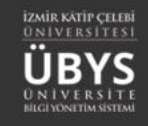

#### **Klasik Soru Tanımı**

| Klasik Soru Tanımı                                                                                                    |                        |                              |                   | Soru&Cevaplar                                                                                         | - 4                 |
|----------------------------------------------------------------------------------------------------|------------------------|------------------------------|-------------------|----------------------------------------------------------------------------------------------------|---------------------|
| Klasik Soru Tanımı                                                                                                    |                        |                              |                   |                                                                                                    |                     |
| Soru Durumu                                                                                                    |                        |                              |                   |                                                                                                    | BYS                 |
| Soru Aktif                                                                                                    |                        |                              |                   | Soru İptal Edildi                                                                                     |                     |
| Soru Grubu Seçimi                                                                                                    |                        |                              |                   | Tahmini Çözümleme Süresi(dk.)                                                                         |                     |
| Soru Grubu Ara                                                                                                    | ×                      | Q                            |                   | 1                                                                                                    | and a second second |
| Zorluk Derecesi                                                                                                    |                        |                              |                   | Sınav Türü                                                                                            |                     |
| Kolay                                                                                                    |                        | ~                            |                   | Ara Sınav/Kurul Sınavı 🗸                                                                              |                     |
| Açıklamalı Soru Üyesi                                                                                                    |                        |                              |                   |                                                                                                    |                     |
| Bu seçeneğin işaretlendiği sorular 'A<br>*** Açıklamalı Soru: Aşağıdaki soruları<br>Birden fazla sorunun gruplanarak göste | Açıkl<br>ı yuk<br>rimi | amalı'<br>karıdak<br>ni sağl | so<br>cin<br>lar. | oru tanımında alt soru olarak kullanılabilirler.<br>netne göre yanıtlayınız tarzında olan sorulardır. | 1                   |
| Notlar                                                                                                    |                        |                              |                   |                                                                                                    |                     |

Tüm sorular için ortak tanım alanı.

Soru Durumu, Soru Grubu Seçimi, Tahmini Çözümleme Süresi (dk.),Zorluk Derecesi, Sınav Türü, Notlar ve Kaynak alanı doldurulur.

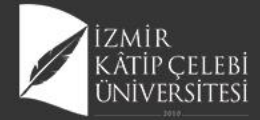

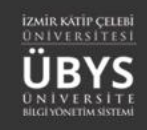

|                                         |                      |               | Ê | ٢ | 5 |
|-----------------------------------------|----------------------|---------------|---|---|---|
| Klasik Soru Tanımı                      | Soru&Cevaplar        | Soru Önizleme |   |   |   |
| Soru&Cevaplar                           |                      | Soru          |   |   |   |
| Görsel Soru Metni                       |                      |               |   |   |   |
|                                         |                      |               |   |   |   |
| + Yükle × Sil                           | 🖋 Editőrü Aç         |               |   |   |   |
| Maksimum görsel boyutu 1<br>mb          |                      |               |   |   |   |
|                                         | 0:00 / 0:00 ◀୬ ───●  |               |   |   |   |
| Maksimum ses boyutu 5 mb ve sadece "mp3 | " dosyası olmalıdır. |               |   |   |   |

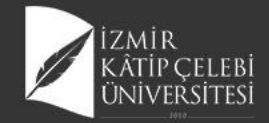

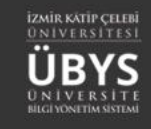

### Çoktan Seçmeli/Çoklu Seçim

| Çoktan Seçmeli (                                                                                                    | Çoklu Seçim Soru Tanımı                                                                                                    |                                            | Soru&Cevaplar                                                          |                                                      | Soru Önizleme |  |  |
|----------------------------------------------------------------------------------------------------|----------------------------------------------------------------------------------------------------|--------------------------------------------|------------------------------------------------------------------------|------------------------------------------------------|---------------|--|--|
| Soru&Cevap                                                                                                    | lar                                                                                                    |                                            |                                                                        |                                                      | Soru          |  |  |
| örsel                                                                                                    | Soru Metni                                                                                                    |                                            |                                                                        |                                                      | deneme metni  |  |  |
|                                                                                                    | deneme metni                                                                                                    | i                                          |                                                                        |                                                      | A) fsff       |  |  |
|                                                                                                    |                                                                                                    |                                            |                                                                        |                                                      | B) afaf       |  |  |
|                                                                                                    |                                                                                                    | 1                                          | Editörü Aç                                                             |                                                      | C ) 66u       |  |  |
| Yükle × Sil<br>faksimum görsel boy                                                                                                    | yutu 1 mb                                                                                                    |                                            |                                                                        |                                                      | D ) tehseh    |  |  |
|                                                                                                    |                                                                                                    |                                            | 0.00 / 0.00                                                            |                                                      |               |  |  |
|                                                                                                    |                                                                                                    |                                            |                                                                        |                                                      |               |  |  |
| leksimum ses boyuti                                                                                                    | 5 mb ve sedece "mp3" dosv                                                                                                    | ası olmalıdır.                             |                                                                        |                                                      |               |  |  |
| Cevaplara s     Toplamlari                                                                                                    | kor olarak 0-100 arası değerle<br>100 olmasına dikkat ediniz.                                                                                    | r girebilirsiniz                           |                                                                        |                                                      |               |  |  |
| Cevaplara s     Toplamlari     Cevap Listesi (Sotu                                                                                                    | kor olarak 0-100 arası değerle<br>100 olmasına dikkat ediniz.<br>şıkları listesi)                                                                | r girebilirsiniz                           | + Yeni Ceva<br>Doğru<br>Covan                                          | ap (Soru şıkkı)                                      |               |  |  |
| Cevaplara si     Toplamlari Cevap Listesi (Sotu Görsel                                                                                                    | kor olarak 0-100 arası değerle<br>100 olmasına dikkat ediniz.<br>şıkları listesi)<br>Cevap                                                       | r girebilirsiniz<br>Skor                   | + Yeni Ceva<br>Doğru<br>Cevap                                          | ap (Soru şıkkı)<br>¥ Sil                             |               |  |  |
| Cevaplara si     Toplamları     Toplamları Cevap Listesi (Sotu Görsel Maksimum Görsel Boyutu 1mb                                                                                                    | kor olarak 0-100 arası değerle<br>100 olmasına dikkat ediniz.<br>şatları listesi)<br>Cevap<br>fsff                                               | skor                                       | <ul> <li>Yeni Ceva</li> <li>Doğru</li> <li>Cevap</li> </ul>            | ap (Soru şikki)<br>x Sil                             |               |  |  |
| Cevaplara si     Toplamlari     Toplamlari     Cevap Listesi (Sotu     Görsel     Maksimum Görsel     Boyutu 1mb     olmalidir.                                                                                                    | kor olarak 0-100 arası değerle<br>100 olmasına dikat ediniz.<br>şıkları listesi)<br>Cevap                                                        | skor                                       | + Yeni Ceva<br>Doğru<br>Cevap                                          | ap (Soru şıkkı)<br>× Si                              |               |  |  |
| Cevaplara si     Toplamlari     Toplamlari Cevap Listesi (Sotu Görsel Boyutu 1mb olmalidir.     Yökle     X Si                                                                                                    | lor olarak 0-100 arası değerle<br>100 olmasına diklat ediniz:<br>şıkları listesi)<br>Cevap<br>fiff<br>Editori Aç                                 | Skor                                       | <ul> <li>♦ Yeni Ceva</li> <li>Doğru</li> <li>Cevap</li> </ul>          | ap (Soru şıkkı)<br>× Sil                             |               |  |  |
| Cevaplara si<br>Toplamlari<br>Cevap Listesi (Sotu<br>Görsel<br>Maksimum Görsel<br>Soyutu 1mb<br>olmalidir.<br>Yükle X Si<br>Maksimum Görsel<br>Benetis 1ab                                                                                                    | kor olarak 0-100 arası değerle<br>100 olmasına dikat ediniz.<br>şkları listesi)<br>Cevap<br>fiff<br># Edabrü Aç<br>afaf                          | skor<br>40 ¢                               | + Yeni Cava<br>Doğru<br>Cevap                                          | ap (Soru şikko)<br>¥ Sa<br>¥ Sa                      |               |  |  |
| Cevaplara si     Toplamlari     Toplamlari     Cevap Listesi (Sotu     Gorsel     Maksimum Görsel     Boyutu Imb     olmalidir.     Yükle                                                                                                    | kor olarak 0-100 arası değerle<br>100 olmasına dikat ediniz.<br>gitları listesi)<br>Cevap<br>fsff<br>Zektörü Aş<br>afaf                          | r girebilirsiniz<br>Skor<br>40 ()<br>60 () | <ul> <li>Yeni Cevz</li> <li>Doğru</li> <li>Cevap</li> <li></li></ul>   | ap (Sonu şikka)<br>X Sil                             |               |  |  |
| Cevaplara si     Toplamlari     Toplamlari      Cevap Listesi (Sotu      Gorsel      Malsimum Gorsel     Boyutu Imb     olmalidir.      Yükle    X Si      Malsimum Gorsel     Soyutu Imb     olmalidir.      Yükle    X Si                                                          | kor olarak 0-100 arası değerle<br>100 olmasına dikat ediniz.<br>şıkları listesi)<br>Cevap<br>fstf<br># Estisrü Aç<br>afaf<br># Estisrü Aç        | r girebilirsiniz<br>Skor<br>40 ()<br>60 () | <ul> <li>Veni Cevz</li> <li>Doğru</li> <li>Cevap</li> <li>□</li> </ul> | ap (Sonu şıkkı)<br>¥ Sil<br>¥ Sil                    |               |  |  |
| Cevaplara si     Toplamlari     Toplamlari Cevap Listesi (Sotu Böyste Imb olmalidit.     Yükle X Si Maksimum Görsel Böyste Imb olmalidit.     Yükle X Si Maksimum Görsel Maksimum Görsel                                                                                             | kor olarak 0-100 arası değerle<br>100 olmasına dikat ediniz.<br>şıkları listesi)<br>Cevap<br>foff<br>Øff<br>Esitori Aç<br>Esitori Aç<br>Botu     | skor<br>40 (c)<br>0 (c)                    | ♦ Yén Ceve<br>Doğru<br>Cevap                                           | ap (Soru şikko))<br>X Sil<br>X Sil                   |               |  |  |
| Cevaplara si     Toplamlari     Toplamlari Cevap Listesi (Sotu Görsel Maksimum Görsel Boyutu 1mb olmalidir.     Yükle x Si Maksimum Görsel Boyutu 1mb olmalidir.     Yükle x Si Maksimum Görsel Boyutu 1mb olmalidir.                                                                | kor olarak 0-100 arası değerle<br>100 olmasına dikat ediniz.<br>stilan listesi)<br>Cevap<br>fsff                                                 | skor<br>40 (c)<br>0 (c)                    | · Yen Ceva<br>Doğru<br>Cevap                                           | ap (Soru şikki)<br>x Sil<br>x Sil                    |               |  |  |
| Cevaplara si     Toplamlari     Toplamlari  Cevap Listesi (Sotu  Boyutu Imb oimalidit.     Yükle x Si  Maksimum Gönel Boyutu Imb oimalidit.     Yükle x Si  Maksimum Gönel Boyutu Imb oimalidit.     Yükle x Si                                                                      | kor olarak 0-100 arası değerle<br>100 olmasına dikat ediniz.<br>cevap<br>faff                                                                    | skor<br>40 (\$)                            |                                                                        | ap (Soru şikbi)<br>x Si<br>x Si                      |               |  |  |
| Cevaplara si     Toplamlari     Toplamlari Cevap Listesi (Sotu Görsel Maksimum Görsel Beyutu Imb olmalidit.     Yökle x Si Maksimum Görsel Beyutu Imb olmalidit.     Yökle x Si Maksimum Görsel Beyutu Imb olmalidit.     Yökle x Si Maksimum Görsel Maksimum Görsel Maksimum Görsel | lor olarak 0-100 arası değerle<br>100 olmasına dikat ediniz:<br>cevap<br>faff<br>faff<br>Editbri Aç<br>eGu<br>Editbri Aç<br>Editbri Aç<br>tehseh | Skor           40 (*)           0 (*)      | Yen Ceva Doğru Cevap                                                   | ap (Soru şirkla)<br>IK Sa<br>IK Sa<br>IK Sa<br>IK Sa |               |  |  |

 Soru&Cevaplar bölümünden soru metni yazılır ya da dosyadan seç butonu ile kişisel bilgisayardan doküman alınabilir. Cevapta soru gibi dosya seç butonu ile kişisel bilgisayardan doküman olarak alınabilir. Cevap alanına cevap yazılarak skor değeri eklenir.

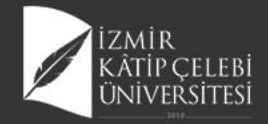

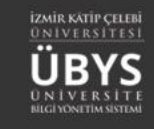

## Çoktan Seçmeli/Tekli Seçim

| KAYDET (+)Soru Ekle                                                  |                                                                                    |                                                                                 |
|----------------------------------------------------------------------|------------------------------------------------------------------------------------|---------------------------------------------------------------------------------|
| Soru&Cevaplar                                                        |                                                                                    |                                                                                 |
| Görsel                                                               | Soru Metni                                                                         | Aşağıdaki biyoelektrik potansiyellerden hangisi en yüksek genlikte elde edilir. |
|                                                                      | Aşağıdaki biyoelektrik potansiyellerden hangisi en yüksek<br>genlikte elde edilir. | A) Elektrokardiyogram                                                           |
|                                                                      |                                                                                    | Elektroretinogram                                                               |
|                                                                      | ✓ Editörü Aç                                                                       | C ) Elektrookülogram                                                            |
| <ul> <li>Yükle × Sil</li> <li>Maksimum görsel boyutu 1 mb</li> </ul> |                                                                                    | D ) Elektrogastroram                                                            |
| ► ●                                                                  | <b>0:00</b> / 0:00 <b>4 0</b>                                                      | E ) Elektroensefalogram                                                         |
| + Yükle X Sil                                                        |                                                                                    |                                                                                 |
| Maksimum ses boyutu 5 mb ve sa                                       | adece "mp3" dosyası olmalıdır.                                                     |                                                                                 |

| <ul> <li>Gireceğiniz cev</li> </ul>      | aplardan sadece bir tanesinin doğ | ru olmasına dikkat ediniz |                |
|------------------------------------------|-----------------------------------|---------------------------|----------------|
| Cevap Listesi (Sotu şıklı                | arı listesi)                      | + Yeni Ceva               | o (Soru şıkkı) |
| Görsel                                   | Cevap                             | Doğru Cevap               |                |
| Maksimum Görsel<br>Boyutu 1mb olmalıdır. | Elektrokardiyogram                |                           | × Sil          |
| + Yükle 🗙 Sil                            | 🖋 Editörü Aç                      |                           |                |
| Maksimum Görsel<br>Boyutu 1mb olmalıdır. | Elektroretinogram                 |                           | × Sil          |
| + Yükle X Sil                            | 🖋 Editörü Aç                      |                           |                |
| Maksimum Görsel<br>Boyutu 1mb olmalıdır. | Elektrookülogram                  |                           | × Sil          |
| + Yükle X Sil                            |                                   | 1                         |                |
| Maksimum Görsel<br>Boyutu 1mb olmalıdır. | Elektrogastroram                  |                           | × Sil          |
| + Yükle X Sil                            | ✔ Editörü Aç                      |                           |                |
| Maksimum Görsel<br>Boyutu 1mb olmalıdır. | Elektroensefalogram               |                           | ¥ Sil          |
| + Yükle 🗙 Sil                            |                                   |                           |                |
|                                          |                                   |                           |                |

Soru&Cevaplar bölümünden soru metni yazılır ya da dosyadan seç butonu ile kişisel bilgisayardan doküman alınabilir. Cevap alanına cevap yazılarak doğru cevap işaretlenir. Cevapta soru gibi dosya seç butonu ile kişisel bilgisayardan doküman olarak alınabilir. Gireceğiniz cevaplardan sadece bir tanesinin doğru olmasına dikkat edilmesi gerekmektedir.

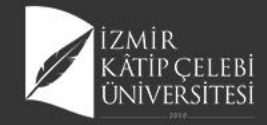

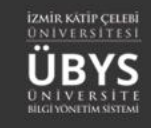

#### **AÇIKLAMALI SORU**

| Açıklamalı Soru Tanımı                                                          |                         | Soru&Cevaplar                       | Soru Önizleme |
|---------------------------------------------------------------------------------|-------------------------|-------------------------------------|---------------|
| oru&Cevaplar                                                                    |                         |                                     | Soru          |
| irsel Soru                                                                      | Metni                   |                                     |               |
|                                                                                 |                         |                                     |               |
| Yükle 🗶 Sil                                                                     |                         | Editörü Aç                          |               |
| aksimum görsel boyutu 1 mb                                                      |                         |                                     | _             |
| ▶ ●                                                                             |                         | 0:00 / 0:00 🔹                       | •             |
| Yükle × Sil<br>aksimum ses boyutu 5 mb ve sadece '                              | "mp3" dosyası olmalıdır |                                     |               |
| · · · · · · · · · · · · · · · · · · ·                                           |                         |                                     |               |
|                                                                                 |                         |                                     |               |
| çıklamalı Soru Üyeleri                                                          |                         |                                     |               |
| çıklamalı Soru Üyeleri<br>Soru Tipi Seçiniz                                     |                         | Q Üye Soru Ara                      |               |
| kçıklamalı Soru Üyeleri<br>Soru Tipi Seçiniz.<br>Üye Soru Listesi               |                         | Q Üye Soru Ara                      |               |
| kçitlamalı Soru Üyeleri<br>Soru Tipi Seçiniz.<br>Üye Soru Listesi<br>Soru Metni | Soru Tipi Zorl          | Q Üye Soru Ara                      |               |
| kçitlamalı Soru Üyeleri<br>Soru Tipi Seçiniz.<br>Üye Soru Listesi<br>Soru Metni | Soru Tipi Zorl          | Q Üye Soru Ara                      |               |
| kçitlamalı Soru Üyeleri<br>Soru Tipi Seçiniz.<br>Üye Soru Listesi<br>Soru Metni | Soru Tipi Zorf          | Q Üye Soru Ara                      |               |
| Aşkilamalı Soru Üyeleri<br>Soru Tipi Seçiniz.<br>Üye Soru Listesi<br>Soru Metni | Soru Tipi Zori          | Q Üye Soru Ara<br>uk Derec İşlemler |               |
| Aqkilamalı Soru Üyeleri<br>Soru Tipi Seçiniz.<br>Üye Soru Listesi<br>Soru Metni | Soru Tipi Zori          | Q Üye Soru Ara<br>uk Derec İşlemler |               |
| Aqkilamalı Soru Üyeleri<br>Soru Tipi Seçiniz.<br>Üye Soru Listesi<br>Soru Metni | Soru Tipi Zori          | Q Üye Soru Ara<br>uk Derec İşlemler |               |
| Aqkilamalı Soru Üyeleri<br>Soru Tipi Seçiniz.<br>Üye Soru Listesi<br>Soru Metni | Soru Tipi Zori          | Q Üye Soru Ara<br>uk Derec İşlemler |               |
| Apklamalı Soru Üyeleri<br>Soru Tipi Seçiniz.<br>Üye Soru Listesi<br>Soru Metni  | Soru Tipi Zori          | Q Üye Soru Ara<br>uk Derec İşlemler |               |
| Açıklamalı Soru Üyeleri<br>Soru Tipi Seçiniz.<br>Üye Soru Listesi<br>Soru Metni | Soru Tipi Zori          | Q Üye Soru Ara<br>uk Derec İşlemler |               |

Sınav metni doldurulur veya Dosya seç butonu tıklanarak dosya seçimi yapılır. Üye Soru Arama alanından diğer soru seçeneklerinden soru aranabilir. Bu bölümde aranan sorular, açıklamalı soru olarak işaretlenmiş olan sorular gelmektedir. Üye soru listesinde seçilen sorular listelenir.

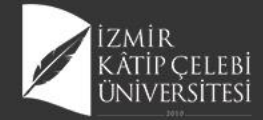

| YDET                                                                                                    |                                                                                       |                                        |                            |                                                                                                    |
|----------------------------------------------------------------------------------------------------|---------------------------------------------------------------------------------------|----------------------------------------|----------------------------|----------------------------------------------------------------------------------------------------|
| Acıklamalı Soru Tar                                                                                           |                                                                                       | Soru&(                                 | Cevaplar                   | Soru Önizleme                                                                                                    |
|                                                                                                    |                                                                                       |                                        |                            |                                                                                                    |
| Soru&Cevaplar                                                                                                 |                                                                                       |                                        |                            | Soru                                                                                                    |
| örsel                                                                                                    | Soru Metni                                                                            |                                        |                            | deneme metni açıklamalı sorunu                                                                                                    |
|                                                                                                    | deneme metni ağıkla                                                                   | maii sorunu                            |                            |                                                                                                    |
|                                                                                                    |                                                                                       |                                        |                            | Soru                                                                                                    |
| • Yükle × Sil                                                                                                 |                                                                                       | 🖌 Editörü Aç                           |                            | Motor birim ile ilgili olarak yanlış olan seçenek hangisidir?                                                                                                    |
| laksimum gorsel boyutu 1 mb                                                                                   |                                                                                       |                                        |                            | A ) Spinal bir motor sinire bağlı kas liflerinden oluşur                                                                                                    |
| Yükle X Sil                                                                                                   |                                                                                       | 0:00 /                                 | '0:00 <b>()</b>            | B ) Bir birimde ortalama 150 kadar kas lifi vardır                                                                                                    |
| laksimum ses boyutu 5 mb ve sa                                                                                | dece "mp3" dosyası oln                                                                | nalıdır.                               |                            | C ) Sinir-kas sisteminin işlevsel ünitesidir                                                                                                    |
|                                                                                                    |                                                                                       |                                        |                            | D ) Üç farklı motor birim tipi vardır                                                                                                    |
| Açıklamalı Soru Üyeleri                                                                                       |                                                                                       |                                        |                            |                                                                                                    |
|                                                                                                    |                                                                                       | _                                      |                            | E ) Sinir sistemi üst merkezlerinden hareket emri önce büyük motor sinirleri aktive<br>eder                                                                                                    |
| Soru Tipi Seçiniz                                                                                             |                                                                                       |                                        | Q Üye Soru Ara             | E ) Sinir sistemi üst merkezlerinden hareket emri önce büyük motor sinirleri aktive<br>eder                                                                                                    |
| Soru Tipi Seçiniz<br>Üye Soru Listesi                                                                         |                                                                                       |                                        | Q, Üye Soru Ara            | E) Sinir sistemi üst merkezlerinden hareket emri önce büyük motor sinirleri aktive<br>eder                                                                                                    |
| Soru Tipi Sepiniz<br>Üye Soru Listesi<br>Soru Metni                                                           | Soru Tipi                                                                             | Zorluk Derec                           | Q Üye Soru Ara<br>İşlemler | E) Sinir sistemi üst merkezlerinden hareket emri önce büyük motor sinirleri aktive<br>eder Soru                                                                                                    |
| Soru Tipi Sepiniz<br>Üye Soru Listesi<br>Soru Metni<br>Motor birim ile ilgili ol                              | Soru Tipi<br>Çoktan<br>Seçmeli / Tekli                                                | Zorluk Derec<br>Çok Kolay              | Q Üye Soru Ars             | E) Sinir sistemi üst merkezlerinden hareket emri önce büyük motor sinirleri aktive<br>eder           Soru           Spor biyomekaniği çalışmaları aşağıdakilerden hangi alanı kapsamaz?                                                                                                    |
| Soru Tipi Sepiniz<br>Üye Soru Listesi<br>Soru Metni<br>Motor birim ile ilgili ol                              | Soru Tipi<br>Çoktan<br>Seçmeli / Tekli<br>Seçim<br>Coktan                             | Zorluk Derec<br>Çok Kolay              | Q Üye Soru Ara             | <ul> <li>E) Sinir sistemi üst merkezlerinden hareket emri önce büyük motor sinirleri aktive eder</li> <li>Soru</li> <li>Spor biyomekaniği çalışmaları aşağıdakilerden hangi alanı kapsamaz?</li> <li>A) Kompleks hareketleri oluşturan basit ekstremite hareketlerinin analizi</li> </ul>                                                                                                    |
| Soru Tipi Seçiniz<br>Üye Soru Listesi<br>Soru Metni<br>Motor birim ile ilgili ol<br>Spor biyomekaniği çalışma | Soru Tipi<br>Çoktan<br>Seçmeli / Tekli<br>Seçim<br>Çoktan<br>Seçmeli / Tekli<br>Seçim | Zorluk Dereo<br>Çok Kolay<br>Çok Kolay | Q Üye Soru Ara             | <ul> <li>E ) Sinir sistemi üst merkezlerinden hareket emri önce büyük motor sinirleri aktive eder</li> <li>Soru</li> <li>Spor biyomekaniği çalışmaları aşağıdakilerden hangi alanı kapsamaz?</li> <li>A) Kompleks hareketleri oluşturan basit ekstremite hareketlerinin analizi</li> <li>B) Koşma hareketinin analizi</li> </ul>                                                                                                    |
| Soru Tipi Seçiniz<br>Üye Soru Listesi<br>Soru Metni<br>Motor birim ile ilgili ol<br>Spor biyomekaniği çalışma | Soru Tipi<br>Çoktan<br>Seçmeli / Tekli<br>Seçim<br>Çoktan<br>Seçmeli / Tekli<br>Seçim | Zorluk Derec<br>Çok Kolay<br>Çok Kolay | Q Üye Soru Ara             | <ul> <li>E ) Sinir sistemi üst merkezlerinden hareket emri önce büyük motor sinirleri aktive eder</li> <li>Soru</li> <li>Spor biyomekaniği çalışmaları aşağıdakilerden hangi alanı kapsamaz?         <ul> <li>A) Kompleks hareketleri oluşturan basit ekstremite hareketlerinin analizi</li> <li>B) Koşma hareketinin analizi</li> <li>C) Yeni sporların geliştirilmesi</li> <li>D) Spor aletlerinin taşarımı ve değerlendirilmesi</li> </ul> </li> </ul>                                                         |
| Soru Tipi Seçiniz<br>Üye Soru Listesi<br>Soru Metni<br>Motor birim ile ilgili ol<br>Spor biyomekaniği çalışma | Soru Tipi<br>Çoktan<br>Seçmeli / Tekli<br>Seçim<br>Çoktan<br>Seçmeli / Tekli<br>Seçim | Zorluk Derec<br>Çok Kolay<br>Çok Kolay | Q Üye Soru Ara             | <ul> <li>Sinir sistemi üst merkezlerinden hareket emri önce büyük motor sinirleri aktive eder</li> <li>Soru</li> <li>Spor biyomekaniği çalışmaları aşağıdakilerden hangi alanı kapsamaz?         <ul> <li>A) Kompleks hareketleri oluşturan basit ekstremite hareketlerinin analizi</li> <li>B) Koşma hareketinin analizi</li> <li>C) Yeni sporların geliştirilmesi</li> <li>D) Spor aletlerinin tasarımı ve değerlendirilmesi</li> <li>E) Spor yaralanma mekanizmalarının belirlenmesi</li> </ul> </li> </ul>    |
| Soru Tipi Seçiniz<br>Üye Soru Listesi<br>Soru Metni<br>Motor birim ile ilgili ol<br>Spor biyomekaniği çalışma | Soru Tipi<br>Çoktan<br>Seçmeli / Tekli<br>Seçim<br>Çoktan<br>Seçmeli / Tekli<br>Seçim | Zorluk Derec<br>Çok Kolay<br>Çok Kolay | Q Üye Soru Ars             | <ul> <li>E) Sinir sistemi üst merkezlerinden hareket emri önce büyük motor sinirleri aktive eder</li> <li>Soru</li> <li>Spor biyomekaniği çalışmaları aşağıdakilerden hangi alanı kapsamaz?         <ul> <li>A) Kompleks hareketleri oluşturan basit ekstremite hareketlerinin analizi</li> <li>B) Koşma hareketinin analizi</li> <li>C) Yeni sporların geliştirilmesi</li> <li>D) Spor aletlerinin tasarımı ve değerlendirilmesi</li> <li>E) Spor yaralanma mekanizmalarının belirlenmesi</li> </ul> </li> </ul> |
| Soru Tipi Seçiniz<br>Üye Soru Listesi<br>Soru Metni<br>Motor birim ile ilgili ol<br>Spor biyomekaniği çalışma | Soru Tipi<br>Çoktan<br>Seçmeli / Tekli<br>Seçim<br>Çoktan<br>Seçmeli / Tekli<br>Seçim | Zorluk Derec<br>Çok Kolay<br>Çok Kolay | Q Üye Soru Ara             | <ul> <li>Sinir sistemi üst merkezlerinden hareket emri önce büyük motor sinirleri aktive eder</li> <li>Soru</li> <li>Spor biyomekaniği çalışmaları aşağıdakilerden hangi alanı kapsamaz?         <ul> <li>A) Kompleks hareketleri oluşturan basit ekstremite hareketlerinin analizi</li> <li>B) Koşma hareketinin analizi</li> <li>C) Yeni sporların geliştirilmesi</li> <li>D) Spor aletlerinin tasarımı ve değerlendirilmesi</li> <li>E) Spor yaralanma mekanizmalarının belirlenmesi</li> </ul> </li> </ul>    |

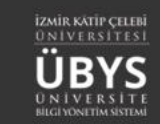

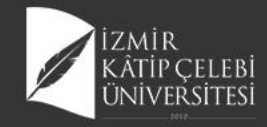

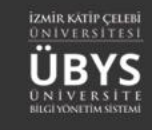

## **Boşluk Doldurma**

| * KAYDET                                                                                                    |                                                     | 1999      | Metin Özellikleri                                                                                                    |
|----------------------------------------------------------------------------------------------------|-----------------------------------------------------|-----------|----------------------------------------------------------------------------------------------------|
| Boşluk Doldurma Soru Tanımı Soru&Cevaplar                                                                                                    | Soru Önizleme                                       |           |                                                                                                    |
| Görsel Soru Metni<br>Boşluk doldurma soru metnioevapolarak belirlenir.                                                                                                    | Bogluk doldurma soru metni cevap olarak belirlenir. |           | $\square \bigcirc \bigcirc \bigcirc \bigcirc \bigcirc \bigcirc \bigcirc \bigcirc \bigcirc \bigcirc \bigcirc \bigcirc \bigcirc \bigcirc \bigcirc \bigcirc \bigcirc \bigcirc \bigcirc$ |
|                                                                                                    | 2.Boşluk                                            | 9,000<br> | boşluk doldurma soru metni cevap olarak belirlenir.                                                                                                    |
| Oc00 / 0:00 40     Maksimum ses boyutu 5 mb ve sadece "mp3" dosyası olmalıdır.                                                                                                    |                                                     |           |                                                                                                    |
| <ul> <li>Cevaplara skor olarak 0-100 arası değerler girebilirsiniz.</li> <li>Toplamları 100 olmasına dikkat ediniz.</li> <li>Eş anlamlı cevapları nottalı virgül(°) nottalama işareti ile ayırarak girebilirsiniz.</li> <li>Cevaplarda büyüküçük harf fakti bulunmamaktadır.</li> <li>İngilizce cevaplarda türkçe karakterlere dikat edilmelidir.</li> </ul> |                                                     |           |                                                                                                    |
| Cevap Listesi (Sotu şikları listesi) + Yeni Cevap (Soru şikko)                                                                                                    |                                                     |           |                                                                                                    |
|                                                                                                    |                                                     |           | p "4                                                                                                    |
| Editori Ap                                                                                                    |                                                     |           | 🖺 Kaydet                                                                                                    |

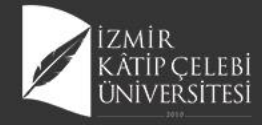

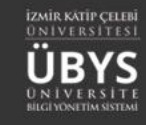

### Eşleştirmeli Soru

#### 

| Eşleştirme Soru Tanımı |                              | Soru&Cevaplar  | Soru Önizleme                                                              |                                 |
|------------------------|------------------------------|----------------|----------------------------------------------------------------------------|---------------------------------|
| Soru&Cevaplar          |                              | Soru           |                                                                            |                                 |
| Görsel                 | Soru Metni<br>eşleştirme son | u metni nedir? | eşleştirme soru metni nedir?<br>A ) 1 soru yazılır<br>B ) 2. cevap yazılır | 1 cevap V<br>Seçiniz<br>1 cevap |
|                        |                              | 🥒 Editörü Aç   |                                                                            | 2 cevap                         |
| 🕈 Yükle 🗙 Sil          |                              |                |                                                                            |                                 |

Maksimum görsel boyutu 1 mb

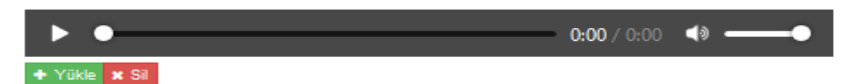

Maksimum ses boyutu 5 mb ve sadece "mp3" dosyası olmalıdır.

- Cevaplara skor olarak 0-100 arası değerler girebilirsiniz.
- Toplamları 100 olmasına dikkat ediniz.
- Görsel ile Soru alanını boş bırakarak seçenek sayısını arttırabilirsiniz.
- Görsel ile Soru alanı dolu olan œvaplara skor değeri giriniz.

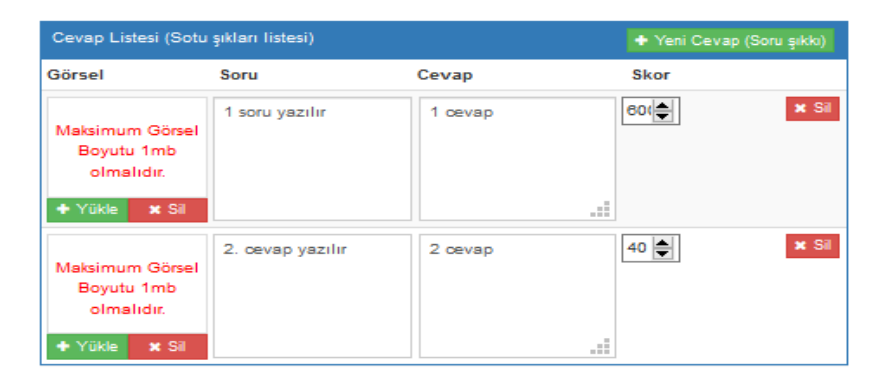

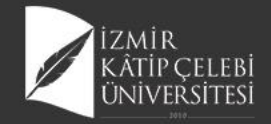

### Excel'den Toplu Soru Yükle

| meni                  | + Soru Ekle -       | Excel'der       | ı Toplu Soru Yükle -    | Soru Grupla          | rım                           |                               |                    |                      |                                       |                       | 🛗 😧 🏥                         |
|-----------------------|---------------------|-----------------|-------------------------|----------------------|-------------------------------|-------------------------------|--------------------|----------------------|---------------------------------------|-----------------------|-------------------------------|
| Filtreleme Kriterleri |                     | Çoktan Seçm     | eli Tekli Seçim Soru Yi | ükle                 |                               |                               |                    |                      |                                       |                       |                               |
| Sınav Türü            |                     |                 | 00,1000                 | kayıt göste          | er                            |                               |                    |                      |                                       | Ara:                  |                               |
| Zorluk Derecesi       |                     | $\sim$          | Sınav<br>Türü           | 1<br>Soru Metni      | Soru Tipi                     | JF Açıklamalı Soru Üye<br>mi? | zorluk<br>Derecesi | It<br>Yayın Durumu   | l<br>Kategori                         | If Soru If K<br>Grubu | imlik <u>If</u><br>o İşlemler |
|                       |                     | $\sim$          | Ara Sinav               | Aşağıda eklem ve ili | Çoktan Seçmeli / Tek<br>Secim | di HAYIR                      | Orta               | AKTİF                | Öğretim Elemanı Kişisel<br>Kategorisi | Kinezyoloji<br>Dersi  | ≣ ه                           |
|                       |                     | 11              |                         | 0.0                  | 1                             | 1                             |                    |                      | Ŭ                                     |                       |                               |
|                       | Excel'den Topl      | u Soru Yük      | le                      |                      |                               |                               |                    |                      |                                       | ×                     |                               |
|                       |                     |                 |                         |                      |                               |                               |                    |                      |                                       |                       |                               |
|                       | Yüklenecek e        | excel dosyası f | formatı aşağıdaki gi    | ibi olmalıdır.       |                               |                               |                    |                      |                                       |                       |                               |
|                       | Örnek sablon e      | xcel indirmek   | icin tıklayınız. Ör     | nek:                 |                               |                               |                    |                      |                                       |                       |                               |
|                       | Soru Metni          | A               | Şıkkı B.Ş               | Sikki C              | Şıkkı D                       | Şıkkı E                       | Şıkkı              | Doğru Şık(A,B,C,D    | ,E gibi)                              |                       |                               |
|                       |                     |                 | -                       |                      | -                             | -                             | -                  |                      |                                       |                       |                               |
|                       | O Yukarıda veri     | len örnekteki l | kolon başlıkları dosy   | ya formatını göste   | rmek içindir. Yükle           | eyeceğiniz excel do           | syasında kolon     | başlıkları olmadığır | idan emin olunuz.                     |                       |                               |
|                       |                     | _               |                         |                      |                               |                               |                    |                      |                                       |                       |                               |
|                       | Şık Sayısı          | <b>[</b>        |                         | Sorular              | nn Ekleneceği So              | ru Grubu                      |                    |                      |                                       |                       |                               |
|                       | 5                   | × 1             | 🕈 Dosya Seç             | Soru (               | Brubu Ara                     |                               |                    |                      | ×Q                                    | 3 Kaydet              |                               |
|                       |                     | _               |                         |                      |                               |                               |                    |                      |                                       |                       |                               |
|                       | Soru Metni          |                 | A Şıkkı                 | B Şıkkı              |                               | C Şıkkı                       | D Şıkkı            | ı E                  | Şıkkı                                 | Doğru Şık             |                               |
|                       | Birinci soruya ait  | metin           | Birinci soru A şıkk     | Birinci s            | oru B şıkkı                   | Birinci soru C şıkkı          | Birinci            | soru Dışıkkı 🛛 🛛 🛛   | Birinci soru E şıkkı                  | С                     |                               |
|                       | İkinci soruya ait m | netin           | İkinci soru A şıkkı     | İkinci sor           | ru Bışıkkı                    | İkinci soru C şıkkı           | İkinci so          | oru Dişikki İ        | kinci soru E şıkkı                    | A                     |                               |
|                       | Üçüncü soruya ai    | t metin         | Üçüncü soru A şık       | kı Üçüncü            | soru B şıkkı                  | Üçüncü soru C şıkkı           | Üçüncü             | isoru Dışıkkı Ü      | İçüncü soru E şıkkı                   | E                     |                               |
|                       | Dördüncü soruya     | ait metin       | Dördüncü soru A         | şıkkı Dördünd        | ü soru B şıkkı                | Dördüncü soru C şıl           | kı Dördün          | cü soru D şıkkı 🛛 🛛  | Dördüncü soru E şıkkı                 | в                     |                               |
|                       | Beşinci soruya ait  | t metin         | Beşinci soru A şık      | kı Beşinci s         | soru B şıkkı                  | Beşinci soru C şıkkı          | Beşinci            | soru Dişikki E       | Beşinci soru E şıkkı                  | в                     |                               |
|                       | Altıncı soruya ait  | metin           | Altıncı soru A şıkk     | a Altıncı s          | oru Bişikki                   | Altıncı soru C şıkkı          | Altinci            | soru Dışıkkı 🧳       | Altıncı soru E şıkkı                  | D                     |                               |

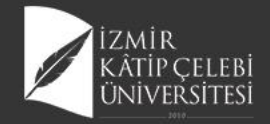

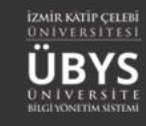

Hayır

Evet

### Sorunun Pasife Çekilmesi

| terleri           | Soru Listesi        |                         |                                 |                                |                       |                    |                                       |                                           |                       |            |
|-------------------|---------------------|-------------------------|---------------------------------|--------------------------------|-----------------------|--------------------|---------------------------------------|-------------------------------------------|-----------------------|------------|
|                   | Sayfada 20          | ✓ kayıt göst            | er                              |                                |                       |                    |                                       | A                                         | ra:                   |            |
| ecesi             | Sinav Ji<br>Türü    | Soru Metni              | Soru Tipi                       | Açıklamalı Soru 👔<br>Üyesi mi? | Zorluk II<br>Derecesi | Yayın Iî<br>Durumu | Kategori                              | Soru Grubu                                | Kimlik II<br>No Işlen | ler        |
| ×                 | Final Sinavi        | Aşağıdaki<br>biyoelektr | Çoktan Seçmeli /<br>Tekli Seçim | HAYIR                          | Kolay                 | AKTIF              | Öğretim Elemanı Kişisel<br>Kategorisi | Diş Hekimliği Biyofizik FİNAL             | 2                     | <b>1</b> Q |
| ×                 | Ara Sinav           | Hücredeki<br>potansiyel | Çoktan Seçmeli /<br>Tekli Seçim | HAYIR                          | Kolay                 | AKTIF              | Öğretim Elemanı Kişisel<br>Kategorisi | 2019_2020_DişHekimliği_AraSinav           | 1                     | 1          |
| nu                | Ara Sinav           | Hidrofobik<br>etkileşim | Çoktan Seçmeli /<br>Tekli Seçim | HAYIR                          | Kolay                 | AKTIF              | Öğretim Elemanı Kişisel<br>Kategorisi | 2019_2020_DişHekimliği_AraSinav           | 1                     | 10         |
| ik Numarası       | Bütünleme<br>Sınavı | İdeal elastik bir ci    | Çoktan Seçmeli /<br>Tekli Seçim | HAYIR                          | Kolay                 | AKTİF              | Öğretim Elemanı Kişisel<br>Kategorisi | FTT106 Kinezyoloji Bütünleme<br>2019-2020 | =                     | ۹ 🕐        |
|                   | Bütünleme<br>Sınavı | Aşağıdakilerden<br>hang | Çoktan Seçmeli /<br>Tekli Seçim | HAYIR                          | Kolay                 | AKTIF              | Öğretim Elemanı Kişisel<br>Kategorisi | FTT108 Kinezyoloji Bütünleme<br>2019-2020 | =                     | ۵ 🕲        |
| bu<br>Jbu Ara X Q | Bütünleme<br>Sınavı | Hangisi yatağa<br>bağım | Çoktan Seçmeli /<br>Tekli Seçim | HAYIR                          | Kolay                 | AKTIF              | Öğretim Elemanı Kişisel<br>Kategorisi | FTT106 Kinezyoloji Bütünleme<br>2019-2020 | =                     | <b>Q</b>   |
| 🖬 Listele         | Bütünleme<br>Sınavı | Immobilize<br>hastada a | Çoktan Seçmeli /<br>Tekli Seçim | HAYIR                          | Kolay                 | AKTIF              | Oğretim Elemanı Kişisel<br>Kategorisi | FTT106 Kinezyoloji Bütünleme<br>2019-2020 | =                     | ۹ 🕐        |
|                   | Bütünleme<br>Sınavı | Aşağıdakilerden<br>hang | Çoktan Seçmeli /<br>Tekli Seçim | HAYIR                          | Kolay                 | AKTIF              | Oğretim Elemanı Kişisel<br>Kategorisi | FTT108 Kinezyoloji Bütünleme<br>2019-2020 | =                     | ۵ 🕲        |
|                   | Bütünleme<br>Sınavı | Kontraktür<br>oluşumu e | Çoktan Seçmeli /<br>Tekli Seçim | HAYIR                          | Kolay                 | AKTIF              | Öğretim Elemanı Kişisel<br>Kategorisi | FTT108 Kinezyoloji Bütünleme<br>2019-2020 | =                     | <b>Q</b>   |
|                   | Bütünleme<br>Sınavı | Aşağıdakilerden<br>hang | Çoktan Seçmeli /<br>Tekli Seçim | HAYIR                          | Kolay                 | AKTIF              | Öğretim Elemanı Kişisel<br>Kategorisi | FTT108 Kinezyoloji Bütünleme<br>2019-2020 | =                     | ۹ 🛛        |
|                   | Bütünleme<br>Sınavı | Hangisi<br>eklemlerde i | Çoktan Seçmeli /<br>Tekli Seçim | HAYIR                          | Kolay                 | AKTIF              | Öğretim Elemanı Kişisel<br>Kategorisi | FTT108 Kinezyoloji Bütünleme<br>2019-2020 | =                     | ۹          |
|                   | Bütünleme<br>Sınavı | İmmobilizasyonun<br>kas | Çoktan Seçmeli /<br>Tekli Seçim | HAYIR                          | Kolay                 | AKTIF              | Öğretim Elemanı Kişisel<br>Kategorisi | FTT108 Kinezyoloji Bütünleme<br>2019-2020 |                       | ۵ 🕲        |
|                   | Bütünleme<br>Sınavı | Uzamış yatak<br>istirah | Çoktan Seçmeli /<br>Tekli Seçim | HAYIR                          | Kolay                 | AKTIF              | Öğretim Elemanı Kişisel<br>Kategorisi | FTT108 Kinezyoloji Bütünleme<br>2019-2020 | =                     | ۹ 🛛        |
|                   | Bütünleme<br>Sınavı | Aşağıdakilerden<br>hang | Çoktan Seçmeli /<br>Tekli Seçim | HAYIR                          | Kolay                 | AKTIF              | Öğretim Elemanı Kişisel<br>Kategorisi | FTT108 Kinezyoloji Bütünleme<br>2019-2020 | =                     | ۹ 🖉        |
|                   | Bütünleme<br>Sınavı | Motor yolak ile ilgi    | Çoktan Seçmeli /<br>Tekli Seçim | HAYIR                          | Kolay                 | AKTIF              | Öğretim Elemanı Kişisel<br>Kategorisi | FTT108 Kinezyoloji Bütünleme<br>2019-2020 | =                     | ۵ 🕲        |
|                   | Bütünleme<br>Sınavı | Ağırlık merkezi ile     | Çoktan Seçmeli /<br>Tekli Seçim | HAYIR                          | Kolay                 | AKTİF              | Öğretim Elemanı Kişisel<br>Kategorisi | FTT106 Kinezyoloji Bütünleme<br>2019-2020 | =                     | ۵ 🖉        |
|                   | Bütünleme<br>Sınavı | Aşağıda EMG ile<br>ilgi | Çoktan Seçmeli /<br>Tekli Seçim | HAYIR                          | Kolay                 | AKTİF              | Öğretim Elemanı Kişisel<br>Kategorisi | FTT108 Kinezyoloji Bütünleme<br>2019-2020 | =                     | ۹          |
|                   | Bütünleme<br>Sınavı | Kas kasılması ile il    | Çoktan Seçmeli /<br>Tekli Seçim | HAYIR                          | Kolay                 | AKTİF              | Öğretim Elemanı Kişisel<br>Kategorisi | FTT108 Kinezyoloji Bütünleme<br>2019-2020 |                       | ۹          |
|                   | Bütünleme<br>Sınavı | Uyanlan kas lifi ti<br> | Çoktan Seçmeli /<br>Tekli Seçim | HAYIR                          | Kolay                 | AKTIF              | Öğretim Elemanı Kişisel<br>Kategorisi | FTT108 Kinezyoloji Bütünleme<br>2019-2020 | =                     | ۵ 🖉        |
|                   | Bütünleme<br>Sınavı | Aşağıdaki<br>seçenekler | Çoktan Seçmeli /<br>Tekli Seçim | HAYIR                          | Kolay                 | AKTIF              | Öğretim Elemanı Kişisel<br>Kategorisi | FTT106 Kinezyoloji Bütünleme<br>2019-2020 |                       | ۹ 🙆        |

#### Uyarı

#### Soruyu iptal etme sebebiniz ?

hatalı soru

| Sınav<br>Türü | Soru Metni              | Soru Tipi                       | Açıklamalı Soru ⊥∏<br>Üyesi mi? | Zorluk Iî<br>Derecesi | Yayın Durumu | Kategori II                           | Soru Grubu                    | Kimlik II<br>No | İşlemler |
|---------------|-------------------------|---------------------------------|---------------------------------|-----------------------|--------------|---------------------------------------|-------------------------------|-----------------|----------|
| Final Sinavi  | Aşağıdaki<br>biyoelektr | Çoktan Seçmeli /<br>Tekli Seçim | HAYIR                           | Kolay                 | İPTAL        | Öğretim Elemanı<br>Kişisel Kategorisi | Diş Hekimliği Biyofizik FİNAL |                 | / 🗊 🔍    |

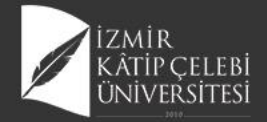

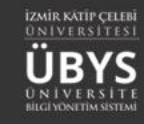

# **SINAV YÖNETİMİ**

|                              | (+)Yeni Sınav Ekle | ular |  |  |  |
|------------------------------|--------------------|------|--|--|--|
| Sınav Arama Kriterle         | eri                |      |  |  |  |
| Sınav Adı                    |                    | _    |  |  |  |
| Başlangıç Tarihi             | Bitiş Tarihi 🛛 🛪   | : 🛍  |  |  |  |
| Sınav Tipi                   |                    | _    |  |  |  |
|                              |                    | ~    |  |  |  |
| Sadece Yayında Olan Sınavlar |                    |      |  |  |  |
|                              | ▼ Sinav Ara        |      |  |  |  |
|                              |                    |      |  |  |  |

|                                                        |                      |                  |                  |               |                                    |              | <b>#</b> 🔇 |    |
|--------------------------------------------------------|----------------------|------------------|------------------|---------------|------------------------------------|--------------|------------|----|
| Sinav Listesi                                          |                      |                  |                  |               |                                    |              |            |    |
| Sayfada 20 🗸 kayıt göster                              |                      |                  |                  |               |                                    | Ara:         |            |    |
| Sinav Adı                                              | 👔 Başlangıç Tarihi 👔 | Bitiş Tarihi 👔   | Sınav Süresi(dk) | Sınav Tipi    | Kategori                           | Yayın Durumu | -          | -  |
| Diş Hekimliği Biyofizik Bütünleme 2019-2020            | 11.06.2020 10:00     | 11.06.2020 11:00 | 60               | Zaman kısıtlı | Öğretim Elemanı Kişisel Kategorisi |              | 1          | Ī  |
| Diş Hekimliği Biyofizik Çevrimiçi Ara Sınav 2          | 05.05.2020 10:00     | 05.05.2020 10:30 | 30               | Zaman kısıtlı | Öğretim Elemanı Kişisel Kategorisi |              | 1          | T  |
| Diş Hekimliği Biyofizik Final                          | 23.05.2020 10:00     | 23.05.2020 10:50 | 50               | Zaman kısıtlı | Öğretim Elemanı Kişisel Kategorisi | 0            | 1          |    |
| FTT106 Kinezyoloji                                     | 17.04.2020 10:30     | 17.04.2020 11:45 | 40               | Geniş zamanlı | Öğretim Elemanı Kişisel Kategorisi | $\mathbf{O}$ | 1          |    |
| FTT106 Kinezyoloji Bütünleme 2019-2020                 | 26.06.2020 10:00     | 26.06.2020 11:00 | 60               | Zaman kısıtlı | Öğretim Elemanı Kişisel Kategorisi | $\bigcirc$   | 1          |    |
| FTT108 Kinezyoloji Bütünleme Mazeret 2019-2020 Kopyası | 06.07.2020 11:00     | 06.07.2020 11:40 | 40               | Zaman kısıtlı | Öğretim Elemanı Kişisel Kategorisi |              | 1          |    |
| FTT106 Kinezyoloji Final 2019-2020                     | 05.06.2020 10:30     | 05.06.2020 11:30 | 60               | Zaman kısıtlı | Öğretim Elemanı Kişisel Kategorisi | $\bigcirc$   | 1          |    |
| Kurul 4 Biyofizik-Biyomekanik Formatif Sınavı          | 08.05.2020 10:00     | 08.05.2020 10:30 | 30               | Zaman kısıtlı | Öğretim Elemanı Kişisel Kategorisi | $\bigcirc$   | - 1        |    |
| 8 kavittan 1 - 8 arasındaki kavitlar nöstəriliyor      |                      |                  |                  |               |                                    | Önceki       | 1 Sonra    | ki |

- Sınav Kitapçıkları
- Sınavın Bir Kopyasını Oluştur
- 🖩 Sınav Soru İstatistiklerini Hesapla
- Sınavın Bitiş Tarihini Güncelle
   Sınavı Yayından Kaldır
- 🍰 Sınav Oturumunu Yönet
- Sinav Raporu
- Detaylarını Gör

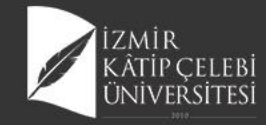

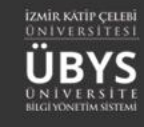

#### Yeni Sınav Ekleme

| 1. Adım<br>Sınav Tanımı                                                                                                    |                                                                                    | 2. Adım<br>Soru Seçimi                                                                   |              |                                      |         |  |  |
|----------------------------------------------------------------------------------------------------|------------------------------------------------------------------------------------|------------------------------------------------------------------------------------------|--------------|--------------------------------------|---------|--|--|
|                                                                                                    |                                                                                    |                                                                                          |              |                                      |         |  |  |
| Sınav Özelliklerini Tanımlayınız                                                                                             |                                                                                    |                                                                                          |              |                                      |         |  |  |
| Sınav Adı                                                                                                    |                                                                                    | Zaman İşlemleri                                                                          |              |                                      |         |  |  |
| Kurul 4 Biyofizik-Biyomekanik Formatif Sınavı                                                                                |                                                                                    | Sınav Tipi                                                                               |              |                                      |         |  |  |
| Sınav Açıklaması                                                                                                    |                                                                                    | Zaman kısıtlı                                                                            |              |                                      | $\sim$  |  |  |
| <span style="font-size: 12pt; font-family: 'Cali&lt;/td&gt;&lt;td&gt;ibri Light';">Not karşılığı olmayan, Biyofizik 🖸</span> | Başlangıç Zamanı                                                                   |                                                                                          | Bitiş Zamanı |                                      |         |  |  |
| Soru kitapçığında görüntülenecektir.                                                                                         |                                                                                    | 08.05.2020 10:00                                                                         | m            | 08.05.2020 10:30                     | m       |  |  |
| Sınav Kuralları                                                                                                    |                                                                                    |                                                                                          |              |                                      |         |  |  |
| Yandaki kaleme tıklayarak metni düzenleyebilirsi                                                                             | niz 🖸                                                                              | Zaman kısıtlı sınavda sınav süresi şeçti<br>hesaplanır.                                  | ĝiniz ta     | arih ve saat aralığı için otomatik o | larak   |  |  |
| Sınav Kuralları kısmına yapılacak tanımlar, öğrenc<br>önce gösterimi sağlanacak ve kabul etmesi durum                        | iler tarafından ilgili sınava giriş yapmadan<br>unda sınava dahil olabileceklerdir | Sınav Süresi                                                                             |              |                                      | 1.1     |  |  |
| Sinav Puani                                                                                                    |                                                                                    | 30                                                                                       |              |                                      | -       |  |  |
| 100                                                                                                    | <b>\$</b>                                                                          |                                                                                          |              |                                      |         |  |  |
| – Arka arkava gelebilecek "doğru cevar                                                                                       | o seceneăi" izinleri                                                               | — Kitapçık İşlemleri ————                                                                |              |                                      |         |  |  |
|                                                                                                    | Engellenecek say ( limit deðer )                                                   | Her bir katılımcı için avrı kitançık (                                                   | olustur      | ulsun 2                              |         |  |  |
| Engelle!                                                                                                    |                                                                                    |                                                                                          | //u/         |                                      |         |  |  |
| Örn; Doğru cevap seçenekleri arka arkaya A,A,A<br>Şu durumlara izin verilir A,B,D veya D,D,A vb.                             | veya C,C,C vb. olamaz.                                                             | <ul> <li>Bu seçeneğin işaretlenmesi durum<br/>farklı kitapçık oluşturacaktır.</li> </ul> | unda si      | istem otomatik olarak her bir katılı | ma için |  |  |
|                                                                                                    |                                                                                    | Her bir kitapçıktaki soru sayısı                                                         |              |                                      |         |  |  |
| - Oturum İslamlari                                                                                                    |                                                                                    | 30                                                                                       |              |                                      | -       |  |  |
|                                                                                                    |                                                                                    | 🛢 Kit                                                                                    | apçık S      | oru Limitleri                        |         |  |  |
| Sınav esnasında sorular arasında gezinm                                                                                      | neye izin verme ?                                                                  |                                                                                          |              |                                      |         |  |  |
| Eğer bu seçenek seçilirse, öğrenci sınavda sorul<br>ileri geri yapamaz. Bu konuda sınav esnasında                            | arı sadece bir kere görebilir. Sorular arasında<br>öğrenciye bilgi verilecektir.   | Kitapçıktaki Sorular Soru Grubuna                                                        | Göre S       | Sıralı Gelsin                        |         |  |  |
|                                                                                                    |                                                                                    |                                                                                          |              |                                      |         |  |  |
|                                                                                                    |                                                                                    |                                                                                          |              |                                      |         |  |  |
|                                                                                                    |                                                                                    |                                                                                          |              |                                      |         |  |  |

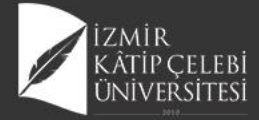

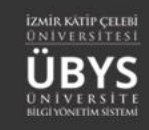

|                                                                                                    | 1. Adım<br>Sinav Tanımı                                                                                                    |                                     |                              |         | 2. Adım<br>Soru Seçimi                                                                                                    |                                                                                                |
|----------------------------------------------------------------------------------------------------|----------------------------------------------------------------------------------------------------|-------------------------------------|------------------------------|---------|----------------------------------------------------------------------------------------------------|------------------------------------------------------------------------------------------------|
| Soru Havuzu                                                                                                    |                                                                                                    |                                     |                              |         | Sinava Ait Sorular                                                                                                    | Soru Listesini Kaydet                                                                          |
| Sınav Türü                                                                                                    | Sayfada 10 V kayıt göster                                                                                                    | Ara:                                |                              |         | 💢 Soruları eşit puanla                                                                                                    | + Otomatik Soru Ekle                                                                           |
| Zorluk Derecesi                                                                                                    | Soru Önizlemesi<br>Hücredeki potansiyeller ile ilgili aşağıdaki ifadelerden doğru olanlar hangi seçenekte bir arada belirtilmiştir?<br>I. Elektrotonik potansiyeller aksiyon potansiyeline dönüşümlerinde puls frekans modülasyonu görülebilir.                                                                                                    | 41                                  | Soru<br>Özellikleri<br>ÇT AS | >       | Sınavaki Soru Sayısı = 30<br>Kıtapçık Başına Düşen Soru Sayısı = 30<br>Soruların Toplam Puanı / Sınav Puanı = 99.89999999999999996 / 100                                         | ₩ Soru Dağılımlannı Gör                                                                        |
| Soru Gruplarım Soru Grubu Ara X Q                                                                                                    | II. Membranın sodyuma geçirgenliğinin ve iyon iletkenliği potasyum iletkenliğinden fazla olması membran dinlenim potansiyelini o<br>III. Elektrotonik potansiyeller hep veya hiç tipinde potansiyellerdir.<br>IV. Elektrotonik potansiyeller fazla uzağa iletilemezler.<br>V. Jeneratör potansiyelleri elektrotonik potansiyellerdir.                                                          | luşturur.                           |                              |         | Sıra Soru Önizlemesi<br>X1 Aşağıda eksen ve düzlemlerde gözlenen hareketlerden yanlış seçenek h                                                                                  | Puan<br>nangisidir?                                                                            |
| Sonuan Fittele  Simav'a soru ektemek için <u>Filtreledikiniz</u> soruları sol<br>taraftaki sınav sorulanının içine sürükleyip birakınız. Soru gruplanınıza ait sorulan buradan filtreleyebiliisiniz. | Hidrofobik etkileşimler ile ilgili olarak aşağıdaki yargılardan hangileri doğrudur?<br>I. Su damlası hidrofilik bir yüzey üzerinde ise, yüzeyden su damlasına teğet olarak çizilen çizgi ve damlanın temas yüzeyi arasında<br>II. Su ile karşmayan hidrofolik moleküllerin serbest enerjisi diğerine göre daha düşüktür.<br>III. Hidrofilik molekülleri su ile kolayca hidrojen bağı yaparlar. | kalan açı 90 dereceden yüksek olur. | ÇT AS                        | >       | <ul> <li>X2 Aşağıdakilerden hangisi koşmada bulunmaz?</li> <li>X3 Yürüme esnasında olan salınımlarla ilgili olarak hangisi doğrudur?</li> </ul>                                  | Z333 🖬                                                                                         |
|                                                                                                    | IV. Hidrobolik bağlar çoğunlukla hidrobolik moleküller arasında gerçekleşir.<br>İdeal elastik bir cismin kuvvet etkisi ile uğradığı şekil değişkiliği (deformasyon) aşağıdakilerden hangisine bağlı <u>değildir</u> ?                                                                                                    |                                     | ÇT BS                        | >       | <ul> <li>A Daha dengeli bir duruşu sağlayan etmen hangisidir?</li> <li>Refleks olarak ortaya çıkan harekette yanlış olan hangisidir?</li> </ul>                                  | <ul> <li>✓ 3.33 <sup>1</sup>/<sub>1</sub></li> <li>✓ 3.33 <sup>1</sup>/<sub>1</sub></li> </ul> |
|                                                                                                    | Aşağıdakilerden hangileri doğrudur?<br>I. Stres, birim alan başına düşen kuvvettir.<br>II. Strain, uzama miktarının başlangıç uzunluğuna oranıdır.<br>III. Young modülü, stesin strain'e oranıdır.                                                                                                    |                                     | ÇT BS                        | >       | X0 Motor yolak ile ilgili olarak hangisi söylenemez?                                                                                                    | <b>∦</b> 3.93 ∰                                                                                |
|                                                                                                    | Hangisi yatağa bağımlı olgularda bası yaralarının oluşumunda etkili değildir?                                                                                                    |                                     | ÇT BS                        | >       | X 7 Kas iğciği reseptörlerinin işlevleri ile ilgili doğru şık hangisidir?                                                                                                    | <b>≥</b> 3.33 <b>û</b>                                                                         |
|                                                                                                    | İmmobilize hastada ayakta durma sırasında baygınlık ortaya çıkması büyük olasılıkla hangi sistemin ekilendiğini gösterir?                                                                                                    |                                     | ÇT BS                        | >       | X8 Vücut pozisyonu algısında gerekli olmayan hangisidir?                                                                                                    | ≥3.33 单                                                                                        |
|                                                                                                    | Aşağıdakilerden hangisi uzamış yatak istirahatinde kemiklerde ortaya çıkan değişikliklerden <u>değildir</u> ?                                                                                                    |                                     | ÇT BS                        |         | X9 Vertebral faset (apofizer) eklemlerle ilgili olarak yanlış ifade hangisidir?                                                                                                  | ≥3.33 🛍                                                                                        |
|                                                                                                    | Kontraktür oluşumu engellemek için hangisi uygun <u>değildir</u> ?                                                                                                    |                                     | ÇT BS                        | >       | <ul> <li>İnsanda omurga mekaniği ile ilgili olarak, aşağıdaki ifadelerden doğru ol<br/>10         <ol> <li>Vücutta öne doğru bir fleksiyon momenti vardır</li> </ol> </li> </ul> | olanlarını içeren seçenek hangisidir? 🔀 3.33 💼                                                 |
|                                                                                                    | Aşağırdakilerden hangisi kontraktürlerin ortaya çıkmasını arttıran etmenlerden biri <u>değilidir</u> ?                                                                                                    |                                     | ÇT BS                        |         | II. Vertebral kolonun sadece ligamanlarla desteklenmesi yeterlidir<br>III. Vertebral kolonun yük taşıyıcı yapısına özel kavislerin katkısı önemli c                              | değildir                                                                                       |
|                                                                                                    | Hangisi eklemlerde immobilizasyon nedeniyle ortaya çıkan durumlardan biri <u>değildir</u> ?                                                                                                    |                                     | ÇT BS                        | >       | IV. Vertebral kolona yük üç koldan iletilir V. Öne makaslama kuvvetlerinin bir kısmı faset eklemler tarafından karşı<br>vücudun değişik postür ve pozisyonlarında pek değişmez   | lanmaktadır VI. Disk içi basınç                                                                |
|                                                                                                    | 444 kayıttan 1 - 10 arasındaki kayıtlar gösteriliyor                                                                                                    | Önceki 1 2 3 4                      | 5 45 5                       | Sonraki | <ul> <li>Romatizmal bir hastalık sonucu eklem sıvısı ve kıkırdağının yok olması ili</li> <li>Alexandra kızıra üldürene kısırati 400 ki de Dataş ile lertik serendeli</li> </ul>  | e 80 kg lik bir hastanın kalça 📝 3.33 🏦                                                        |

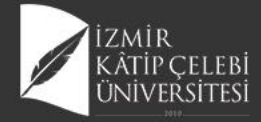

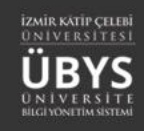

×

| Sin                | ava Ait Sorular                                                                                                    | Soru Listesini Kaydet    |  |  |  |  |
|--------------------|----------------------------------------------------------------------------------------------------|--------------------------|--|--|--|--|
|                    | ≭Soruları eşit puanla +                                                                                                    | Otomatik Soru Ekle       |  |  |  |  |
| Sin<br>Kita<br>Sor | avaki Soru Sayısı = 30<br>ıpçık Başına Düşen Soru Sayısı = 30<br>uların Toplam Puanı / Sınav Puanı = 99.89999999999996 / 100 | 🗱 Soru Dağılımlarını Gör |  |  |  |  |
|                    | 🖹 Tümünü Sil                                                                                                    |                          |  |  |  |  |
| ŝira               | Soru Önizlemesi                                                                                                    | Puan                     |  |  |  |  |
| 1                  | Aşağıda eksen ve düzlemlerde gözlenen hareketlerden yanlış seçenek hangisidir?                                               | <b>≥</b> 3.33 <b>1</b>   |  |  |  |  |
| 82                 | Aşağıdakilerden hangisi koşmada bulunmaz?                                                                                    | <b>≥</b> 3.33 <b>û</b>   |  |  |  |  |
| <b>X</b> 3         | Yürüme esnasında olan salınımlarla ilgili olarak hangisi doğrudur?                                                           | ∕3.33 🛔                  |  |  |  |  |
| <b>X</b> 4         | Daha dengeli bir duruşu sağlayan etmen hangisidir?                                                                           | <b>2</b> 3.33 <b>1</b>   |  |  |  |  |
| 85                 | Refleks olarak ortaya çıkan harekette yanlış olan hangisidir?                                                                | ▲3.33 💼                  |  |  |  |  |
| 8                  | Motor yolak ile ilgili olarak hangisi söylenemez?                                                                            | ∕3.33 🛔                  |  |  |  |  |
| 87                 | Kas iğciği reseptörlerinin işlevleri ile ilgili doğru şık hangisidir?                                                        | <b>≥</b> 3.33 <b>≜</b>   |  |  |  |  |
| <b>X</b> 8         | Vücut pozisyonu algısında gerekli olmayan hangisidir?                                                                        | <b>≥3.33</b> 🗯           |  |  |  |  |
| 89                 | Vertebral faset (apofizer) eklemlerle ilgili olarak yanlış ifade hangisidir?                                                 | ▲3.33 💼                  |  |  |  |  |

#### Sınava Otomatik Soru Ekle Eklenecek Soru Adedi Soru Gruplarım

-

Soru Gruplarım Soru Grubu Ara ...

× Q

#### Ø Zorluk seviyesi bazında giriş yapılmaz ise sorular tüm zorluk derecelerinden eşit olacak şekilde dağıtılacaktır.

-

| Zorluk Seviyesi | Soru Adedi |
|-----------------|------------|
| Çok Kolay       |            |
| Kolay           |            |
| Orta            |            |
| Zor             |            |
| Çok Zor         |            |

Sinava Rasgele Soru Ekle

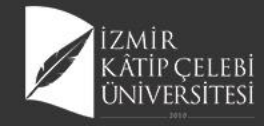

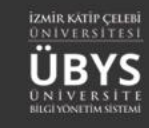

🛗 🔇 🗄

## Sınav Yayınlama

#### Yeni Sınav Ekle Sorular

| Sınav Arama Kriterleri |              |
|------------------------|--------------|
| Sınav Adı              |              |
|                        |              |
| Başlangıç Tarihi       | Bitiş Tarihi |
| * 🛍                    | × 🛍          |
| Sınav Tipi             |              |
|                        | $\sim$       |
| Sadece Yayında Olan    | Sınavlar     |
| ▼ Sin                  | av Ara       |

| Sinav Listesi                                          |                      |                  |                  |               |                                    |                      |   |
|--------------------------------------------------------|----------------------|------------------|------------------|---------------|------------------------------------|----------------------|---|
| Sayfada 20 🗸 kayıt göster                              |                      |                  |                  |               |                                    | Ara:                 | _ |
| Sinav Adı                                              | 🛓 Başlangıç Tarihi 👔 | Bitiş Tarihi     | Sınav Süresi(dk) | Sınav Tipi    | Kategori                           | Yayın Durumu         |   |
| Diş Hekimliği Biyofizik Bütünleme 2019-2020            | 11.06.2020 10:00     | 11.06.2020 11:00 | 60               | Zaman kısıtlı | Öğretim Elemanı Kişisel Kategorisi |                      | 1 |
| Diş Hekimliği Biyofizik Çevrimiçi Ara Sınav 2          | 05.05.2020 10:00     | 05.05.2020 10:30 | 30               | Zaman kısıtlı | Öğretim Elemanı Kişisel Kategorisi |                      | 1 |
| Diş Hekimliği Biyofizik Final                          | 23.05.2020 10:00     | 23.05.2020 10:50 | 50               | Zaman kısıtlı | Öğretim Elemanı Kişisel Kategorisi |                      | 1 |
| FTT106 Kinezyoloji                                     | 17.04.2020 10:30     | 17.04.2020 11:45 | 40               | Geniş zamanlı | Öğretim Elemanı Kişisel Kategorisi |                      | 1 |
| FTT106 Kinezyoloji Bütünleme 2019-2020                 | 26.06.2020 10:00     | 26.06.2020 11:00 | 60               | Zaman kısıtlı | Öğretim Elemanı Kişisel Kategorisi |                      | 1 |
| FTT106 Kinezyoloji Bütünleme Mazeret 2019-2020 Kopyası | 06.07.2020 11:00     | 06.07.2020 11:40 | 40               | Zaman kısıtlı | Öğretim Elemanı Kişisel Kategorisi |                      | 1 |
| FTT106 Kinezyoloji Final 2019-2020                     | 05.06.2020 10:30     | 05.06.2020 11:30 | 60               | Zaman kısıtlı | Öğretim Elemanı Kişisel Kategorisi |                      | 1 |
| Kurul 4 Biyofizik-Biyomekanik Formatif Sınavı          | 08.05.2020 10:00     | 08.05.2020 10:30 | 30               | Zaman kısıtlı | Öğretim Elemanı Kişisel Kategorisi |                      | 1 |
| 8 kayıttan 1 - 8 arasındaki kayıtlar gösteriliyor      |                      |                  |                  |               |                                    | 🖉 Sınav Kitapçıkları |   |

🖪 Sınavın Bir Kopyasını Oluştur

| 📢 Sınavı Yayınla |  |
|------------------|--|
| 🖋 Sınavı Düzenle |  |
| 🖞 Sınavı Sil     |  |

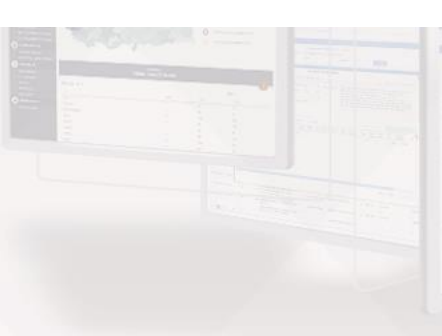

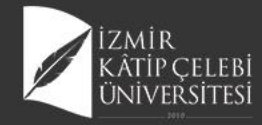

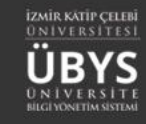

🔺 G 📋

A 🖸 🕯

å Ø

ê C 🕯

A Ø

ê C Î

## Kitapçık Oluşturma

| Sınav Kitapçığı Oluştu            | r                      |                      | ×                 |                   |   |  |
|-----------------------------------|------------------------|----------------------|-------------------|-------------------|---|--|
| litapçık Adı                      |                        |                      | - Jak             |                   |   |  |
| itapçık Açıklaması                |                        |                      |                   |                   |   |  |
|                                   |                        |                      |                   | Yeni Kitapçık Ekl | e |  |
| ü <mark>tapçık Sayısı</mark><br>1 | Soruları               | Karıştır             | Espende<br>Second | Kitapçık -        |   |  |
|                                   |                        |                      | Ø +0 +0           | Kitapçık -        |   |  |
|                                   |                        |                      | Kaydet            | Kitapçık -        |   |  |
|                                   |                        |                      |                   | Kitapçık -        |   |  |
| RNEK SINAV sinavin                | a ait kitapçık listesi |                      | *                 | Kitapçık -        |   |  |
| Veri Kitapçılı Ekle               |                        |                      |                   | Kitapçık -        |   |  |
| Otepçık Adlı                      | Kitapçık Açıklaması    | Kitapçığı POF Citara | IN .              | 121               |   |  |
| 1                                 | A Kitabçığı            | A G 1                | 8                 |                   |   |  |
|                                   | A Kitapçığı            |                      | 8                 |                   |   |  |

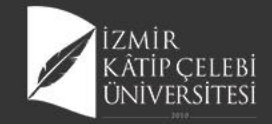

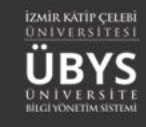

# **Online Sınav Ders İlişkilendirilmesi**

| - Öğr. Elemanı & Danışmanlık İş                                                                                                    | lemleri                                                                                                    |                                                          |                                           |                         |                 |                                                                                                    |                                                                                                    |                                                                                                    |
|----------------------------------------------------------------------------------------------------|----------------------------------------------------------------------------------------------------|----------------------------------------------------------|-------------------------------------------|-------------------------|-----------------|----------------------------------------------------------------------------------------------------|----------------------------------------------------------------------------------------------------|----------------------------------------------------------------------------------------------------|
| erslerim Danışmanı Olduğum Öğrencile                                                                                                    | er Tüm Öğrenciler Ders Raporı                                                                                                    | u Haftalık Ders Programım                                | Mezun Öğrenci Sms/Mail Öğrenci Ders .     | Arama                   |                 |                                                                                                    |                                                                                                    |                                                                                                    |
| 20-2021                                                                                                    | Güz 🗸                                                                                                    | Liste Görüni                                             | ümü 🗸                                     | <b>▼</b> Filtrele       |                 | 🗗 Öğrencisi (                                                                                                    | Olmayan Dersleri Göster/Gizle                                                                                  | ,                                                                                                    |
| adiaiz                                                                                                    |                                                                                                    |                                                          |                                           |                         |                 |                                                                                                    |                                                                                                    | ¢                                                                                                    |
| eçiniz                                                                                                    |                                                                                                    |                                                          | Arama                                     | 1                       |                 |                                                                                                    |                                                                                                    |                                                                                                    |
| Final harf notu ilan edilen derslerin satır r<br>Gruplanmış dersleriniz varsa ve sıralamay                                                                                                    | engi Yeşil 🔲 renkle gösterilmiştir.<br>ı değiştirmiş iseniz, sıralamayı eski f                                                            | naline getirmek için "Seç" kolo                          | onuna tiklayarak sıralama yapabilirsiniz. | •                       |                 |                                                                                                    |                                                                                                    |                                                                                                    |
| Final harf notu ilan edilen derslerin satır r<br>Gruplanmış dersleriniz varsa ve sıralamay<br>rfada Hepsi V Kayıt Göster                                                                                                    | engi Yeşil 🔲 renkle gösterilmiştir.<br>ı değiştirmiş iseniz, sıralamayı eski t                                                            | naline getirmek için "Seç" kolo                          | onuna tiklayarak sıralama yapabilirsiniz. |                         |                 |                                                                                                    | Bul:                                                                                                    |                                                                                                    |
| inal harf notu ilan edilen derslerin satur r<br>Gruplanmış dersleriniz varsa ve sıralamay<br>fada Hepsi Kayıt Göster                                                                                                    | engi Yeşil 📄 renkle gösterilmiştir.<br>ı değiştirmiş iseniz, sıralamayı eski ł<br><u>It</u> Program                                       | naline getirmek için "Seç" kolo<br>III Kodu              | nuna tiklayarak sıralama yapabilirsiniz.  | 11 Yil 1                | Dönem           | 11 Özellikler <b>3</b>                                                                                                    | Bul:                                                                                                    | mler                                                                                                    |
| inal harf notu ilan edilen derslerin satır r<br>iruplanmış dersleriniz varsa ve sıralamay<br>ada Hepsi V Kayıt Göster<br><u>IL Ders Açan Birim</u><br>Rektörlük - Sağlık Bilimleri Fakültes<br>Hemşirelik Bölümü N.Ö                              | engi Yeşil 🔲 renkle gösterilmiştir.<br>ı değiştirmiş iseniz, sıralamayı eski t<br><u>I</u> t Program<br>i - Hemşirelik Bölümü Lisans      | naline getirmek için "Seç" kolo<br>II Kodu<br>HEM217.1.A | nuna tiklayarak sıralama yapabilirsiniz.  | 11 Yil 1<br>2020        | 17 Dönem<br>Güz | It     Ozellikler I       Image: Constraint of the second second s                                | Bul:<br>II <sup>işle</sup>                                                                                     | mler If<br>emler -                                                                                            |
| inal harf notu ilan edilen derslerin satır r<br>iruplanmış dersleriniz varsa ve sıralamay<br>ada Hepsi V Kayıt Göster<br>Ders Açan Birim<br>Rektörlük - Sağlık Bilimleri Fakültes<br>Hemşirelik Bölümü N.Ö<br>sayıttan 1 - 19 Arası Kayıtlar      | engi Yeşil 🔲 renkle gösterilmiştir.<br>ı değiştirmiş iseniz, sıralamayı eski t<br>i Program<br>i - Hemşirelik Bölümü Lisans               | naline getirmek için "Seç" kolo<br>Kodu<br>HEM217.1.A    | onuna tıklayarak sıralama yapabilirsiniz. | 11 Yil 1<br>2020        | Dönem<br>Güz    | Dzellikler 🕄                                                                                                    | Bul:<br>II İşle<br>Eşi                                                                                         | mler II<br>emler -<br>Detay Sayfasına Gi                                                                      |
| Final harf notu ilan edilen derslerin satır r<br>Gruplanmış dersleriniz varsa ve sıralamay<br>fada Hepsi V Kayıt Göster<br>IL Ders Açan Birim<br>Rektörlük - Sağlık Bilimleri Fakültes<br>Hemşirelik Bölümü N.Ö<br>Kayıttan 1 - 19 Arası Kayıtlar | engi Yeşil <b>I</b> renkle gösterilmiştir.<br>ı değiştirmiş iseniz, sıralamayı eski h<br><u>I</u> Program<br>i - Hemşirelik Bölümü Lisans | naline getirmek için "Seç" kolo<br>I Kodu<br>HEM217.1.A  | onuna tiklayarak sıralama yapabilirsiniz. | <b>11</b> Yil 1<br>2020 | Dönem<br>Güz    | Image: Ozellikler Image: Ozellikler Image: Ozelli | Bul:<br>11 işle<br>1<br>1<br>1<br>1<br>1<br>1<br>1<br>1<br>1<br>1<br>1<br>1<br>1<br>1<br>1<br>1<br>1<br>1<br>1 | mler II<br>emler -<br>Detay Sayfasına Gi<br>Not Girişi Extanına C<br>Mail Gönder                              |
| inal harf notu ilan edilen derslerin satır r<br>Gruplanmış dersleriniz varsa ve sıralamay<br>fada Hepsi Kayıt Göster<br>L Ders Açan Birim<br>Rektörlük - Sağlık Bilimleri Fakültes<br>Hemşirelik Bölümü N.Ö<br>Cayıttan 1 - 19 Arası Kayıtlar     | engi Yeşil 🔲 renkle gösterilmiştir.<br>ı değiştirmiş iseniz, sıralamayı eski t<br><u>it</u> Program<br>i - Hemşirelik Bölümü Lisans       | naline getirmek için "Seç" kolo<br>I Kodu<br>HEM217.1.A  | onuna tıklayarak sıralama yapabilirsiniz. | ¥1<br><br>2020          | It Dönem<br>Güz | 11 Özellikler 🖲<br>🗆 🔞                                                                                                    | Bul:                                                                                                    | mler II<br>emler I<br>Detay Sayfasına Gi<br>Not Girişi Ekranına G<br>Mail Gönder<br>Toplu Devamsızlık         |
| inal harf notu ilan edilen derslerin satır r<br>Gruplanmış dersleriniz varsa ve sıralamay<br>fada Hepsi Kayıt Göster<br>Ja Ders Açan Birim<br>Rektörlük - Sağlık Bilimleri Fakültes<br>Hemşirelik Bölümü N.Ö<br>Cayıttan 1 - 19 Arası Kayıtlar    | engi Yeşil 📄 renkle gösterilmiştir.<br>ı değiştirmiş iseniz, sıralamayı eski t<br><u>I</u> Program<br>i - Hemşirelik Bölümü Lisans        | naline getirmek için "Seç" kolo<br>It Kodu<br>HEM217.1.A | onuna tıklayarak sıralama yapabilirsiniz. | <b>Yıl</b><br>2020      | Dönem<br>Güz    | It     Özellikler I       Image: Constraint of the second second s                                | Bul:                                                                                                    | mler II<br>emler -<br>Detay Sayfasına G<br>Not Girişi Exramma<br>Mail Gönder<br>Toplu Devamsızlık<br>Listeler |

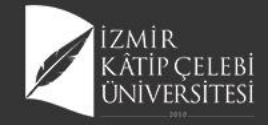

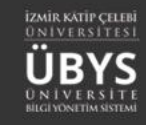

#### HEM217 - KÜLTÜRLERARASI HEMŞİRELİK.1.A

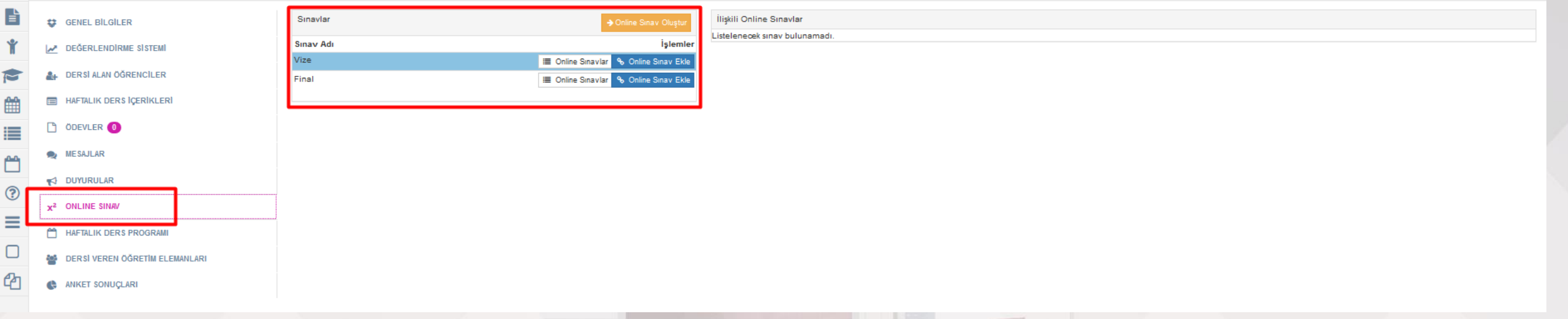

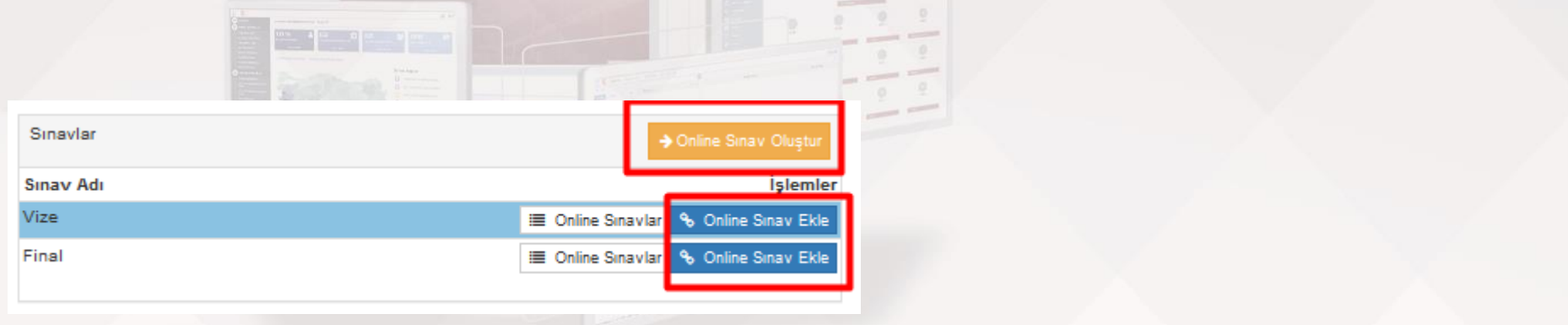

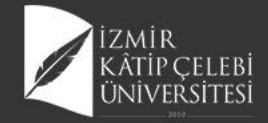

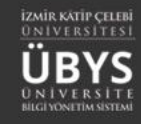

#### **Online Sınav Ekle**

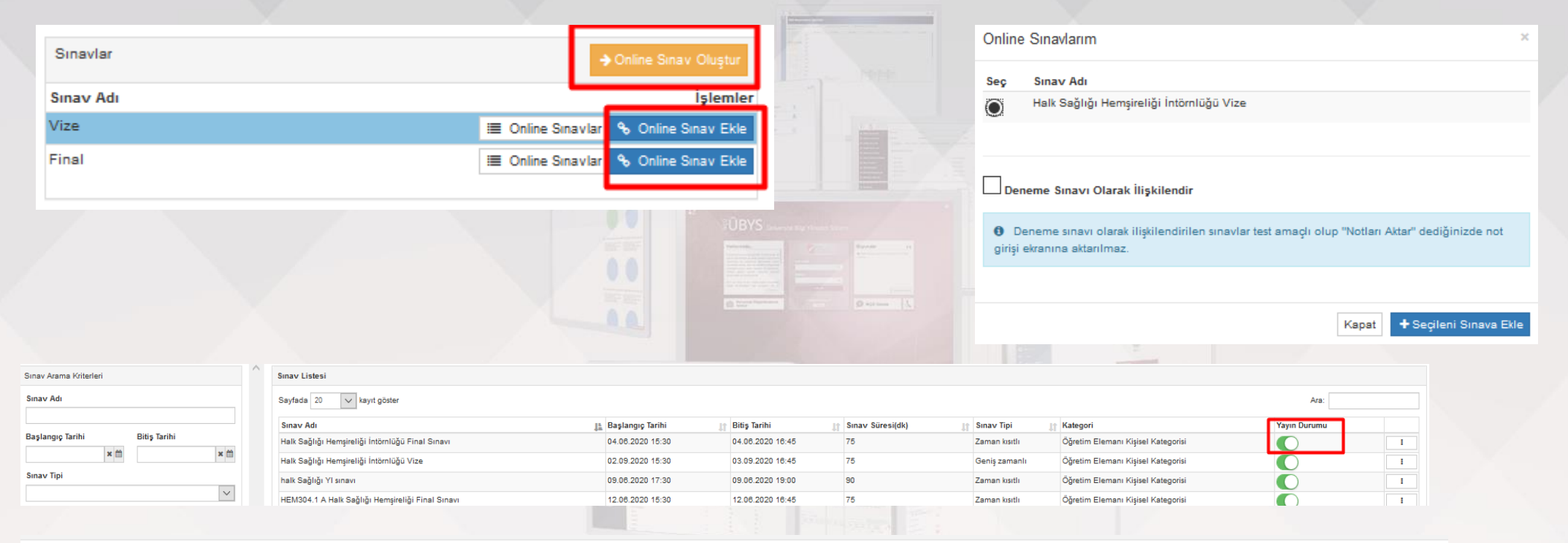

| Sinavlar  | → Online Sınav Oluştur                | İlişkili Online Sınavlar                        |                  |                  |                   |                    |           |
|-----------|---------------------------------------|-------------------------------------------------|------------------|------------------|-------------------|--------------------|-----------|
| Sinav Adi | İslemler                              | Sinav Adi                                       | Baş. Tarihi      | Bit. Tarihi      | Deneme Sinavi mi? | Mazeret Sinavi mi? | İşlemler  |
| Sinav Au  | işienner                              | Halk Sağlığı Hemsireliği İntörnlüğü Vize (Vize) | 02.09.2020.15:30 | 03 09 2020 18:45 | Havir             | Havir              | a 245 (A) |
| Vize      | 🔳 Online Sınavlar 💊 Online Sınav Ekle | nam obgigi nengirengi mannaga vize (vize)       | 01.00.1010 10.00 | 00.00.2020 10.10 | - May II          | (hayn              |           |
| Final     | 🔳 Online Sınavlar 💊 Online Sınav Ekle |                                                 |                  |                  |                   |                    |           |

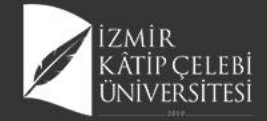

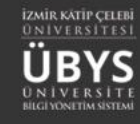

Bit. Tarihi

02.09.2020 11:00

Baş. Tarihi

02.09.2020 10:00

Mazeret Sınavı mı?

İşlemler

1 🗑 🗳

Deneme Sinavi mi?

Hayır

#### Sınav Bitiş Süresi Güncelleme

|     | Sinavlar                                        | A Online Steely Olympic                                      | İlişkili Online Sınavlar                   |                    |                  |                  |                   |                    |                                                                                                    |                       |                         |           |
|-----|-------------------------------------------------|--------------------------------------------------------------|--------------------------------------------|--------------------|------------------|------------------|-------------------|--------------------|----------------------------------------------------------------------------------------------------|-----------------------|-------------------------|-----------|
|     |                                                 | - Onine Sinav Ouştur                                         | Sınav Adı                                  |                    | Baş. Tarihi      | Bit. Tarihi      | Deneme Sinavi mi? | Mazeret Sınavı mı? | İşlemler                                                                                                    |                       |                         |           |
|     | Sinav Adi                                       | Işlemler                                                     | HEM304.2.B HALK SAĞLIĞI HEMŞİRELİĞİ        | i ViZE (Vize)      | 02.09.2020 10:00 | 02.09.2020 10:15 | Hayır             | Hayır              | 0 4 6                                                                                                    |                       |                         |           |
|     | Final                                           | Online Sinavlar     Sonavlar     Sonavlar     Sonavlar       |                                            |                    |                  |                  |                   |                    |                                                                                                    |                       |                         |           |
|     |                                                 | Sınav Listesi                                                |                                            |                    |                  |                  |                   |                    | and the second second se |                       |                         |           |
|     |                                                 | Sayfada 20 🗸 kayıt göster                                    |                                            |                    |                  |                  |                   |                    |                                                                                                    |                       | Ara:                    |           |
|     |                                                 | Sınav Adı                                                    |                                            | 🚛 Başlangıç Tarihi | 👔 Bitiş Ta       | rihi 🏻 🔋         | Sınav Süresi(dk)  | 👔 Sınav Tipi       | <u>I</u> ↑ Kategori                                                                                                    | Ya                    | ayın Durumu             |           |
|     |                                                 | Halk Sağlığı Hemşireliği İntörnlüğü Final Sına               | avı                                        | 04.06.2020 15:30   | 04.06.2          | 020 16:45        | 75                | Zaman kısıtlı      | Öğretim Elemanı Kişisel Kategorisi                                                                                                    |                       | $\bigcirc$              | 1         |
|     |                                                 | Halk Sağlığı Hemşireliği İntörnlüğü Vize                     |                                            | 02.09.2020 15:30   | 03.09.2          | 020 16:45        | 75                | Geniş zamanlı      | Öğretim Elemanı Kişisel Kategorisi                                                                                                    |                       | O                       | 1         |
|     |                                                 | halk Sağlığı YI sınavı                                       |                                            | 09.06.2020 17:30   | 09.06.2          | 020 19:00        | 90                | Zaman kısıtlı      | Öğretim Elemanı Kişisel Kategorisi                                                                                                    |                       | $\bigcirc$              | 1         |
|     |                                                 | HEM304.1 A Halk Sağlığı Hemşireliği Final Sı                 | inavi                                      | 12.06.2020 15:30   | 12.06.2          | 020 16:45        | 75                | Zaman kısıtlı      | Öğretim Elemanı Kişisel Kategorisi                                                                                                    |                       | Õ                       | 1         |
|     |                                                 | HEM304.1 B Halk Sağlığı Hemşireliği Final Sı                 | inavi                                      | 12.06.2020 15:30   | 12.06.2          | 020 16:45        | 75                | Zaman kısıtlı      | Öğretim Elemanı Kişisel Kategorisi                                                                                                    |                       | õ                       | 1         |
|     |                                                 | HEM304.1.A HALK SAĞLIĞI HEMŞİRELİĞİ                          |                                            | 29.05.2020 09:30   | 29.05.2          | 020 09:55        | 25                | Zaman kısıtlı      | Öğretim Elemanı Kişisel Kategorisi                                                                                                    |                       | ŏ                       | 1         |
|     |                                                 | HEM304.1.A Halk Sağlığı Hemşireliği Bütünle                  | eme sinavi                                 | 25.06.2020 13:30   | 25.06.2          | 020 14:30        | 60                | Zaman kısıtlı      | Öğretim Elemanı Kişisel Kategorisi                                                                                                    |                       | õ                       | 1         |
|     |                                                 | HEM304.1.A HALK SAĞLIĞI HEMŞİRELİĞİ K                        | Copyası                                    | 29.05.2020 09:30   | 29.05.2          | 020 09:55        | 25                | Zaman kısıtlı      | Öğretim Elemanı Kişisel Kategorisi                                                                                                    |                       | Õ                       | 1         |
|     |                                                 | HEM304.2.B Halk Sağlığı Hemşireliği Bütünle                  | eme Sinavi                                 | 25.06.2020 13:30   | 25.06.2          | 020 14:30        | 60                | Zaman kısıtlı      | Öğretim Elemanı Kişisel Kategorisi                                                                                                    |                       | Õ                       | 1         |
|     |                                                 | HEM304.2.B HALK SAĞLIĞI HEMŞİRELİĞİ                          |                                            | 29.05.2020 09:30   | 29.05.2          | 020 09:55        | 25                | Zaman kısıtlı      | Öğretim Elemanı Kişisel Kategorisi                                                                                                    |                       | õ                       | -         |
|     |                                                 | HEM304.2.B HALK SAĞLIĞI HEMŞİRELİĞİ V                        | /iZE                                       | 02.09.2020 10:00   | 02.09.2          | 020 10:15        | 10                | Geniş zamanlı      | Öğretim Elemanı Kişisel Kategorisi                                                                                                    |                       | õ                       | 1         |
|     |                                                 | HEM400.6 HSH İntörnlüğü bütünleme sınavı                     |                                            | 25.06.2020 15:30   | 25.06.2          | 020 16:30        | 60                | Zaman kısıtlı      | Öğretim Elemanı Kişisel Kategorisi                                                                                                    |                       | Sınav Kitapçıkları      |           |
|     |                                                 | Hemş. ara-2                                                  |                                            | 15.04.2020 12:30   | 15.04.2          | 020 13:15        | 45                | Zaman kısıtlı      | Öğretim Elemanı Kişisel Kategorisi                                                                                                    |                       | Sınavın Bir Kopyasını   | ı Oluştur |
|     |                                                 | HSH 106 Araştırma ve İstatistik- 2 dersi                     |                                            | 08.06.2020 17:00   | 08.06.2          | 020 18:30        | 90                | Zaman kısıtlı      | Öğretim Elemanı Kişisel Kategorisi                                                                                                    | r                     | Cupaura Bitis Tarihini  | Günzelle  |
|     |                                                 | YL-ACH 104.2 Araştırma ve Biyoistatistik 2                   |                                            | 08.06.2020 17:00   | 08.06.2          | 020 18:30        | 90                | Zaman kısıtlı      | Öğretim Elemanı Kişisel Kategorisi                                                                                                    | - <b>1</b>            | O Sinavi Yayından Kale  | dir       |
|     |                                                 |                                                              |                                            |                    |                  |                  | 90                | Zaman kısıtlı      | Öğretim Elemanı Kişisel Kategorisi                                                                                                    |                       | axSınav Oturumunu Yör   | net       |
| S   | navın Bitiş Zamanı                              | nı Güncelle                                                  |                                            |                    |                  | ×                | 90                | Zaman kısıtlı      | Öğretim Elemanı Kişisel Kategorisi                                                                                                    |                       | Sinav Raporu            |           |
|     | ,                                               |                                                              |                                            |                    |                  |                  |                   |                    |                                                                                                    |                       | Detaylarını Gör         |           |
|     |                                                 |                                                              |                                            |                    |                  |                  |                   |                    |                                                                                                    |                       | Onceki                  | 1 Sonrak  |
| 2   | Zaman Kısıtlı sınavı<br>Zamanlı' olarak günceli | n bitiş tarihi güncellenir is<br>lenecektir. Sınav süresi de | se sınav sistem tarafır<br>eğişmeyecektir. | ndan otomatik      | t olarak 'Ge     | niş              |                   |                    |                                                                                                    |                       |                         |           |
|     |                                                 |                                                              |                                            |                    |                  | I                |                   |                    |                                                                                                    |                       |                         |           |
| Bit | is Zamanı                                       |                                                              |                                            |                    |                  |                  | Sınavlar          |                    | ⇒ Online Sınav Oluştur                                                                                                    | İlişkili Online Sınav | vlar                    |           |
| on  |                                                 |                                                              |                                            |                    |                  |                  | Sinav Adı         |                    | İşlemler                                                                                                    | Sinav Adı             |                         | 75 ()()   |
| 02  | .09.2020 11:00                                  |                                                              |                                            |                    |                  | m                | Vize              |                    | 🔳 Online Sınavlar 🔏 Online Sınav Ekle                                                                                                    | HEMISUA.2.8 HALK      | SAGLIGI HEMŞIRELİĞİ VİZ | LE (VIZE) |
| _   |                                                 |                                                              |                                            |                    |                  |                  | Final             |                    | 🗏 Online Sınavlar 💊 Online Sınav Ekle                                                                                                    |                       |                         |           |
|     |                                                 |                                                              |                                            |                    |                  |                  |                   |                    |                                                                                                    |                       |                         |           |

Bitiş Tarihini Güncelle

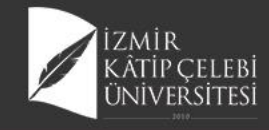

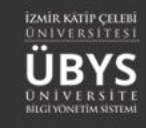

#### Sınav Sonuç Aktarma

|                                                                                                | → Online Sinav Oli                                                                      | uştur İlişkili Online Sınavlar                                                   |                                         |                                 |                   |                    |                              |  |
|------------------------------------------------------------------------------------------------|-----------------------------------------------------------------------------------------|----------------------------------------------------------------------------------|-----------------------------------------|---------------------------------|-------------------|--------------------|------------------------------|--|
|                                                                                                | İşi                                                                                     | Sinav Adı                                                                        | Baş. Tarihi                             | Bit. Tarihi                     | Deneme Sinavi mi? | Mazeret Sınavı mı? | Sinav Sonuçlarını Aktar mler |  |
|                                                                                                | I Online Sinavlar & Online Sinav                                                        | HEM304.2.B HALK SAĞLIĞI HEMŞİRELİĞİ VİZE (Vize                                   | e) 02.09.2020 10:00                     | 02.09.2020 11:20                | Hayır             | Hayır              | 🔳 🖬 😫 🕸                      |  |
|                                                                                                | I Online Sinavlar % Online Sinav                                                        | v Ekle                                                                           |                                         |                                 |                   |                    |                              |  |
|                                                                                                |                                                                                         |                                                                                  |                                         |                                 |                   |                    |                              |  |
|                                                                                                |                                                                                         |                                                                                  |                                         |                                 |                   |                    |                              |  |
|                                                                                                |                                                                                         |                                                                                  |                                         |                                 |                   |                    |                              |  |
|                                                                                                |                                                                                         |                                                                                  |                                         |                                 |                   |                    |                              |  |
|                                                                                                |                                                                                         |                                                                                  |                                         |                                 |                   |                    |                              |  |
|                                                                                                |                                                                                         |                                                                                  |                                         |                                 |                   |                    | Hereiter                     |  |
|                                                                                                |                                                                                         |                                                                                  |                                         |                                 |                   |                    |                              |  |
|                                                                                                |                                                                                         |                                                                                  |                                         |                                 | <b>UBYS</b>       |                    |                              |  |
|                                                                                                |                                                                                         |                                                                                  |                                         |                                 |                   |                    |                              |  |
| Liven                                                                                          |                                                                                         |                                                                                  |                                         |                                 |                   |                    |                              |  |
| Oyan                                                                                           |                                                                                         |                                                                                  |                                         |                                 |                   |                    |                              |  |
|                                                                                                |                                                                                         |                                                                                  |                                         |                                 |                   |                    |                              |  |
|                                                                                                |                                                                                         |                                                                                  |                                         |                                 |                   |                    |                              |  |
|                                                                                                |                                                                                         |                                                                                  |                                         |                                 |                   |                    |                              |  |
| <b>A</b> Klasiky                                                                               | www.hooluk.doldur                                                                       | ma coru fini icaran cunavi                                                       | lonn conuclan ic                        | ori olundul                     | top               |                    |                              |  |
| () Klasik v                                                                                    | veya boşluk dolduri                                                                     | ma soru tipi içeren sınav                                                        | ların sonuçları iç                      | eri alındık                     | tan               |                    |                              |  |
| 6 Klasik v sonra Sina                                                                          | veya boşluk doldurı<br>av Oturum Yönetim                                                | ma soru tipi içeren sınav<br>ii ekranından öğrenci baz                           | ların sonuçları iç<br>dı Sınav Kağıdı P | eri alındık<br>Puanlama         | tan<br>sı         |                    |                              |  |
| Klasik v<br>sonra Sina                                                                         | veya boşluk doldurı<br>av Oturum Yönetim                                                | ma soru tipi içeren sınav<br>ii ekranından öğrenci baz                           | ların sonuçları iç<br>dı Sınav Kağıdı P | eri alındık<br>Puanlama         | tan<br>si         |                    |                              |  |
| Klasik v<br>sonra Sina<br>yapılmalıd                                                           | reya boşluk doldurı<br>av Oturum Yönetim<br>lır.                                        | ma soru tipi içeren sınavl<br>ii ekranından öğrenci baz                          | ların sonuçları iç<br>dı Sınav Kağıdı P | eri alındık<br>Puanlama         | tan<br>sı         |                    |                              |  |
| Klasik v<br>sonra Sina<br>yapilmalid                                                           | veya boşluk doldurı<br>av Oturum Yönetim<br>lır.                                        | ma soru tipi içeren sınavl<br>ii ekranından öğrenci baz                          | ların sonuçları iç<br>dı Sınav Kağıdı P | eri alındık<br>Puanlama         | tan<br>sı         |                    |                              |  |
| Klasik v<br>sonra Sina<br>yapılmalıd                                                           | veya boşluk doldurı<br>av Oturum Yönetim<br>lır.                                        | ma soru tipi içeren sınavl<br>ii ekranından öğrenci baz                          | ların sonuçları iç<br>dı Sınav Kağıdı P | eri alındık<br>Puanlama         | tan<br>sı         |                    |                              |  |
| Klasik v<br>sonra Sina<br>yapılmalıd                                                           | reya boşluk doldurı<br>av Oturum Yönetim<br>lır.                                        | ma soru tipi içeren sınavl<br>ii ekranından öğrenci baz                          | ların sonuçları iç<br>dı Sınav Kağıdı P | eri alındık<br>Puanlama         | tan<br>sı         |                    |                              |  |
| Klasik v<br>sonra Sina<br>yapılmalıd                                                           | reya boşluk doldurı<br>av Oturum Yönetim<br>lır.                                        | ma soru tipi içeren sınavl<br>ii ekranından öğrenci baz                          | ların sonuçları iç<br>dı Sınav Kağıdı P | eri alındık<br>Yuanlama         | tan<br>sı         |                    |                              |  |
| <ul> <li>Klasik v<br/>sonra Sina<br/>yapılmalıd</li> <li>Sonuçlar</li> </ul>                   | reya boşluk doldurı<br>av Oturum Yönetim<br>lır.<br><b>rı İçeri Al</b>                  | ma soru tipi içeren sınavl<br>ii ekranından öğrenci baz                          | ların sonuçları iç<br>dı Sınav Kağıdı P | eri alındık<br>Puanlama         | tan<br>sı         |                    |                              |  |
| <ul> <li>Klasik v<br/>sonra Sina<br/>yapılmalıd</li> <li>Sonuçlar</li> </ul>                   | veya boşluk doldurı<br>av Oturum Yönetim<br>lır.<br><b>rı İçeri Al</b>                  | ma soru tipi içeren sınavl<br>ii ekranından öğrenci baz                          | ların sonuçları iç<br>dı Sınav Kağıdı P | eri alındık<br>Puanlama         | tan<br>sı         |                    |                              |  |
| <ul> <li>Klasik v sonra Sina yapılmalıd</li> <li>Sonuçlar</li> </ul>                           | veya boşluk dolduri<br>av Oturum Yönetim<br>lır.<br>rı İçeri Al                         | ma soru tipi içeren sınavl<br>ii ekranından öğrenci baz                          | ların sonuçları iç<br>dı Sınav Kağıdı P | eri alındık<br>Puanlama         | tan<br>sı         |                    |                              |  |
| <ul> <li>Klasik v<br/>sonra Sina<br/>yapılmalıd</li> <li>Sonuçlar</li> <li>Sonuçlar</li> </ul> | veya boşluk doldurı<br>av Oturum Yönetim<br>lır.<br>rı İçeri Al<br>rı İçeri Al ve Sonuc | ma soru tipi içeren sınavl<br>ii ekranından öğrenci baz<br>ç <b>ları İlan Et</b> | ların sonuçları iç<br>dı Sınav Kağıdı P | eri alındık<br>Puanlama         | tan<br>sı         |                    |                              |  |
| <ul> <li>Klasik v<br/>sonra Sina<br/>yapılmalıd</li> <li>Sonuçlar</li> <li>Sonuçlar</li> </ul> | reya boşluk dolduri<br>av Oturum Yönetim<br>Iır.<br>rı İçeri Al<br>rı İçeri Al ve Sonuç | ma soru tipi içeren sınavl<br>ii ekranından öğrenci baz<br>çları İlan Et         | ların sonuçları iç<br>dı Sınav Kağıdı P | eri alındık<br>Puanlama         | tan<br>sı         |                    |                              |  |
| <ul> <li>Klasik v<br/>sonra Sina<br/>yapılmalıd</li> <li>Sonuçlar</li> <li>Sonuçlar</li> </ul> | reya boşluk doldurı<br>av Oturum Yönetim<br>lır.<br>rı İçeri Al<br>rı İçeri Al ve Sonuc | ma soru tipi içeren sınavl<br>ii ekranından öğrenci baz<br>ç <b>ları İlan Et</b> | ların sonuçları iç<br>dı Sınav Kağıdı P | eri alındık<br>Puanlama         | tan<br>sı         |                    |                              |  |
| <ul> <li>Klasik v<br/>sonra Sina<br/>yapılmalıd</li> <li>Sonuçlar</li> <li>Sonuçlar</li> </ul> | veya boşluk dolduri<br>av Oturum Yönetim<br>lır.<br>rı İçeri Al<br>rı İçeri Al ve Sonud | ma soru tipi içeren sınavl<br>ii ekranından öğrenci baz<br>ç <b>ları İlan Et</b> | ların sonuçları iç<br>dı Sınav Kağıdı P | eri alındık<br>Puanlama         | tan<br>sı         |                    |                              |  |
| <ul> <li>Klasik v<br/>sonra Sina<br/>yapılmalıd</li> <li>Sonuçlar</li> <li>Sonuçlar</li> </ul> | veya boşluk dolduri<br>av Oturum Yönetim<br>lır.<br>rı İçeri Al<br>rı İçeri Al ve Sonuq | ma soru tipi içeren sınavl<br>ii ekranından öğrenci baz<br>çları İlan Et         | ların sonuçları iç<br>dı Sınav Kağıdı P | eri alındık<br>Puanlama<br>Havı | tan<br>SI         |                    |                              |  |

#### Uyarı

Klasik veya boşluk doldurma soru tipi içeren sınavların sonuçları içeri alındıktan sonra Sınav Oturum Yönetimi ekranından öğrenci bazlı Sınav Kağıdı Puanlaması yapılmalıdır.

#### 🔿 Sonuçları İçeri Al

O Sonuçları İçeri Al ve Sonuçları İlan Et

Hayır Evet

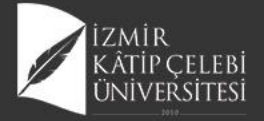

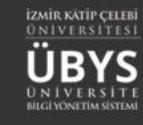

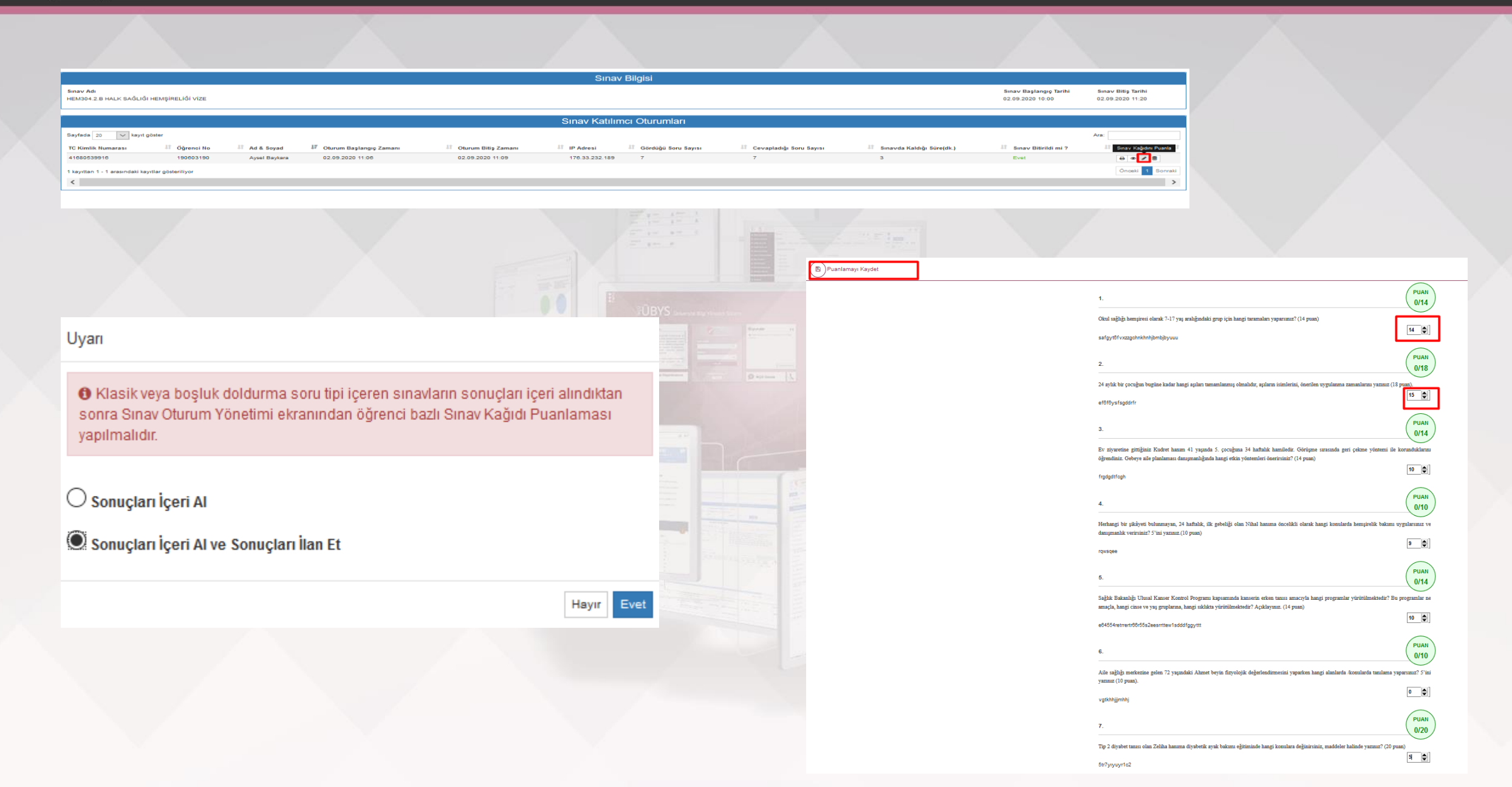

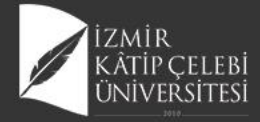

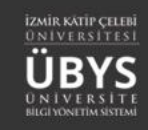

|           |                  |                 |                        |                    |                    |                           |          | Contract Contract |                    |                    |                                       |                                                     |                                                        |                         |                                |
|-----------|------------------|-----------------|------------------------|--------------------|--------------------|---------------------------|----------|-------------------|--------------------|--------------------|---------------------------------------|-----------------------------------------------------|--------------------------------------------------------|-------------------------|--------------------------------|
| •<br>menü | Değerlend        | irmeler         |                        |                    |                    |                           |          |                   |                    |                    |                                       |                                                     |                                                        |                         | 🛗 😔 🏭                          |
|           |                  |                 |                        |                    |                    |                           |          |                   |                    |                    |                                       |                                                     |                                                        |                         |                                |
| Ŀ         | Sağlık Bilimle   | eri Fakültesi I | Jygulamalı Dersler Doğ | rudan Dönüşüm 2017 |                    |                           |          |                   | <b>₿</b> Görüntüle | 🖍 Oranları Düzenle | AÇIKLAMALAR                           |                                                     |                                                        | i Yardım Dökümanı       | Yardım Videosu                 |
| Ť         | Sınav Adı        | Oran (%)        | Not Giriş Ta           | rihleri            | Not İlanı Son Günü | İtiraz Süresi İlan Tarihi | List     | eler              |                    |                    | Sınava girmeyer                       | n öğrenciler için ders n                            | otu boş bırakılmalıdır.                                |                         |                                |
|           | Vize             | 40              | Belittilmem            | iş<br>             |                    | ×                         | •        | SYL 🖨 SYLM 🌲      | SR                 |                    | Yıl içi sınav notl                    | arının tümü ilan edilme                             | eden, yıl sonu sınavı not girişi y                     | apılamaz.               |                                |
| -<br>##   | Bütünleme        | 0               | Belirtilmem            | 19<br>19           |                    | ×                         | •        | SYL SYLM S        | SR                 |                    | Bağıl yönetmeli                       | kteki öğrencilerin tama                             | mının final notu girildikten son                       | ra harf notu(HBN) hesa  | planır.                        |
|           | Sinavi           |                 |                        |                    |                    |                           |          |                   |                    |                    | Derslerle ilgili G<br>önce Öğretim El | irup birleştirme işlemler<br>lemanı tarafından yapı | i öğretim elemanın insiyatifino<br>ması gerekmektedir. | ledir. Grup Birleştirme | işlemleri Final not girişinden |
| <b>6</b>  |                  |                 |                        |                    |                    |                           |          |                   |                    |                    | Başarısız öğrend                      | iler bu şekilde (renkte)                            | görüntülenir.                                          |                         |                                |
| ?         |                  |                 |                        |                    |                    |                           |          |                   |                    |                    | Uzaklaştırma cez                      | zası almış veya kayıt do                            | ndurmuş durumdaki öğrenciler                           | bu şekilde (renkte) gör | üntülenir                      |
| ≡         | HEM217.1 - H     | ÜLTÜRLERAF      | ASI HEMSİRELİK         |                    |                    |                           |          |                   |                    |                    |                                       |                                                     |                                                        |                         |                                |
|           | Sayfada Heps     | i 🗸 Kayıt       | Göster                 |                    |                    |                           |          |                   |                    |                    |                                       |                                                     |                                                        |                         | Bul:                           |
| ආ         |                  | IN Sb. II       | Öğrenci No             | It Adı             | It Sovadi          | ⊧∘ Birim                  | I¢.      | Vize              | • 🔁 Final          | 10 G N.            |                                       | 10 🔁 H.N.                                           | 10 B.D.                                                | • <b>0</b> D.D.         | 10 <b>O</b> A 10               |
|           |                  | 1               | 190603001              | Hanife             | Ündemir            | Hemşirelik Bölümü / Lisar | 15       | GR                |                    | 0                  |                                       | -                                                   | Durumu Netleşmemiş                                     | Devami 🤉                | 41 41                          |
|           | ī                | 1               | 190603190              | Aysel              | Baykara            | Hemşirelik Bölümü / Lisar | 15       | 62                |                    | 0                  | -                                     | -                                                   | Durumu Netleşmemiş                                     | Devamlı 🕤               |                                |
|           |                  |                 |                        |                    |                    |                           | ORTALAMA | 62                | 0                  |                    |                                       |                                                     |                                                        |                         |                                |
|           | 2 Kayıttan 1 - 2 | 2 Arası Kayıtla | r                      |                    |                    |                           |          |                   |                    |                    |                                       |                                                     |                                                        |                         | << 1 >>                        |

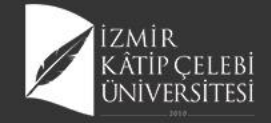

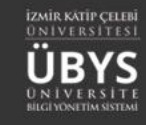

Sınav Bitiş Tarihi

03.09.2020 11:20

Sınav Başlangıç Tarihi

02.09.2020 10:00

### Katılımcıyı Sınava Tekrar Alma

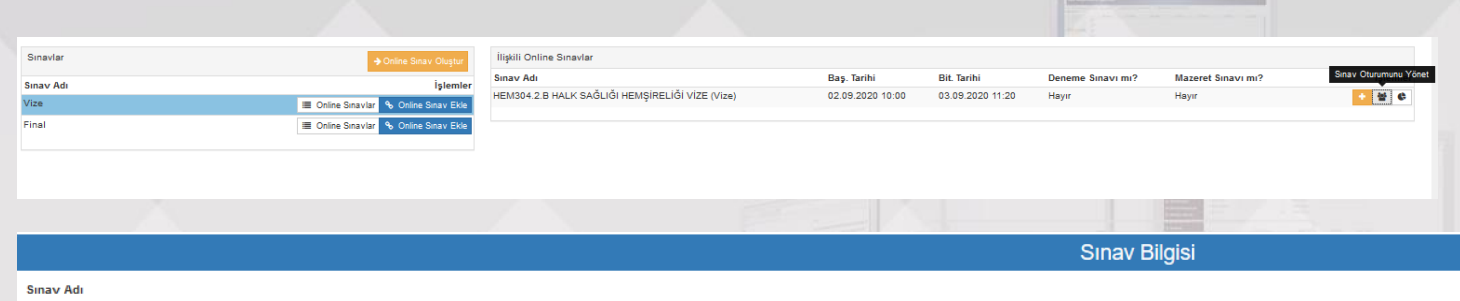

HEM304.2.B HALK SAĞLIĞI HEMŞİRELİĞİ VİZE

|                               |                       |               |                         |                                                                                                    | Sinav Katil      | lımcı Oturumları      |                         |                             |                      |                                  |
|-------------------------------|-----------------------|---------------|-------------------------|----------------------------------------------------------------------------------------------------|------------------|-----------------------|-------------------------|-----------------------------|----------------------|----------------------------------|
| Sayfada 20 🗸 kayı             | it göster             |               |                         |                                                                                                    |                  |                       |                         |                             |                      | Ara:                             |
| TC Kimlik Numarası            | 🕼 Öğrenci No          | Ad & Soyad    | Uturum Başlangıç Zamanı | Oturum Bitiş Zamanı                                                                                                    | It IP Adresi     | 🕼 Gördüğü Soru Sayısı | Cevapladığı Soru Sayısı | 🕼 Sınavda Kaldığı Süre(dk.) | Sınav Bitirildi mi ? | Katılımcı Sınava Tekrar Katılsın |
| 41680539916                   | 190603190             | Aysel Baykara | 02.09.2020 11:06        | 02.09.2020 11:09                                                                                                    | 176.33.232.189   | 7                     | 7                       | 3                           | Evet                 |                                  |
| 1 kayıttan 1 - 1 arasındaki k | kayıtlar gösteriliyor |               |                         |                                                                                                    |                  |                       |                         |                             |                      | Önceki 1 Sonraki                 |
| <                             |                       |               |                         |                                                                                                    |                  |                       |                         |                             |                      | >                                |
|                               |                       |               |                         | 1000 - 1000 - 10000 - 10000 - 1000 - 1000 - 1000 - 1000 - 1000 - 1000 - 1000 - |                  |                       | -                       |                             |                      | ×                                |
|                               |                       |               | Uyarı                   |                                                                                                    |                  |                       |                         |                             |                      |                                  |
|                               |                       |               | Katılımcı               | nın oturum bilgisini sili                                                                                                    | ip tekrar sınava | katılmasını isted     | iğinizden emin misiniz  | ?                           |                      |                                  |
|                               |                       |               |                         |                                                                                                    |                  |                       | Hayır Ev                | et                          |                      |                                  |

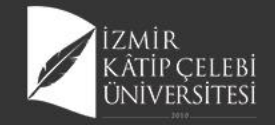

#### **Mazeret Sınavı Oluşturma**

|           |                                                                                                    |                                                                                                    |                                                     |                                                     | S Determine                                                                            | and have                            |                                  |
|-----------|----------------------------------------------------------------------------------------------------|----------------------------------------------------------------------------------------------------|-----------------------------------------------------|-----------------------------------------------------|----------------------------------------------------------------------------------------|-------------------------------------|----------------------------------|
| Sinavlar  | Online                                                                                                    | Sirav Oluştur İlişkili Online Sinavlar                                                                                                    |                                                     |                                                     |                                                                                        |                                     |                                  |
| Sinav Adı |                                                                                                    | İşlemler Sınav Adı                                                                                                    | Baş. Tarihi Bit. Tarihi                             | Deneme Sinavi mi                                    | ? Mazeret Sinavi mi?                                                                   | Mazeret Sinavi Oluştur              |                                  |
| Vize      | III Online Sinavlar 🍫 O                                                                                                    | Ine Snav Exte                                                                                                    | 02.09.2020 10:00 03.09.2020 11                      | :20 Hayır                                           | Hayır                                                                                  |                                     |                                  |
| Final     | 🔳 Online Sinavlar 💊 O                                                                                                    | line Sinav Ekle                                                                                                    |                                                     |                                                     |                                                                                        |                                     |                                  |
|           |                                                                                                    |                                                                                                    |                                                     |                                                     |                                                                                        |                                     |                                  |
|           |                                                                                                    |                                                                                                    |                                                     |                                                     |                                                                                        |                                     |                                  |
|           |                                                                                                    |                                                                                                    |                                                     |                                                     |                                                                                        |                                     |                                  |
|           |                                                                                                    |                                                                                                    |                                                     |                                                     |                                                                                        | A ST A                              |                                  |
|           |                                                                                                    |                                                                                                    |                                                     |                                                     |                                                                                        |                                     |                                  |
|           |                                                                                                    |                                                                                                    |                                                     |                                                     |                                                                                        |                                     |                                  |
|           |                                                                                                    |                                                                                                    |                                                     |                                                     |                                                                                        |                                     |                                  |
|           |                                                                                                    |                                                                                                    |                                                     |                                                     |                                                                                        |                                     |                                  |
|           |                                                                                                    |                                                                                                    |                                                     |                                                     |                                                                                        |                                     |                                  |
|           |                                                                                                    |                                                                                                    |                                                     |                                                     |                                                                                        |                                     | /                                |
|           |                                                                                                    |                                                                                                    |                                                     |                                                     |                                                                                        |                                     |                                  |
|           |                                                                                                    |                                                                                                    |                                                     |                                                     |                                                                                        | /                                   | /                                |
|           |                                                                                                    |                                                                                                    |                                                     |                                                     |                                                                                        | 770 1                               |                                  |
|           |                                                                                                    |                                                                                                    |                                                     |                                                     |                                                                                        |                                     |                                  |
|           |                                                                                                    |                                                                                                    |                                                     |                                                     |                                                                                        |                                     |                                  |
|           |                                                                                                    |                                                                                                    |                                                     |                                                     |                                                                                        |                                     |                                  |
|           |                                                                                                    |                                                                                                    |                                                     |                                                     |                                                                                        |                                     |                                  |
|           |                                                                                                    |                                                                                                    |                                                     |                                                     |                                                                                        |                                     |                                  |
|           | ♦ Online Sinav Oluştur.                                                                                                    | Ilişkili Online Sınavlar                                                                                                    |                                                     |                                                     |                                                                                        |                                     |                                  |
|           | ∳ Online Smav Oluştur<br>İşlemler                                                                                                    | İlişkil Online Sınavlar<br>Sınav Adı                                                                                                    | Baş. Tarihi                                         | Bit. Tarihi                                         | Deneme Sinavi mi?                                                                      | Mazeret Sınavı mı?                  | İşler                            |
|           | ♦ Online Snav Ougtur<br>iglemier<br>■ Online Snaviar 💊 Online Sapative                                                                                                    | İlişkil Online Sınavlar<br>Sınav Adı<br>HEM304.2.B HALK SAĞLIĞI HEMŞİRELİĞİ VİZE (Vize)                                                                                                    | Baş. Tarihi<br>02.09.2020 10:00                     | Bit. Tarihi<br>03.09.2020 11:20                     | Deneme Sinavi mi?<br>Hayır                                                             | Mazeret Sinavi mi?<br>Hayır         | işler<br>• *                     |
|           |                                                                                                    | İlişili Online Sinavlar<br>Sınav Adı<br>HEM304 2. BI HALK SAĞLIĞI HEMŞİRELİĞI VIZE (Vize)<br>HEM304 2. BI HALK SAĞLIĞI HEMŞİRELİĞI Mazaret sınavı (Vize)                                    | Baş. Tarihi<br>02.09.2020 10:00<br>02.09.2020 11:45 | Bit. Tarihi<br>03.09.2020 11:20<br>03.09.2020 09:55 | Deneme Sinavi mi?<br>Hayır<br>Hayır                                                    | Mazeret Sinavi mi?<br>Hayır<br>Evet | işler<br>• *                     |
|           | Chine Snav Clugtor                                                                                                    | İlişkili Online Sınavlar<br>Sınav Adı<br>HEM304 2.B HALK SAĞLIĞI HEMŞİRELİĞİ VİZE (Vize)<br>HEM304 2.B HALK SAĞLIĞI HEMŞİRELİĞİ Mazarat sınavı (Vize)                                       | Baş, Tarihi<br>02.09.2020 10.00<br>02.09.2020 11.45 | Bit. Tarihi<br>03.09.2020 11:20<br>03.09.2020 09:55 | Deneme Sinavi mi?<br>Hayır<br>Hayır                                                    | Mazeret Sinavi mi?<br>Hayır<br>Evet | işler                            |
|           | Online Sinav Oluştur      Iştemler      Coline Sinavitar      Online Sinavitar      Online Sinavitar      Online Sinavitar      Online Sinavitar                                                                                                    | İlişkil Online Sınavlar<br>Sınav Adı<br>HEM304 2.B HALK SAĞLIĞI HEMŞİRELİĞI VİZE (Vize)<br>HEM304 2.B HALK SAĞLIĞI HEMŞİRELİĞI Mazaret sınavı (Vize)                                        | Baş. Tarihi<br>02.09.2020 10.00<br>02.09.2020 11.45 | Bit. Tarihi<br>03.09.2020 11:20<br>03.09.2020 09:55 | Deneme Sinavi mi?<br>Hayir<br>Hayir                                                    | Mazeret Sinavi mr?<br>Hayır<br>Evet | işier<br>◆ ¥<br>⊘ 0 ¥            |
| _         | Online Sinav Oluger      Igemter      Online Sinavter      Online Sinavter      Online S   | İlişili Online Sinavlar<br>Sınav Adı<br>HEM304.2 B HALK SAĞLIĞI HEMŞİRELİĞI VIZE (Vize)<br>HEM304.2.B HALK SAĞLIĞI HEMŞİRELİĞİ Mazaret sınavı (Vize)                                        | Bay, Tarihi<br>02.09.2020 10.00<br>02.09.2020 11.45 | Bit. Tarihi<br>03.09.2020 11.20<br>03.09.2020 09:55 | Deneme Sinavi mi?<br>Hayir<br>Hayir                                                    | Mazeret Sinavi mi?<br>Hayir<br>Evat | işier<br>• ¥<br>© • ¥            |
|           | Onine Snav Ougtor      iglemter     Im Onine Snavtar     A Onine Snavtar     Onine Snavtar     A Onine Snavtar                                                                                                    | İlişsii Online Sınavlar<br>Sınav Adı<br>HEM304.2.B HALK SAĞLIĞI HEMŞİRELİĞİ VIZE (Vize)<br>HEM304.2.B HALK SAĞLIĞI HEMŞİRELİĞİ Mazeret sınavı (Vize)                                        | Baş. Tarihi<br>02.09.2020 10.00<br>02.09.2020 11.45 | Bit. Tarihi<br>03.09.2020 11.20<br>03.09.2020 09:55 | Deneme Sinavi mi?<br>Hayir<br>Hayir                                                    | Mazeret Sinavi mi?<br>Hayir<br>Evit | işier<br>* *<br>© 0 *            |
|           | A Online Sinav Olugtur      Iglemter      Coline Sinaviar      Online Sinaviar      Online Sinaviar      Online Sinaviar                                                                                                    | İlişdil Online Sınavlar<br>Sınav Adı<br>HEM304 2.B HALK SAĞLIĞI HEMŞİRELİĞI VİZE (Vize)<br>HEM304 2.B HALK SAĞLIĞI HEMŞİRELİĞİ Mazaret unavı (Vize)                                         | Baş. Tarihi<br>02.09.2020 10.00<br>02.09.2020 11.45 | Bit. Tarihi<br>03.09.2020 11:20<br>03.09.2020 09:55 | Deneme Sinavi mi?<br>Hayir<br>Hayir                                                    | Mazeret Sinavi mi?<br>Hayir<br>Evet | işler                            |
|           | Online Sinav Olugtor      Iglemler      Online Sinavlar      Online Sinavlar      Online   | İlişili Online Sınavlar<br>Sınav Adı<br>HEM304 2.B HALK SAĞLIĞI HEMŞİRELİĞI VIZE (Vize)<br>HEM304 2.B HALK SAĞLIĞI HEMŞİRELİĞI Mazaret sınavı (Vize)                                        | Baş. Tarhi<br>02.09.2020 10.00<br>02.09.2020 11.45  | Bit Tarihi<br>03.09.2020 11:20<br>03.09.2020 09:55  | Deneme Sinavi mi?<br>Hayr<br>Hayr                                                      | Mazeret Sinavi mi?<br>Hayi<br>Evet  | lgie<br>de<br>C 0 te             |
|           | Onine Snav Ouge      iglemter     i Onine Snavtar     i Onine Snavtar     i Onine Snavtar     i Onine Snavtar                                                                                                    | İlişili Online Sınavlar<br>Sınav Adı<br>HEM304.2.B HALK SAĞLIĞI HEMŞİRELİĞİ VIZE (Vize)<br>HEM304.2.B HALK SAĞLIĞI HEMŞİRELİĞİ Mazeret sınavı (Vize)                                        | Baş. Tarihi<br>02.09.2020 10.00<br>02.09.2020 11.45 | Bit. Tarihi<br>03.09.2020 11.20<br>03.09.2020 09.55 | Deneme Sinavi mi?<br>Hayi<br>Hayi<br>Bayi                                              | Mazeret Snavi m?<br>Hayı<br>Evel    | late                             |
|           | A Online Sinav Object      Iglemier      Conine Sinavier      Online Sinavier      Online Sinavier       Online Sinavier      Online Sinavier      Onli   | İlişili Online Sınavlar<br>Sınav Adı<br>HEM304 2.B HALK BAĞLIĞI HEMŞİRELIĞI VIZE (Vize)<br>HEM304 2.B HALK SAĞLIĞI HEMŞİRELIĞİ Mazaret sınavı (Vize)                                        | Bag. Tarhi<br>02.09.2020 10.00<br>02.09.2020 11.45  | Bit Tarihi<br>03.09.2020 11:20<br>03.09.2020 09:55  | Deneme Sinavi mi?<br>Hayi<br>Hayi<br>Hayi                                              | Mazeret Snavr m?<br>Hayr<br>Evet    | ipie                             |
|           | Onine Snav Ougtor      Iglemler      Onine Snaviar     A Onine Snav Eke      Onine Snaviar     A Onine Snav Eke                                                                                                    | İlişkili Online Sinavlar<br>Sinav Adı<br>HEM304.2.B HALK SAĞLIĞI HEMŞİRELİĞI VIZE (Vize)<br>HEM304.2.B HALK SAĞLIĞI HEMŞİRELİĞI Mazeret sinavi (Vize)                                       | Bas, Tarihi<br>02.09.2020 10.00<br>02.09.2020 11.45 | Bit. Tarihi<br>03.09.2020 11:20<br>03.09.2020 09:55 | Deneme Sinavi mi?<br>Hayir<br>Hayir<br>Mayir<br>Mayir                                  | Mazeret Sinavi mi?<br>Hayi<br>Evet  | lşle<br>♥ ♥<br>♥ ♥               |
|           | Ordine Sinav Okuptor      Igerniter      Conine Sinavitar      Online Sinavitar      Online Sinavitar       | İlişdii Online Sınavlar<br>Sınav Adı<br>HEM304.2 B HALK SAĞLIĞI HEMŞİRELIĞI VİZE (Vize)<br>HEM304.2.B HALK SAĞLIĞI HEMŞİRELIĞİ Mazaret sınavı (Vize)                                        | Baş, tarhi<br>02.09.2020 10.00<br>02.09.2020 11.45  | Bit. Tarihi<br>03.09.2020 11.20<br>03.09.2020 09:55 | Deneme Sinavi mi?<br>Hayi<br>Hayi<br>Hayi<br>Hayi                                      | Mazeret Snavr m?<br>Hayr<br>Evet    |                                  |
|           | Online Sinav Ouger      Iglemler      Online Sinavlar      Online Sinavlar      Online S   | İlişili Online Sinavlar<br>Sınav Adı<br>HEM304 2. B HALK SAĞLIĞI HEMŞİRELİĞI VIZE (Vize)<br>HEM304 2. B HALK SAĞLIĞI HEMŞİRELİĞİ Mazaret sınavı (Vize)                                      | Baş. Tarhi<br>02.09.2020 10.00<br>02.09.2020 11.45  | Bit Tarihi<br>03.09.2020 11:20<br>03.09.2020 09:55  | Deneme Sinavi mi?<br>Hayr<br>Hayr                                                      | Mazeret Snavr m?<br>Hayr<br>Evet    |                                  |
|           | Onine Snav Ouger     Gonine Snavler     Onine Snavler     Onine Snavler     Onine Snavler     Onine Snavler     Onine Snavler     Onine Snavler                                                                                                    | İlişili Online Sinavlar<br>Sınav Adı<br>HEM304 2. B HALK SAĞLIĞI HEMŞİRELİĞI VIZE (Vize)<br>HEM304 2. B HALK SAĞLIĞI HEMŞİRELİĞİ Mazaret sınavı (Vize)                                      | Baş. Tarhi<br>02.09.2020 10.00<br>02.09.2020 11.45  | Bit Tarihi<br>03.09.2020 11:20<br>03.09.2020 09:55  | Deneme Sinavi mi?<br>Hayr<br>Hayr                                                      | Mazeret Snavr m?<br>Hayr<br>Evet    |                                  |
|           | Onine Snav Cluptor  Onine Snav II  Onine Snav II | Ilişiili Online Sınavlar<br>Sınav Adı<br>HEM304.2.B HALK SAĞLIĞI HEMŞİRELİĞI VIZE (Vize)<br>HEM304.2.B HALK SAĞLIĞI HEMŞİRELİĞI Mazeret sınavı (Vize)                                       | Baş, Tarihi<br>02.09.2020 10.00<br>02.09.2020 11.45 | Bil. Tarihi<br>03.09.2020 11.20<br>03.09.2020 09.95 | Deneme Sinavi mi?                                                                      | Mazeret Snavy m/?<br>Hayr<br>Evel   | Işien                            |
|           | Ordine Sinav Duptor      Igernier      Onine Sinavita      Onine Sinavita      On   | lişdil Online Sinavlar<br>Sınav Adı<br>HEM304 2.B HALK SAĞLIĞI HEMŞİRELIĞI VİZE (Vize)<br>HEM304 2.B HALK SAĞLIĞI HEMŞİRELIĞI Mazaret sınavı (Vize)                                         | Baş, tarhi<br>02.09.2020 10.00<br>02.09.2020 11.45  | Bit. Tarihi<br>03.09.2020 09:55                     | Deneme Sinavi mi?<br>Hayir<br>Hayir<br>Hayir                                           | Mazeret Snavr m?<br>Hayr<br>Evet    | Iglem                            |
|           |                                                                                                    | lişili Online Sinavlar<br>Sınav Adı<br>HEM304.2.B HALK SAĞLIĞI HEMŞİRELİĞI VIZE (Vize)<br>HEM304.2.B HALK SAĞLIĞI HEMŞİRELİĞİ Mazaret sınavı (Vize)<br>İlişili Online Sinavlar<br>Sınav Adı | Baş. Tarhi<br>02.09.2020 10.00<br>02.09.2020 11.45  | Bit Tarihi<br>03.09.2020 11:20<br>03.09.2020 09:55  | Deneme Sinavi mi?<br>Hayi<br>Hayi<br>Hayi<br>Hayi<br>Deneme Sinavi mi?<br>Hayi<br>Hayi | Mazeret Sinavi mi?<br>Hayi<br>Evet  | Işlem<br>Işlem<br>İşlem<br>İşlem |

| Mazere       | t Sınavı Yönetimi       |                     |                |                   | ×                      |
|--------------|-------------------------|---------------------|----------------|-------------------|------------------------|
| Mazere       | t Sinav Tanımı          |                     |                |                   |                        |
|              | Var Olan Sınav İle      | İlişkilendir        | Ana            | Sinavin Kopyasi ( | Olarak Oluştur         |
| Seç          | Sınav Adı               |                     |                |                   |                        |
| 0            | Halk Sağlığı Hemşirel   | iği İntörnlüğü Vize |                |                   |                        |
| $\bigcirc$   | HEM304.2.B HALK S       | AĞLIĞI HEMŞİRELİ    | Ğİ Mazeret sır | avi               |                        |
|              |                         |                     |                |                   |                        |
|              |                         |                     |                |                   |                        |
|              |                         |                     |                |                   |                        |
|              |                         |                     |                |                   |                        |
| Mazere       | t Sınavına Katılacak Öğ | renci Secimi        |                | ØTi               | im Ona∨lıları isaretle |
| =            |                         | 3                   |                |                   |                        |
| Oğren        | ci Ara                  |                     |                |                   |                        |
|              | İşlem Bekliyor          | 🕑 Onay              | /landı         | Ø F               | Red Edildi             |
| Seç          | Onay Durumu             | Öğrenci No          | Ad             | Soyad             | Mazereti               |
|              |                         | 190603190           | Aysel          | Baykara           | -                      |
| $\checkmark$ |                         | 190603001           | Hanife         | Ündemir           | -                      |

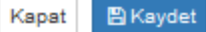

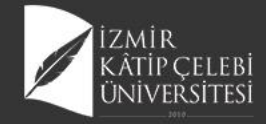

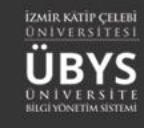

×

+ Seçileni Sınava Ekle

#### **Deneme Sınavı Ekleme**

| Sınavlar  |                   | Online Sınav Oluştur |
|-----------|-------------------|----------------------|
| Sınav Adı |                   | i                    |
| Vize      | 🔳 Online Sınavlar | % Online Sınav Ekle  |
| Final     | 🔳 Online Sınavlar | % Online Sınav Ekle  |
|           |                   |                      |

| UBYS | Inline Sinavlarim                                                                                                    |
|------|----------------------------------------------------------------------------------------------------|
|      | šeç Sınav Adı                                                                                                    |
|      | Halk Sağlığı Hemşireliği İntörnlüğü Vize                                                                                      |
|      | HEM304.2.B HALK SAĞLIĞI HEMŞİRELİĞİ VİZE                                                                                      |
|      | HEM304.2.B HALK SAĞLIĞI HEMŞİRELİĞİ Mazeret sınavı                                                                            |
|      |                                                                                                    |
|      | Deneme Sınavı Olarak İlişkilendir                                                                                             |
|      | O Deneme sınavı olarak ilişkilendirilen sınavlar test amaçlı olup "Notları Aktar" dediğinizde not girişi ekranına aktarılmaz. |
|      |                                                                                                    |
|      | Kapat + Seçileni Sınava B                                                                                                    |

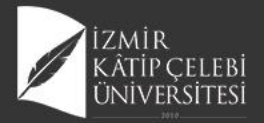

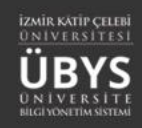

| Beğerlendirmeler BKaydet ve Hesapla                                                                                                    | enci Not Listesi Al          |                                        |                                            |                                                                                                    |                                                                                                    |                                                          |                                                    |                                    |                                      | 🛗 📀 🏭                                 |
|----------------------------------------------------------------------------------------------------|------------------------------|----------------------------------------|--------------------------------------------|----------------------------------------------------------------------------------------------------|----------------------------------------------------------------------------------------------------|----------------------------------------------------------|----------------------------------------------------|------------------------------------|--------------------------------------|---------------------------------------|
|                                                                                                    |                              |                                        |                                            |                                                                                                    |                                                                                                    |                                                          |                                                    |                                    |                                      |                                       |
| Sağlık Bilimleri Fakültesi Uygulamalı Dersler Doğrudan Dönüşüm 2017                                                                                                    |                              |                                        |                                            | <b>≣</b> Görüntüle                                                                                                    | Oranları Düzenle                                                                                                    | AÇIKLAMALAR                                              |                                                    |                                    | Yardım Dökümanı                      | M Yardım Videosu                      |
| Sınav Adı Oran (%) Not Giriş Tarihleri                                                                                                    | Not İlanı Son Günü İtiraz Sü | üresi İlan Tarihi                      |                                            | Listeler                                                                                                    |                                                                                                    | Sinava girmeye                                           | n öğrenciler için ders n                           | rotu boş bırakılmalıdır.           |                                      |                                       |
| Vize 40 01.09.2020 00:00 - 30.09.2020 00:00                                                                                                    | 30.09.2020 00:00 6.9.2020    | 0 12:15 02:09:2020 14:38 0             | İlanı Geri Al                              | 🖨 SYL 🖨 SYLM 🖨 S                                                                                                    | R                                                                                                    | Yıl içi sınav notl                                       | larının tümü ilan edilm                            | eden, yıl sonu sınavı not girişi y | apılamaz.                            |                                       |
| Final         60         01.09.2020 00:00 - 30.09.2020 00:00           Bütünleme         0         Belitilmemiş                                                                                                    | 30.09.2020 00:00             | ×                                      |                                            | SYL SYLM SS                                                                                                    | R                                                                                                    | Bağıl yönetmeli                                          | kteki öğrencilerin tama                            | ımının final notu girildikten son  | a harf notu(HBN) hesapl              | anır.                                 |
| Sinavi                                                                                                    |                              |                                        |                                            |                                                                                                    |                                                                                                    | Derslerle ilgili G                                       | irup birleştirme işlemle<br>Jemeni terefinden veni | ri öğretim elemanın insiyatifind   | edir. Grup Birleştirme işl           | emleri Final not girişinden           |
|                                                                                                    |                              |                                        |                                            |                                                                                                    |                                                                                                    | Başarısız öğrend                                         | ziler bu şekilde (renkte)                          | görüntülenir.                      |                                      |                                       |
|                                                                                                    |                              |                                        |                                            |                                                                                                    |                                                                                                    | Uzaklaştırma ce:                                         | zası almış veya kayıt do                           | ondurmuş durumdaki öğrenciler      | bu şekilde (renkte) görür            | ntülenir                              |
|                                                                                                    |                              |                                        |                                            |                                                                                                    |                                                                                                    |                                                          |                                                    |                                    |                                      |                                       |
| HEM217.1 - KÜLTÜRLERARASI HEMŞİRELİK                                                                                                    |                              |                                        |                                            |                                                                                                    |                                                                                                    |                                                          |                                                    |                                    |                                      |                                       |
| Sayfada Hepsi V Kayıt Göster                                                                                                    |                              |                                        |                                            |                                                                                                    |                                                                                                    |                                                          |                                                    |                                    | Bu                                   | ıl:                                   |
| I≜ Şb. Iî Oğrenci No Iî Adı                                                                                                    | 🗊 Soyadı                     | 11 Birim                               | Ĵî ❸ Vize                                  | 11 🖸 🖲 Final                                                                                                    | .1î ● G.N.                                                                                                    | 11 🛛 TSKOR                                               | lî ⊕ H.N.                                          | ĴÎ ● B.D. ĴĬ                       | • D.D.                               | ti A 🛛 ti                             |
| 1 190803001 Hanife                                                                                                    | Ündemir                      | Hemşirelik Bölümü / Lisans             | GR                                         |                                                                                                    | 0                                                                                                    | -                                                        | -                                                  | Durumu Netleşmemiş                 | Devamli 🕤                            |                                       |
| 1 190803190 Aysel                                                                                                    | Baykara                      | Hemşirelik Bölümü / Lisans             | 62                                         |                                                                                                    | 0                                                                                                    | -                                                        | -                                                  | Durumu Netleşmemiş                 | Devamlı 🕤                            |                                       |
| line Sınavlarım                                                                                                    |                              | X Sinevlar                             |                                            |                                                                                                    | ➔ Online Sinav Oluştur                                                                                                    | İlişkili Online Sınavl                                   | lar                                                |                                    |                                      |                                       |
| nline Sınavlarım                                                                                                    |                              | X<br>Sinavar<br>Sinav Adi<br>Vita      |                                            | III Onina<br>III Onina                                                                                                    | Online Snav Oluştur     işlemle     Snavtar & Online Snav Elie     Snavtar & Online Snav Elie                                                                                                    | İlişkili Online Sınav<br>Sınav Adı<br>HEM304.1.A HALK S  | lər<br>SAĞLIĞI HEMŞİRELİĞİ final                   | Bag. Tarihi<br>(Final) 02 09 2020  | Bit. Tarihi<br>09:30 02.09.2020 15:2 | Denomo Sinavi mi? Maz<br>0 Hayır Hayı |
| nline Sınavlarım<br>eç Sınav Adı<br>Halk Sağlığı Hemşireliği İntörnlüğü Vize                                                                                                    |                              | Sinaviar<br>Sinaviar<br>Final          |                                            | E Parama                                                                                                    | Crifice Sinar, Oluştur<br>İşiemle<br>8 Sinavlar & Onles Sinar Ekle<br>8 Sinavlar & Onles Sinar, Ekle                                                                                                    | İlişkili Online Sınavl<br>Sınav Adı<br>HEM304.1.A HALK S | lər<br>SAĞLIĞI HEMŞİRELİĞI final                   | Baş, Tarihi<br>(Final) 02.08.2020  | Bit. Tarihi<br>09:30 02.09.2020 15.2 | Deneme Sinavi mi? Maz<br>0 Heyr Heyr  |
| nline Sınavlarım<br><b>Sınav Adı</b><br>Halk Sağlığı Hemşireliği İntörnlüğü Vize<br>HEM304.2.B HALK SAĞLIĞI HEMŞİRELİĞİ VİZE                                                                                                    | =                            | Sinavier<br>Sinav Ad-<br>Viza<br>Final | HEM3                                       | E Orige<br>Control<br>104.1.A HALK S/                                                                                                    | Coles Sinay Oxyger      Igiente Sinay (* ) Oxies Sinay Exe<br>Sinay (* ) Oxies Sinay Exe<br>Sinay (* ) Oxies Sinay Exe<br>Sinay (* ) Oxies Sinay Exe<br>Sinay (* )                                                                                                    | ligali Online Sinavi<br>Sinav Adı<br>HEN304.1.A HALK S   | lar<br>BAĞLIĞI HEMŞIRELİĞI final                   | (Final) 02.09.2020                 | Bit. Tarihi<br>09:30 02:09:2020 16:2 | Deneme Smavr mr? Maz<br>0 Hayr Heyr   |
| nline Sınavlarım<br>eç Sınav Adı<br>Halk Sağlığı Hemşireliği İntörnlüğü Vize<br>HEM304.2.B HALK SAĞLIĞI HEMŞİRELİĞİ Vize<br>HEM304.2.B HALK SAĞLIĞI HEMŞİRELİĞİ Maz                                                                                                    | E<br>Reret sinavi            | Srave<br>Viza                          | HEM3<br>H                                  | © Onio<br>■ Onio<br>004.1.A HALK S/<br>IEMŞİRELİĞİ fin                                                                                                    | Other Stary Caper     Generation     Generation     Generati      | lişdi Online Sınav<br>Sınav Adı<br>HENDOL 1.A HALK S     | lər<br>SAĞLİĞİ HEMŞİRELİĞİ Anal                    | (Fina) 02.09.2020                  | Bit Tanhi<br>09:30 02:09:2020 15:2   | Deneme Smavi mi? Maz<br>0 Hayr Hayr   |
| nline Sınavlarım<br>eç Sınav Adı<br>Halk Sağlığı Hemşireliği İntörnlüğü Vize<br>HEM304.2.B HALK SAĞLIĞI HEMŞİRELİĞİ VİZE<br>HEM304.2.B HALK SAĞLIĞI HEMŞİRELİĞİ Maz<br>HEM304.1.A HALK SAĞLIĞI HEMŞİRELİĞİ final                                                                                                    | E<br>Reret sinavi            | Sirarder<br>Vice<br>Fice               | HEM30<br>H                                 | ■ Odr<br>■ Odr<br>004.1.A HALK S/<br>HEMŞİRELİĞİ fin<br>vın Başladığı Za<br>02.09.2020.09.3                                                                                                    | Consecutive Consecutive Conse | Iliştil Online Sinavi<br>Binav Adı<br>HENDOL 1.A HALK 1  | ar<br>SAĞUĞI HEMŞİRELİĞİ Anal                      | (Final) 02.09.2020                 | Bit Tarihi<br>09:30 02:09:2020 16:2  | Deneme Sinavi mi? Maz<br>0 Hayır Hayı |
| eç Sınav Adı<br>Halk Sağlığı Hemşireliği İntörnlüğü Vize<br>HEM304.2.B HALK SAĞLIĞI HEMŞİRELİĞİ VİZE<br>HEM304.2.B HALK SAĞLIĞI HEMŞİRELİĞİ Məz<br>HEM304.1.A HALK SAĞLIĞI HEMŞİRELİĞİ final                                                                                                    | E<br>eret sinavi             | Sravita<br>Viza                        | HEM3<br>H<br>Sinav<br>(                    | ■ Office<br>■ Office<br>004.1.A HALK S/<br>IEMŞİRELİĞİ fir<br>vın Başladığı Za<br>02.09.2020 09:3                                                                                                    | Other Stary Caper     ipenie     stary Die     stary Die     stary      | Iligelii Online Sinawi<br>Binav Adi<br>HENSOL 1.A HALK ( | lar<br>SAĞLÜİ HEMŞİRELİÜİ fınal                    | (Final) 02.09.2020                 | Bit Tarihi<br>09:30 02:09:2020 16:2  | Deneme Smavr mr? Maz<br>0 Hayır Hayr  |
| Inline Sınavlarım         eç       Sınav Adı         Halk Sağlığı Hemşireliği İntörnlüğü Vize         HEM304.2.B HALK SAĞLIĞI HEMŞİRELİĞİ VİZE         HEM304.2.B HALK SAĞLIĞI HEMŞİRELİĞİ Maz         HEM304.1.A HALK SAĞLIĞI HEMŞİRELİĞİ final         Deneme Sınavı Olarak İlişkilendir                                                         | E<br>Reret sinavi            | Snav Adi<br>Viza                       | HEM3<br>H<br>Sinav<br>(<br>Bitm<br>00 gün  | © One<br>© One<br>004.1.A HALK S/<br>IEMŞİRELİĞİ fin<br>vın Başladığı Za<br>02.09.2020 09:3<br>nesine Kalan Za<br>: 00 sa. : 22 dk.                                                                                                    | Other Sear Orgen     Search ♥ Other Sear Orgen     Search ♥ Other Sear Org     Search ♥ Other Sear Org     Search ♥ Other Sear Org     AGLIGI aai amaan 0 umaan .: 27 sn.                                                                                                    | Ifighti Online Sinav<br>Sinav Adi<br>HEIJO4.1.A HALK 3   | lar<br>AAGUGI HEMIŞIRELİĞİ final                   | (Final) 2209200                    | Bt. Tanki<br>09.90 02.09.2020 (52    | Deneme Smavr mr? Maz<br>0 Høyr Høyr   |
| eç Sınav Adı<br>Halk Sağlığı Hemşireliği İntörnlüğü Vize<br>HEM304.2.B HALK SAĞLIĞI HEMŞİRELİĞİ VİZE<br>HEM304.2.B HALK SAĞLIĞI HEMŞİRELİĞİ Maz<br>HEM304.1.A HALK SAĞLIĞI HEMŞİRELİĞİ final<br>Deneme Sınavı Olarak İlişkilendir<br>Deneme sınavı olarak ilişkilendirilen sınavlar test am<br>girişi ekranına aktarılmaz.                         | E<br>teret sınavı<br>I       | jinizde not                            | HEM3<br>H<br>Sinav<br>(<br>Bitm<br>00 gün  | © Orice<br>© Orice<br>004.1.A HALK S/<br>IEMŞİRELİĞİ fin<br>vın Başladığı Z:<br>02.09.2020 09:3<br>nesine Kalan Za<br>: 00 sa. : 22 dk.                                                                                                    | Other Serv Capter      Evente     Servite     Servite     Servite     Servite     Notes Servite     Notes Servite     AGLIGI amaan 0  mmaan .: 27 sn.                                                                                                    | Ilipili Online Sinavi<br>Sinav Adi<br>Helsiok 1:A HALK 1 | ter                                                | (Final) 0209200                    | Bit. Tanhi<br>09.00 02.09.2020 162   | Deneme Smavi mr? Maz<br>9 Hayr Heyr   |
| line Sınavlarım<br><b>Sınav Adı</b><br>Halk Sağlığı Hemşireliği İntörnlüğü Vize<br>HEM304.2.B HALK SAĞLIĞI HEMŞİRELİĞİ VİZE<br>HEM304.2.B HALK SAĞLIĞI HEMŞİRELİĞİ final<br>HEM304.1.A HALK SAĞLIĞI HEMŞİRELİĞİ final<br>Deneme Sınavı Olarak İlişkilendir<br>Deneme sınavı olarak ilişkilendirilen sınavlar test am<br>irişi ekranına aktarılmaz. | E<br>teret sınavı<br>I       | Sinizde not                            | HEM3<br>H<br>Sinav<br>()<br>Bitm<br>00 gün | INCOMPANY<br>INCOMPANY<br>INTO<br>INTO<br>INCOMPANY<br>INTO<br>INTO<br>INTO<br>INTO<br>INTO<br>INTO<br>INTO<br>INTO<br>INTO<br>INTO<br>INTO<br>INTO<br>INTO<br>INTO<br>INTO<br>INTO<br>INTO<br>INTO<br>INTO<br>INTO<br>INTO<br>INTO<br>INTO<br>INTO<br>INTO<br>INTO<br>INTO<br>INTO<br>INTO<br>INTO<br>INTO<br>INTO<br>INTO<br>INTO<br>INTO | Consistence of the second second sec | Ingili Online Sinevi<br>Sinev Adi<br>Helsol 1 A HALK 8   | ax<br>duluk Hemşinelik kinal                       | (Final) 02.09.2020                 | Bit Tanhi<br>09.30 02.09.2020 19.2   | Deneme Smavn m/? Maz<br>O Høyr Høyr   |

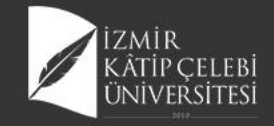

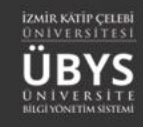

#### **Bütünleme Sınavı**

| Sina          | vlar             |                  |                                            | → Online Sınav Oluştur    | İlişkili Online Sınavlar |                            |            |            |            |                  |                                                  |                                               |                                                   |                              |                              |
|---------------|------------------|------------------|--------------------------------------------|---------------------------|--------------------------|----------------------------|------------|------------|------------|------------------|--------------------------------------------------|-----------------------------------------------|---------------------------------------------------|------------------------------|------------------------------|
| Sugar         | . Adv            |                  |                                            | İslamlar                  | Sinav Adı                |                            |            | Baş. Taril | hi         | Bit. Tarihi      | Deneme Sınavı mı?                                | Mazeret                                       | Sınavı mı?                                        | İşlemler                     |                              |
| Vize          | Adi              |                  | III Online Stread                          | işiemler                  | HEM304.1.A HALK SAĞLI    | ĞI HEMŞİRELİĞİ final (Fina | )          | 02.09.20   | 20 09:30   | 02.09.2020 15:20 | Hayır                                            | Hayır                                         |                                                   | 🗏 🚹 🔮 🗳                      |                              |
| Final         |                  |                  |                                            | ar % Online Sinav Ekle    |                          |                            |            |            |            |                  |                                                  |                                               |                                                   |                              |                              |
| Final         |                  |                  | i≣ Online Sinavl                           | ar % Online Sinav Ekle    |                          |                            |            |            |            |                  |                                                  |                                               |                                                   |                              |                              |
|               |                  |                  |                                            |                           |                          |                            |            |            |            |                  |                                                  |                                               |                                                   |                              |                              |
|               |                  |                  |                                            |                           |                          |                            |            |            |            |                  |                                                  |                                               |                                                   |                              |                              |
| ) menu        | Değerlendi       | rmeler 📻         | )Bütünleme Sınavı Yapılacak 🔋 🛓 Öğrenci No | t Listesi Al 🕒 Ders Değer | endirme Raporu AI -      |                            |            |            |            |                  |                                                  |                                               |                                                   |                              | <b>1</b>                     |
|               |                  |                  |                                            |                           |                          |                            |            |            |            |                  |                                                  |                                               |                                                   |                              |                              |
|               | Sağlık Bilimle   | ri Fakültesi U   | ygulamalı Dersler Doğrudan Dönüşüm 2017    |                           |                          |                            |            |            |            | ₿Görüntüle       | AÇIKLAMALAR                                      |                                               |                                                   | 1 Yardım Dökümanı            | Yardım Videosu               |
| *             | Sınav Adı        | Oran (%)         | Not Giriş Tarihleri                        | Not İlanı Son Günü        | İtiraz Süresi            | İlan Tarihi                |            | List       | eler       |                  | Sınava girmeyen öğre                             | nciler için ders notu                         | boş bırakılmalıdır.                               |                              |                              |
| -             | Vize             | 40               | 01.09.2020 00:00 - 30.09.2020 00:00        | 30.09.2020 00:00          | 6.9.2020 12:15           | 02.09.2020 14:36           | D item     | ÷          | SYL 🔮 SYLM | ≜ SR             | Yıl içi sınav notlarının                         | tümü ilan edilmede                            | en, yıl sonu sınavı not girişi                    | yapılamaz.                   |                              |
| <del>66</del> | Bütünleme        | 0                | 02.09.2020 00:00 - 04.09.2020 00:00        | 06.09.2020 00:00          | 0.0.2020 10.00           | *                          | 5 hani (   |            | SYL SYLM   | SR SR            | Bağıl yönetmelikteki ö                           | ğrencilerin tamamın                           | nın final notu girildikten so                     | nra harf notu(HBN) hesap     | lanır.                       |
|               | Sinavi           |                  |                                            |                           |                          |                            |            |            |            |                  | Derslerle ilgili Grup bir<br>önce Öğretim Eleman | leştirme işlemleri öğ<br>ı tarafından yapılma | ğretim elemanın insiyatifin<br>ası gerekmektedir. | ndedir. Grup Birleştirme işi | lemleri Final not girişinden |
| <b>61</b>     |                  |                  |                                            |                           |                          |                            |            |            |            |                  | Başarısız öğrenciler bu                          | şekilde (renkte) göri                         | üntülenir.                                        |                              |                              |
| ?             |                  |                  |                                            |                           |                          |                            |            |            |            |                  | Uzaklaştırma oezası alı                          | mış veya kayıt dondu                          | urmuş durumdaki öğrencile                         | er bu şekilde (renkte) görü  | ntülenir                     |
| =             |                  |                  |                                            |                           |                          |                            |            |            |            |                  |                                                  |                                               |                                                   |                              |                              |
| _             | HEM217.1 - K     | ÜLTÜRLERAR       | ASI HEMŞİRELİK                             |                           |                          |                            |            |            |            |                  |                                                  |                                               |                                                   |                              |                              |
|               | Sayfada Hepsi    | ✓ Kayit €        | 3öster                                     |                           |                          |                            |            |            |            |                  |                                                  |                                               |                                                   | B                            | al:                          |
| අත            |                  | <u>ja</u> Şb. jj | Oğrenci No                                 | 11 Soyad                  | h                        | 11 Birim                   | 11         | 🖰 Vize 📗   | Final      | 11 0 G.N.        | II O TSKOR                                       | 0 H.N.                                        | .l↑ ● B.D.                                        | 11 O.D.                      | 11 A B 11                    |
|               | 1                | 1                | 190803001 Hanife                           | Ünden                     | ir                       | Hemşirelik Bölümü / Lisans | G          | 3R         | 0          | 0                | -                                                | - FF                                          | Başansız                                          | Devamlı                      |                              |
|               | 1                | 1                | 190603190 Aysel                            | Bayka                     | ra                       | Hemşirelik Bölümü / Lisans | 6          | 32         | 25         | 40               | -                                                | - FF                                          | Başansız                                          | Devami                       |                              |
|               |                  |                  |                                            |                           |                          |                            | ORTALAMA 6 | 32         | 12,5       | 20,00            |                                                  |                                               |                                                   |                              |                              |
|               | 2 Kayıttan 1 - 2 | Arası Kayıtlar   |                                            |                           |                          |                            |            |            |            |                  |                                                  |                                               |                                                   |                              | << 1 >>                      |

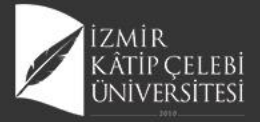

|      | /            |           | $\bigcirc$   |                                      | $\bigcirc$ | $\bigcirc$               |                                                                                                    |                  |               |           |           |               |            |                                       |                                                 |                                              |                        |                         | <u> </u>             |
|------|--------------|-----------|--------------|--------------------------------------|------------|--------------------------|----------------------------------------------------------------------------------------------------|------------------|---------------|-----------|-----------|---------------|------------|---------------------------------------|-------------------------------------------------|----------------------------------------------|------------------------|-------------------------|----------------------|
| -    |              |           |              |                                      |            |                          |                                                                                                    |                  |               |           |           |               |            |                                       |                                                 |                                              |                        |                         |                      |
| S    | ağlık Bilimi | ileri Fak | cültesi Uygı | lamalı Dersler Doğrudan Dönüşüm 2017 |            |                          |                                                                                                    |                  |               |           |           |               | ■Görüntüle | AÇIKLAMALAR                           |                                                 |                                              | i Yardım Dö            | ikümanı 🗖               | Yardım Videosu       |
| Si   | nav Adı      | Ora       | an (%)       | Not Giriş Tarihleri                  |            | Not İlanı Son Günü       | İtiraz Süresi                                                                                                   | İlan Ta          | rihi          |           | L         | isteler       |            | Sinava girmeyer                       | n öğrenciler için dersı                         | notu boş bırakılmalıd                        | IF.                    |                         |                      |
| Fi   | nal          | 60        |              | 01.09.2020 00:00 - 30.09.2020 00:00  |            | 30.09.2020 00:00         | 6.9.2020 12:15                                                                                                  | 02.09.<br>HNIT 0 | 2020 14:30    | D İlar    | ı Geri Al | BISYL BISYLM  | A SR       | Yıl içi sınav notl                    | arının tümü ilan ediln                          | neden, yıl sonu sınav                        | ı not girişi yapılamaz | -                       |                      |
| в    | itünleme     | 60        |              | 02.09.2020 00:00 - 04.09.2020 00:00  |            | 06.09.2020 00:00         |                                                                                                    | ×                |               |           |           | SYL SYLM      | ≜ SR       | Bağıl yönetmeli                       | kteki öğrencilerin tamı                         | amının final notu giri                       | ldikten sonra harf not | tu(HBN) hesaplanır.     |                      |
|      |              |           |              |                                      |            |                          |                                                                                                    |                  |               |           |           |               |            | Derslerle ilgili G<br>önce Öğretim El | rup birleştirme işlemlı<br>emanı tarafından yap | eri öğretim elemanın<br>ılması gerekmektedir | insiyatifindedir. Grup | ) Birleştirme işlemleri | Final not girişinden |
|      |              |           |              |                                      |            |                          |                                                                                                    |                  |               |           |           |               |            | Başarısız öğrenc                      | iler bu şekilde (renkte)                        | görüntülenir.                                |                        |                         |                      |
|      |              |           |              |                                      |            |                          |                                                                                                    |                  |               |           |           |               |            | Uzaklaştırma cez                      | ası almış veya kayıt d                          | ondurmuş durumdaki                           | öğrenciler bu şekilde  | a (renkte) görüntülenir |                      |
| н    | EM217.1 - 1  | KÜLTÜR    |              | HEMSIRELİK                           |            |                          |                                                                                                    |                  |               |           |           |               |            |                                       |                                                 |                                              |                        |                         |                      |
|      |              |           |              | nemyneeth                            |            |                          |                                                                                                    |                  |               |           |           |               |            |                                       |                                                 |                                              |                        |                         |                      |
| Sa   | yrada Hep    |           | Kayıt Gös    | ter                                  |            |                          |                                                                                                    |                  |               |           |           |               |            |                                       |                                                 |                                              |                        | Bul:                    |                      |
| -    | 1            | 112       |              | 17                                   | 12         | 12                       | 12                                                                                                    |                  | 11            | IP 0 0 1  | *         | Finalde Hesap | lanan      | 12                                    | Butunler                                        | nede Hesaplanan                              | 11                     | 12                      | 12 12                |
|      | 4-           | Şb.       | Öğrenci N    | o Adı                                | Soyadı     | Birim                    | •1                                                                                                    | O Vize           | Final         | Bütünleme | € G.N.    | • H.N.        | • B.D.     | € G.N.                                | • TSKOR                                         | ● H.N.                                       | • B.D.                 | • D.D.                  | • A                  |
|      |              | 1         | 190603001    | Hanife                               | Ündemir    | Hemşirelik               | Bölümü / Lisans                                                                                                 | GR               | 0             |           | 0         | - FF          | Başansız   | -                                     | -                                               | -                                            | -                      | Devamlı                 |                      |
|      |              | 1         | 190603190    | Aysel                                | Baykara    | Hemşirelik               | Bölümü / Lisans                                                                                                 | 62               | 25            |           | 40        | - FF          | Başansız   | -                                     | -                                               | -                                            |                        | Devamlı                 |                      |
|      |              |           |              |                                      |            |                          | ORTALAMA                                                                                                    | 62               | 12,5          | 0         | 20,00     |               |            | -                                     |                                                 |                                              |                        |                         |                      |
| 21   | Kavittan 1 - | 2 Arası   | Kavıtlar     |                                      |            |                          |                                                                                                    |                  |               |           |           |               |            |                                       |                                                 |                                              |                        |                         | << 1 >>              |
|      |              |           |              |                                      |            |                          |                                                                                                    |                  |               |           |           |               |            |                                       |                                                 |                                              |                        |                         |                      |
|      |              |           |              |                                      |            |                          |                                                                                                    |                  |               |           |           |               |            |                                       |                                                 |                                              |                        |                         |                      |
|      |              |           |              |                                      |            |                          | The second second second second second second second second second second second second second second second se |                  |               |           | 1         |               |            |                                       |                                                 |                                              |                        |                         |                      |
|      |              |           |              |                                      |            |                          |                                                                                                    |                  |               |           |           |               |            |                                       |                                                 |                                              |                        |                         |                      |
|      |              |           |              |                                      |            |                          |                                                                                                    |                  |               |           |           |               |            |                                       |                                                 |                                              |                        |                         |                      |
| -    |              |           |              |                                      |            |                          | in a                                                                                                    |                  |               |           |           |               |            |                                       |                                                 |                                              |                        |                         |                      |
| Sin  | aviar        |           |              |                                      |            | → Online Sinav Ol        | uştur İlişki                                                                                                    | ii Online :      | Sinaviar      | 4.        |           |               |            |                                       |                                                 |                                              |                        |                         |                      |
| Sina | av Adı       |           |              |                                      |            | İş                       | lemler                                                                                                    | enecek sin       | nav bulunamad | 11.       |           |               |            |                                       |                                                 |                                              |                        |                         |                      |
| Vize | •            |           |              |                                      | 🔳 Onlin    | e Sınavlar 🔏 Online Sına | v Ekle                                                                                                    |                  |               |           |           |               |            |                                       |                                                 |                                              |                        |                         |                      |
| Fina | d            |           |              |                                      | 🔳 Onlin    | e Sınavlar 🔏 Online Sına | v Ekle                                                                                                    |                  |               |           |           |               |            |                                       |                                                 |                                              |                        |                         |                      |
| Bütü | inleme       |           |              |                                      | I Onlin    | e Sınavlar 🕱 Online Sına | v Ekle                                                                                                    |                  |               |           |           |               |            |                                       |                                                 |                                              |                        |                         |                      |

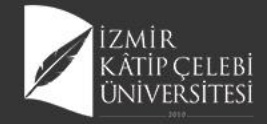

#### **Sınav Oturum Yönetimi**

|                                                                                                    |                                                      |                             |                                                |                                         |                                                                                                    |                           |                                              |                                            | <b>#</b>                                                                                      |
|----------------------------------------------------------------------------------------------------|------------------------------------------------------|-----------------------------|------------------------------------------------|-----------------------------------------|----------------------------------------------------------------------------------------------------|---------------------------|----------------------------------------------|--------------------------------------------|-----------------------------------------------------------------------------------------------|
|                                                                                                    |                                                      |                             |                                                |                                         | Sınav Bilgisi                                                                                          |                           |                                              |                                            |                                                                                               |
| inav Adı<br>IEM304.1.A HALK SAĞLIĞI I                                                                                          | HEMŞİRELİĞİ final                                    |                             |                                                |                                         |                                                                                                    |                           |                                              | Sınav Başlangıç Tarihi<br>02.09.2020 09:30 | Sınav Bitiş Tarihi<br>02.09.2020 15:20                                                        |
|                                                                                                    |                                                      |                             |                                                |                                         | Sınav Katılımcı Oturumları                                                                             |                           |                                              |                                            |                                                                                               |
| Sayfada 20 🗸 kayıt gö                                                                                                    | ister                                                |                             |                                                |                                         |                                                                                                    |                           |                                              |                                            | Ara:                                                                                          |
| TC Kimlik Numarası                                                                                                    | 👫 Öğrenci No                                         | 👫 Ad & Soyad                | 🕼 Oturum Başlangıç Zamanı                      | 👫 Oturum Bitiş Zamanı                   | 👫 IP Adresi 👫 Gördüğü Soru Sayısı                                                                      | 👫 Cevapladığı Soru Sayısı | 👫 Sınavda Kaldığı Süre(dk.)                  | 👫 Sınav Bitirildi mi ?                     | Sınav Kağıdını Pdf Olarak Al                                                                  |
| 8358045204                                                                                                    | 190603001                                            | Hanife Ündemir              | 02.09.2020 15:00                               | 02.09.2020 15:01                        | 176.33.232.189 7                                                                                       | 6                         | 0                                            | Evet                                       | ₽ @ ≣                                                                                         |
| kayıttan 1 - 1 arasındaki kayı                                                                                                 | tlar gösteriliyor                                    |                             |                                                |                                         |                                                                                                    |                           |                                              |                                            | Önceki 1 Sonr                                                                                 |
| c                                                                                                    |                                                      |                             |                                                |                                         |                                                                                                    |                           |                                              |                                            |                                                                                               |
|                                                                                                    |                                                      |                             |                                                |                                         |                                                                                                    |                           |                                              |                                            |                                                                                               |
|                                                                                                    |                                                      |                             |                                                |                                         |                                                                                                    |                           |                                              |                                            | <u> </u>                                                                                      |
|                                                                                                    |                                                      |                             |                                                | 44                                      | Sınav Bilgisi                                                                                          | ( and )                   |                                              |                                            |                                                                                               |
| nav Adı<br>EM304.2.B HALK SAĞLIĞI HE                                                                                           | EMŞİRELİĞİ VİZE                                      |                             |                                                |                                         | Sınav Bilgisi                                                                                          |                           |                                              | Sinav Baglangig Tarihi<br>02.09.2020 10:00 | Sınav Bitiş Tarihi<br>03.09.2020 11:20                                                        |
| nav Adı<br>EM304.2.B HALK SAĞLIĞI HE                                                                                           | EMŞİRELİĞİ VİZE                                      |                             |                                                |                                         | Sınav Bilgisi<br>Sınav Katılımcı Oturumları                                                            |                           |                                              | Sınav Başlangıç Tarihi<br>02.09.2020 10:00 | Sınav Bitiş Tarihi<br>03.09.2020 11:20                                                        |
| h <b>av Adı</b><br>M304.2.B HALK SAĞLIĞI HE<br>Yfada 20 V kayıt gösl                                                           | EMŞİRELIĞİ VİZE<br>ter                               |                             |                                                |                                         | Sınav Bilgisi<br>Sınav Katılımcı Oturumları                                                            |                           |                                              | Sınav Başlangıç Tarihi<br>02.09.2020 10:00 | Sınav Bitiş Tarihi<br>03.09.2020 11:20<br>Ara:                                                |
| av Adı<br>M304.2.B HALK SAĞLIĞI HI<br>rfada 20 v kayıt gösi<br>Kimlik Numarası                                                 | EMŞİRELİĞİ VİZE<br>ter<br>İİ Öğrenci No              | If Ad & Soyad               | للا Oturum Başlangış Zamanı                    | Ji Oturum Bitiş Zamanı                  | Sınav Bilgisi<br>Sınav Katılımcı Oturumları                                                            | Cevapladığı Soru Sayısı   | 11 Sınavda Kaldığı Süre(dk.)                 | Sınav Başlangıç Tarihi<br>02.09.2020 10:00 | Sınav Bitiş Tarihi<br>03.09.2020 11:20<br>Ara:<br>Sınav Kağıdan Göüntüle                      |
| av Adı<br>M304 2. B HALK SAĞLIĞI HI<br>fada 20 v kayıt gösi<br>Kimlik Numarası<br>880539916                                    | ter<br>190603190                                     | Ad & Soyad<br>Aysel Baykara | Oturum Başlangış Zamanı<br>02.09.2020 11:06    | Cturum Bitiş Zamanı<br>02.09.2020 11:09 | Sınav Bilgisi<br>Sınav Katılımcı Oturumları<br>II IP Adresi II Gördüğü Soru Sayısı<br>176.33.232.189 7 | Cevapladığı Soru Sayısı 7 | II       Sinavda Kaldığı Süre(dk.)         3 | Sınav Başlangış Tarihi<br>02.09.2020 10:00 | Sınav Bitiş Tarihi<br>03.09.2020 11:20<br>Ara:<br>Sınav Kağıdın Görüntük                      |
| av Adı<br>M304 2.B HALK SAĞLIĞI HI<br>fada 20 v kayıtı gösi<br>Kimlik Numarası<br>880539916<br>syttan 1 - 1 arasındaki kayıtlı | ter<br>Ĵi Öğrenci No<br>190603190<br>ar gösteriliyor | Ad & Soyad<br>Aysel Baykara | ↓F Oturum Başlangış Zamanı<br>02.09.2020 11:08 | Cturum Bitiş Zamanı<br>02.09.2020 11:09 | Sınav Bilgisi<br>Sınav Katılımcı Oturumları<br>I IP Adresi II Gördüğü Soru Sayısı<br>178.33.232.189 7  | f Cevapladığı Soru Sayısı | fi<br>Sinavda Kaldığı Süre(dk.)<br>3         | Sınav Başlangış Tarihi<br>02 09.2020 10:00 | Sinav Bitiş Tarihi<br>03.09.2020 11:20<br>Ara:<br>Sinav Kağıdır. Görüntüle<br>Dinceki 1 Sonra |
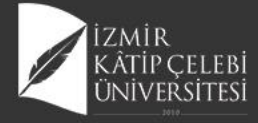

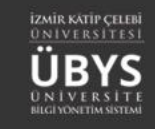

|                                                  |              |                                                                                                    |                                                                                                    |                                                                                                    | Sina           | av Bilgisi          |                           |                             |                                            |                                        |
|--------------------------------------------------|--------------|----------------------------------------------------------------------------------------------------|----------------------------------------------------------------------------------------------------|----------------------------------------------------------------------------------------------------|----------------|---------------------|---------------------------|-----------------------------|--------------------------------------------|----------------------------------------|
| <b>Sınav Adı</b><br>HEM304.2.B HALK SAĞLIĞI HEMŞ | ireliği vize |                                                                                                    |                                                                                                    |                                                                                                    |                |                     |                           |                             | Sına∨ Başlangıç Tarihi<br>02.09.2020 10:00 | Sınav Bitiş Tarihi<br>03.09.2020 11:20 |
|                                                  |              |                                                                                                    |                                                                                                    |                                                                                                    | Sınav Katıl    | ımcı Oturumları     |                           |                             |                                            |                                        |
| Sayfada 20 🗸 kayıt göster                        |              |                                                                                                    |                                                                                                    |                                                                                                    |                |                     |                           |                             |                                            | Ara:                                   |
| TC Kimlik Numarası                               | Öğrenci No   | Ad & Soyad                                                                                                    | 🕼 Oturum Başlangıç Zamanı                                                                                                    | Uturum Bitiş Zamanı                                                                                                    | 🕼 IP Adresi    | Gördüğü Soru Sayısı | 🕼 Cevapladığı Soru Sayısı | 🕼 Sınavda Kaldığı Süre(dk.) | Sınav Bitirildi mi ?                       | 🖞 İşl. Sınav Kağıdını Puanla 🌡         |
| 41680539916                                      | 190603190    | Aysel Baykara                                                                                                    | 02.09.2020 11:06                                                                                                    | 02.09.2020 11:09                                                                                                    | 176.33.232.189 | 7                   | 7                         | 3                           | Evet                                       | ► ●                                    |
| 1 kayıttan 1 - 1 arasındaki kayıtlar gö          | österiliyor  |                                                                                                    |                                                                                                    |                                                                                                    |                |                     |                           |                             |                                            | Önceki 1 Sonraki                       |
| <                                                |              |                                                                                                    |                                                                                                    |                                                                                                    |                |                     |                           |                             |                                            | >                                      |
|                                                  |              |                                                                                                    |                                                                                                    |                                                                                                    |                |                     |                           |                             |                                            |                                        |
| Pusnlamayi Kaydet                                |              |                                                                                                    |                                                                                                    |                                                                                                    |                |                     |                           |                             |                                            |                                        |
|                                                  |              | <ul> <li>Cost adjej kompiesi skalet 7:17<br/>astrycht vozgebeitelehender 7:17<br/>astrycht vozgebeitelehender<br/>2.</li> <li>24 splat bet procedure bugiese kalet a<br/>ertichystragder:</li> <li>3.</li> <li>Bet styrnetter gringinst. Kolert kan<br/>dependienti: Orbey alle plattasser of<br/>regispetinge</li> <li>4.</li> <li>Reindage tar geschwerter</li> <li>5.</li> <li>Talak Rahanda, Chant Ranser Kan<br/>mangel, Range chan ev syn preprints<br/>ertichsten ev syn preprints</li> </ul> | yng undjendold grup (ei hang twenniller yngerenne" (14 puns)<br>,<br>,<br>,<br>,<br>,<br>,<br>,<br>,<br>,<br>,<br>,<br>,<br>,<br>,<br>,<br>,<br>,<br>,<br>,            | (POM)         (III)           (III)         (IIII)           (IIII)         (IIIII)           (IIIII)         (IIIIIIII)           (IIIIIIIIIIIIIIIIIIIIIIIIIIIIIIIIIIII                                                                                                    |                |                     |                           |                             |                                            |                                        |
|                                                  |              | 6.<br>John software geben 72 yru<br>ymmer (10 punt).<br>vystobigmoty<br>7.<br>Try 2 dysbert tomus olon Zobla hom<br>borlyysywrta2                                                                                                    | padaki Ahmer boyin fizyologik doğetnalizmenisi yuparkan hangi olasinde konsulerd<br>ma dışıbetik çışık bakını eğitminde hangi konsulere doğunırmın, enadeder halmdı yu | (010)<br>totalana yuparati 7 Hil<br>(Polla)<br>(Polla) |                |                     |                           |                             |                                            |                                        |

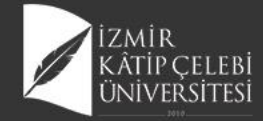

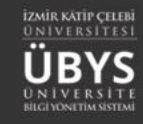

# Sınav Log Kaydı Görüntüleme

|                                                                                                    |                                                                                                    | Sınav Bilgisi         |        |                           |                                            |                                        |
|----------------------------------------------------------------------------------------------------|----------------------------------------------------------------------------------------------------|-----------------------|--------|---------------------------|--------------------------------------------|----------------------------------------|
| Sınav Adı<br>HEM304.2.B HALK SAĞLIĞI HEMŞİRELİĞİ VİZE                                                                                                    |                                                                                                    |                       |        |                           | Sınav Başlangıç Tarihi<br>02.09.2020 10:00 | Sınav Bitiş Tarihi<br>03.09.2020 11:20 |
|                                                                                                    |                                                                                                    | Sinav Katilimei Oturi | ımları |                           |                                            |                                        |
|                                                                                                    |                                                                                                    |                       | linan  |                           |                                            |                                        |
| Saytada 20 V kayıt ğoster                                                                                                    | It as an a                                                                                                    | It makes the state    |        | 11                        | It a second to                             |                                        |
| IC Kimilik Numarasi         I Ogrenci No         I Ad & Soyad         I Oturu           41680539916         190603190         Aysel Baykara         02.09 | Başlangıç Zamanı         Image: Second Second S | 176.33.232.189 7      | 7      | Sinavda Kaldığı Sure(dk.) | Evet                                       | Işlemler Log kayıtlar                  |
| 1 kayıttan 1 - 1 arasındaki kayıtlar gösteriliyor                                                                                                    |                                                                                                    |                       |        |                           |                                            | Önceki 1 Sonraki                       |
| <                                                                                                    |                                                                                                    |                       |        |                           |                                            | >                                      |
|                                                                                                    |                                                                                                    |                       |        |                           |                                            |                                        |
| Log Kayıtları                                                                                                    |                                                                                                    | X Parm L              |        | •                         |                                            |                                        |
| Soru Numarası Cevap                                                                                                    | Cevap Iarihi                                                                                                    |                       |        | 2 2 2                     |                                            |                                        |
| 1 safsfsfsa                                                                                                    | 02.09.2020 15:00                                                                                                    |                       |        | 1                         |                                            |                                        |
| 2 sfsafs                                                                                                    | 02.09.2020 15:00                                                                                                    |                       |        | 9 9                       |                                            |                                        |
| 3 sfsf                                                                                                    | 02.09.2020 15:00                                                                                                    |                       |        |                           |                                            |                                        |
| 4 safassf                                                                                                    | 02.09.2020 15:00                                                                                                    |                       |        |                           |                                            |                                        |
| 5 asfassff                                                                                                    | 02.09.2020 15:00                                                                                                    |                       |        |                           |                                            |                                        |
| 6                                                                                                    | 02.09.2020 15:00                                                                                                    |                       |        |                           |                                            |                                        |
| m 7 safsff                                                                                                    | 02.09.2020 15:00                                                                                                    | 1                     |        |                           |                                            |                                        |
| 2                                                                                                    |                                                                                                    | Kapat                 |        |                           |                                            |                                        |

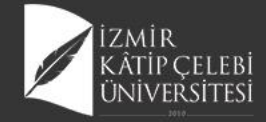

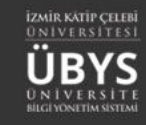

# Sınav Raporu Görüntüleme

| meni                                                                                                    |                                                                                  |                                               |                                  |                          |     | 500 U |     |     |     |     |      |                                     | <b>m</b> ( | 9 |
|----------------------------------------------------------------------------------------------------|----------------------------------------------------------------------------------|-----------------------------------------------|----------------------------------|--------------------------|-----|-------|-----|-----|-----|-----|------|-------------------------------------|------------|---|
|                                                                                                    | 😌 Sınav Kağıdı İşlemli                                                           | eri                                           |                                  | ≫‡ Soru İstatistikle     | eri |       |     |     |     |     | 🔳 Ki | işi Soru Bazlı Cevap İstatistikleri |            |   |
| Açıklama<br>Buradaki soru sırası sınav üzerindeki sıralama<br>Toplu gösterim olduğu için kitapçık bazında l<br>Örmeğin<br>Öğrenci burada 3. soruyu doğru çözmüş gi<br>Kitapçıktaki 3. soru sınavdaki 10. soru olab | dır.<br>bir sıralama söz konusu değild<br>örünüp kitapçığında 3. soruyu<br>ilir. | ir.<br>yanlış çözmüş görünebilir, bu bir hata | değildir. Gösterimler farklıdır. |                          |     |       |     |     |     |     |      |                                     |            |   |
| Kişilerin sınavdaki sorulara verdikleri cevaplar                                                                                                    | r doğrultusunda hangi soru ne                                                    | kadar doğru cevaplanmış bilgisi.              |                                  |                          |     |       |     |     |     |     |      |                                     |            |   |
| Arama                                                                                                    |                                                                                  |                                               |                                  |                          |     |       |     |     |     |     |      |                                     |            |   |
| TC<br>36356*****                                                                                                    | Ad<br>Hanife                                                                     | Soyad<br>Ündemir                              | Sinava Girdimi<br>Evet           | Sınavı Bitirdimi<br>Evet | 1.5 | 2.S   | 3.S | 4.S | 5.S | 6.S | 7.S  | Aldığı Not                          | işlem      |   |
| Toplam doğru cevaplanma sayısı :                                                                                                    |                                                                                  |                                               | 0                                | 0                        | 0   | 0     | 0   | 0   | 0   |     |      |                                     | <u> </u>   |   |

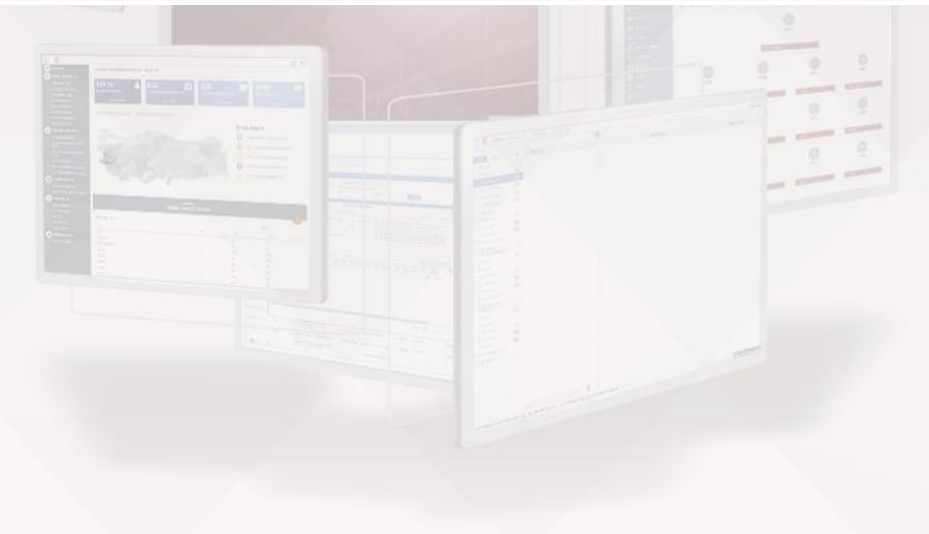

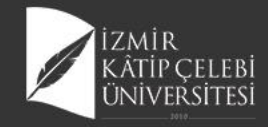

2 3 8 0

12 0 2 0

0 9 5 0

11 3 2 0

0 2 8 2

0 0 15 0

2 0 0 12

14 1 1 1

1 0 1 17

0 1 4 15

2 1 8 0

7 💿

8 💿

9 💿

10 💿

11 💿

12 💿

13 💿

14 💿

15 💿

16 💿

17 💿

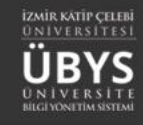

# Soru İstatistikleri

8

12

9

11

8 15

12

14

17

15

8

| Yeni Sınav Ekle 🔶 S                                    | Sorular |                                 |                                          |                     |                       |                     |                 |                                    | <b>#</b> 📀                            |
|--------------------------------------------------------|---------|---------------------------------|------------------------------------------|---------------------|-----------------------|---------------------|-----------------|------------------------------------|---------------------------------------|
| Sınav Arama Kriterleri                                 | ^       | Sınav Listesi                   |                                          |                     |                       |                     |                 |                                    |                                       |
| Sınav Adı                                              |         | Sayfada 20 🗸 kayıt gö           | ster                                     |                     |                       |                     |                 |                                    | Ara:                                  |
|                                                        |         | Sinav Adı                       |                                          | 👫 Başlangıç Tarihi  | Bitiş Tarihi          | ⊥t Sinav Süresi(dk) | IIT Sinav Tipi  | II Kategori                        | Yayın Durumu                          |
| Başlangıç Tarihi Bitiş Tarihi                          |         | Halk Sağlığı Hemşireliği İntörr | nlüğü Final Sınavı                       | 04.06.2020 15:30    | 04.06.2020 16:45      | 75                  | Zaman kısıtlı   | Öğretim Elemanı Kişisel Kategorisi |                                       |
| × 🛍                                                    | × m × m |                                 | Halk Sağlığı Hemşireliği İntörnlüğü Vize |                     | 03.09.2020 16:45      | 75                  | Geniş zamanlı   | Öğretim Elemanı Kişisel Kategorisi | B Sınav Kitapçıkları                  |
| nav Tipi<br>Sadece Yayında Olan Sınavlar               |         | halk Sağlığı YI sınavı          |                                          | 09.06.2020 17:30    | 09.06.2020 19:00      | 90                  | Zaman kısıtlı   | Öğretim Elemanı Kişisel Kategorisi | Sınavın Bir Kopyasını Oluştur         |
|                                                        |         | HEM304.1 A Halk Sağlığı Her     | nşireliği Final Sınavı                   | 12.06.2020 15:30    | 12.06.2020 16:45      | 75                  | Zaman kısıtlı   | Öğretim Elemanı Kişisel Kategorisi | 🖩 Sınav Soru İstatistiklerini Hesapla |
|                                                        |         | HEM304.1 B Halk Sağlığı Her     | nşireliği Final Sınavı                   | 12.08.2020 15:30    | 12.06.2020 16:45      | 75                  | Zaman kısıtlı   | Öğretim Elemanı Kişisel Kategorisi |                                       |
| ▼ Sinav Ara                                            |         | HEM304.1.A HALK SAĞLIĞI         | HEMŞİRELİĞİ                              | 29.05.2020 09:30    | 29.05.2020 09:55      | 25                  | Zaman kısıtlı   | Öğretim Elemanı Kişisel Kategorisi | Sınavı Yayından Kaldır                |
|                                                        |         | HEM304.1.A Halk Sağlığı Her     | nşireliği Bütünleme sınavı               | 25.06.2020 13:30    | 25.06.2020 14:30      | 60                  | Zaman kısıtlı   | Öğretim Elemanı Kişisel Kategorisi | axSınav Oturumunu Yönet               |
|                                                        |         | HEM304.1.A HALK SAĞLIĞI         | HEMŞİRELİĞİ Kopyası                      | 29.05.2020 09:30    | 29.05.2020 09:55      | 25                  | Zaman kısıtlı   | Öğretim Elemanı Kişisel Kategorisi | Sinav Raporu                          |
|                                                        |         | HEM304.1.A HALK SAĞLIĞI         | HEMŞİRELİĞİ final                        | 02.09.2020 09:30    | 02.09.2020 15:20      | 5                   | Geniş zamanlı   | Öğretim Elemanı Kişisel Kategorisi | ) i                                   |
|                                                        |         |                                 |                                          | And a second second |                       |                     |                 |                                    |                                       |
|                                                        |         | 😻 Sınav Kağıdı İ                | şlemleri                                 |                     |                       |                     | 24              | Soru İstatistikleri                |                                       |
|                                                        |         |                                 | •                                        |                     |                       |                     |                 |                                    |                                       |
| Kişilerin verdikleri cevapların şık bazında incelenmes | si      |                                 |                                          |                     |                       |                     |                 |                                    |                                       |
| Soru Numarası A B C D                                  | Toplam  | Doğru Cevap                     | Toplam Yanlış Cevap                      |                     | Toplam Boş Bırakanlar |                     | Sorunun Madde G | Güçlüğü                            | Sorunun Ayırt Ediciliği               |
| 1 👁 4 2 13 1                                           |         | 13                              | 7                                        |                     |                       |                     |                 |                                    |                                       |
| 2 💿 14 0 0 1                                           |         | 14                              | 1                                        |                     |                       |                     |                 |                                    |                                       |
| 3 💿 1 12 2 2                                           |         | 12                              | 5                                        |                     |                       |                     |                 |                                    |                                       |
| 4 0 5 9 0 0                                            |         | 9                               | 5                                        |                     | 1 horas               |                     |                 |                                    |                                       |
| 5 3 2 8 2                                              |         | -                               | 12                                       |                     | Oyan                  |                     |                 |                                    |                                       |
| 5 • 3 2 8 2 3 12                                       |         |                                 |                                          |                     |                       |                     |                 |                                    |                                       |

5

2

5

5

4

0

2

3

2

5

3

| Bu işlem ile sınavda kullanılan soruların Madde Güçlüğü ve Madde Ayırt Edici Özellikleri |
|------------------------------------------------------------------------------------------|
| hesaplanacaktır. Çıkan sonuca göre sorunun zorluk seviyesi değişecektir. Devam etmek     |
| istediğinize emin misiniz?                                                               |

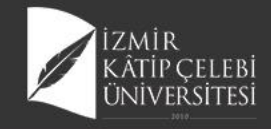

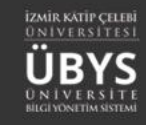

# Öğrenci Sınav Süreci

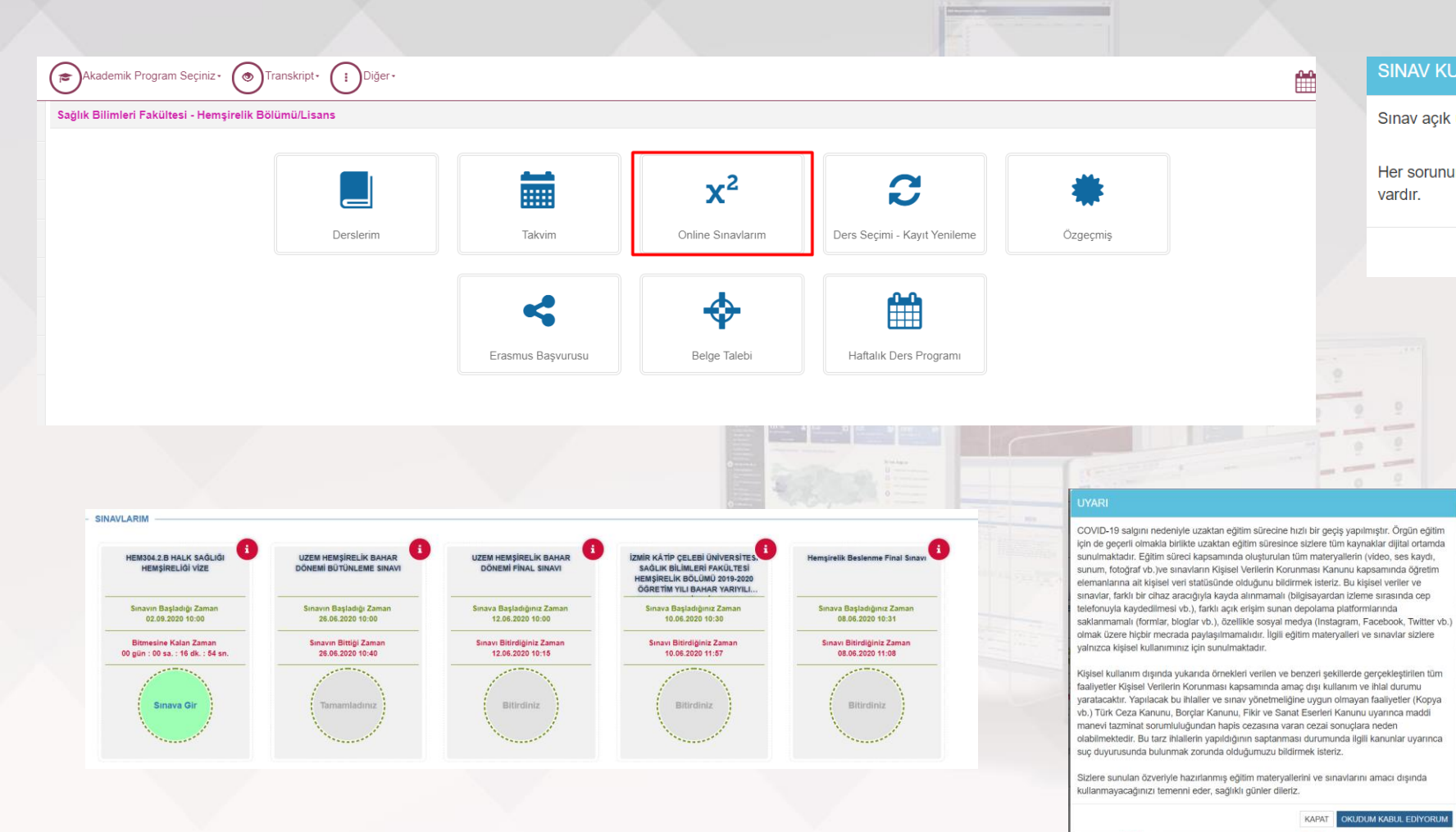

#### SINAV KURALLARI

Sınav açık uçlu 7 sorudan oluşmaktadır. Sınav süresi 25 dakikadır.

Her sorunun puanlaması yanında yer almaktadır. Sorulara tekrar tekrar dönüp okuma fırsatı vardır.

> KAPAT OKUDUM KABUL EDİYORUM

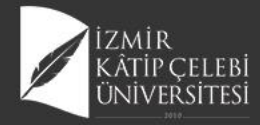

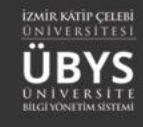

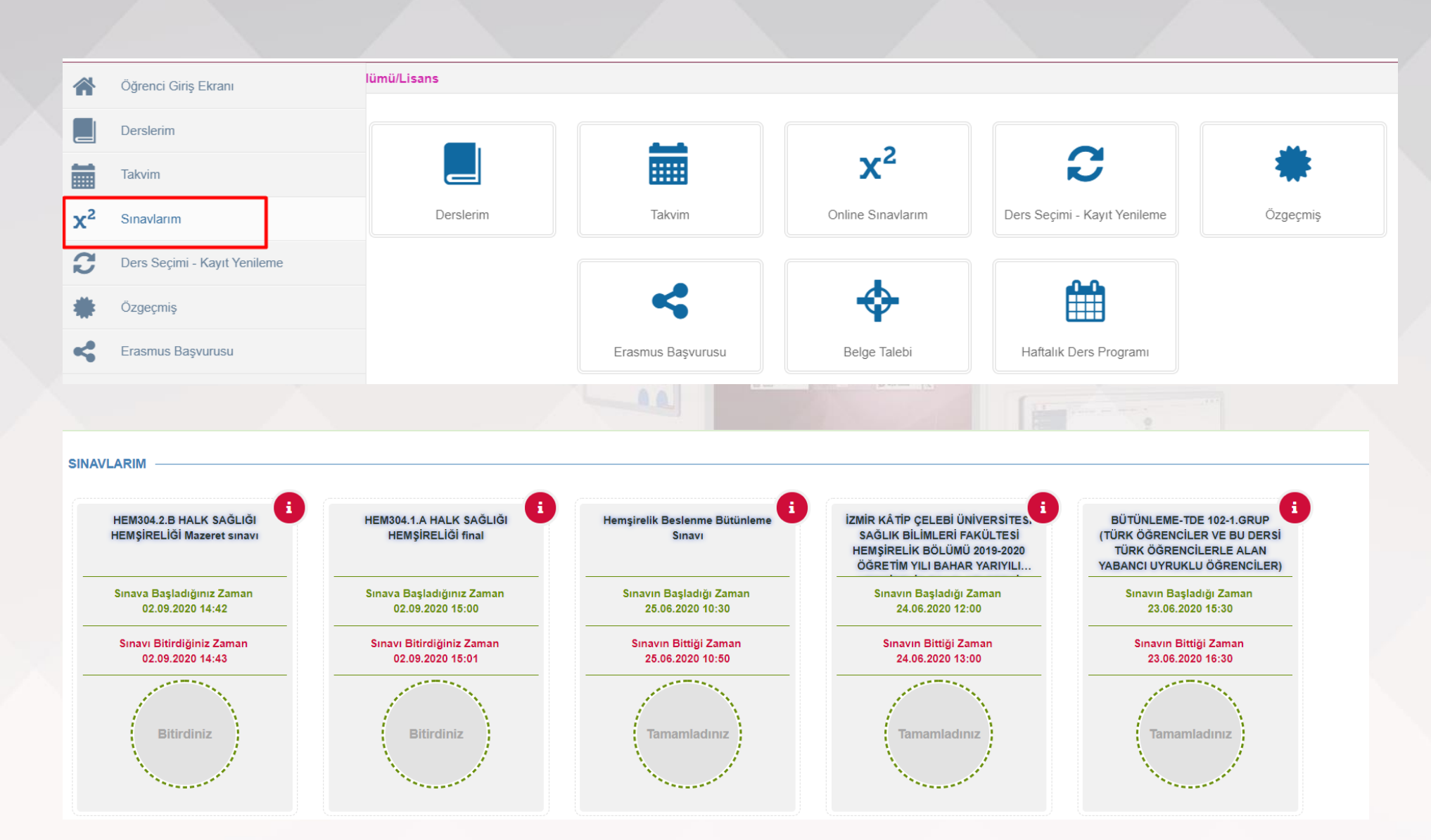

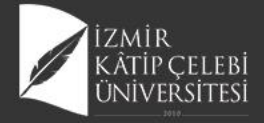

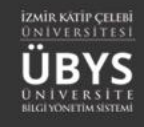

Hemşirelik Beslenme Final Sınavı

Sınava Başladığınız Zaman 08.06.2020 10:31

Sınavı Bitirdiğiniz Zaman 08.06.2020 11:08

Bitirdiniz

İZMİR KÄTİP ÇELEBİ ÜNİVERSİTES SAĞLIK BİLİMLERİ FAKÜLTESİ HEMŞİRELİK BÖLÜMÜ 2019-2020 ÖĞRETİM YILI BAHAR YARIYILI...

Sinava Başladığınız Zaman 10.06.2020 10:30

Sınavı Bitirdiğiniz Zaman 10.06.2020 11:57

Bitirdiniz

•

UZEM HEMŞİRELİK BAHAR DÖNEMİ FİNAL SINAVI

Sınava Başladığınız Zaman 12.06.2020 10:00

Sınavı Bitirdiğiniz Zaman 12.06.2020 10:15

Bitirdiniz

| « Önceki Soru                                                                                                    | O Seçimi Te                             | emizle                                                                                                    | Sonraki Sor <u>u</u> »                                                                                                    |                                                                                                    |
|----------------------------------------------------------------------------------------------------|-----------------------------------------|----------------------------------------------------------------------------------------------------|----------------------------------------------------------------------------------------------------|----------------------------------------------------------------------------------------------------|
| Boru                                                                                                    |                                         | 14 P                                                                                                    | Puan Cevap Listesi                                                                                                    |                                                                                                    |
| sağlığı hemsiresi olarak 7-17 yaş aralığındaki grup icin ha                                                                                                    | ngi taramaları yaparsınız? (14 puan)    | 141                                                                                                    | 1 Klasik Soru                                                                                                    |                                                                                                    |
|                                                                                                    |                                         |                                                                                                    | 2.                                                                                                    |                                                                                                    |
|                                                                                                    |                                         |                                                                                                    | 3                                                                                                    |                                                                                                    |
| unun cevabini buraya giriniz.                                                                                                    |                                         |                                                                                                    | 5.                                                                                                    |                                                                                                    |
|                                                                                                    |                                         |                                                                                                    | 6.                                                                                                    |                                                                                                    |
|                                                                                                    |                                         |                                                                                                    | · · · · · · · · · · · · · · · · · · ·                                                                                                    |                                                                                                    |
|                                                                                                    |                                         |                                                                                                    |                                                                                                    |                                                                                                    |
|                                                                                                    |                                         | SINAVI BİTİR II                                                                                                    |                                                                                                    |                                                                                                    |
|                                                                                                    |                                         | SINAVI BITIR II                                                                                                    |                                                                                                    |                                                                                                    |
|                                                                                                    | 00 . 07 . 24                            | SINAVI BİTİR II                                                                                                    |                                                                                                    |                                                                                                    |
|                                                                                                    | 00 : 07 : 34                            | Sinavi Bitir II                                                                                                    |                                                                                                    | 2                                                                                                    |
|                                                                                                    | 00 : 07 : 34                            | SINAVI BİTİR II                                                                                                    | SINAVLARIM                                                                                                    |                                                                                                    |
| « Önceki Soru                                                                                                    | <b>00 : 07 : 34</b><br>O Seçimi Temizle | SINAVI BİTIR II<br>Sonraki Soru »                                                                                                    | SINAVLARIM                                                                                                    |                                                                                                    |
| « Önceki Soru                                                                                                    | <b>00 : 07 : 34</b><br>O Seçimi Temizle | SINAVI BİTİR II<br>Sonraki Soru »                                                                                                    | SINAVLARIM<br>HEM304.2 B HALK SAĞLIĞI<br>HEM314.2 D HALK SAĞLIĞI                                                                                                    | UZEM HEMGİRELİK D.<br>DONEMİ BÜTÜNLEME I                                                                                                    |
| « Önceki Soru<br>. Soru                                                                                                    | <b>00 : 07 : 34</b><br>O Seçimi Temizle | SINAVI BİTİR I<br>Sonraki Soru »<br>14 Puan Cevap Listesi                                                                                                    | SINAVLARIM<br>HEM304.2.B HALK SAĞLIĞI<br>HEMŞIRELĞI VİZE                                                                                                    | UZEM HEMŞİRELİK BU<br>DÖNEMİ BÜTUNLEME S                                                                                                    |
| « Önceki Soru           . Soru           kul sağlığı hemşiresi olarak 7-17 yaş aralığındaki grup için hangi taramaları ya                                                                  | O Seçimi Temizle                        | SINAVI BİTIR I<br>Sonraki Soru »<br>14 Puan Cevap Listesi<br>1. Klasik Soru                                                                                            | SINAVLARIM<br>HEM304.2.B HALK SAĞLIĞI<br>HEMŞİRELIĞI VİZE<br>Sınava Başladığınız Zaman<br>02.09.000 11:06                                                                                                    | UZEM HEMŞİRELİK BA<br>DÖNEMI BÜTUNLEME I<br>Simavın Başladığı Za<br>26.06.2020 10:00                                                                           |
| <b>« Önceki Soru</b><br>. Soru<br>kul sağlığı hemşiresi olarak 7-17 yaş aralığındaki grup için hangi taramaları ya                                                                         | 00 : 07 : 34<br>O Seçimi Temizle        | SINAVI BİTIR I<br>Sonraki Soru »<br>14 Puan Cevap Listesi<br>1. Klasik Soru<br>2. Klasik Soru                                                                          | SINAVLARIM<br>HEM304.2.B HALK SAĞLIĞI<br>HEMŞİRELIĞI VIZE<br>Sinava Başladığınız Zaman<br>02.06.3200 11.06<br>Sinavı Bitirdiğiniz Zaman<br>02.09.3201 11.00                                                    | UZEM HEMŠIRELIK B<br>OONEMI BŪTUNLEME I<br>Sinavin Başladigi Zar<br>28.08.2020 10:00<br>Sinavin Bitiği Zam<br>20.08.2020 10:40                                 |
| <b>« Önceki Soru</b><br>. <b>Soru</b><br>kul sağlığı hemşiresi olarak 7-17 yaş aralığındaki grup için hangi taramaları ya                                                                  | O Seçimi Temizle                        | SINAVI BİTIR II<br>Sonraki Soru »<br>14 Puan Cevap Listesi<br>1. Klasik Soru<br>2. Klasik Soru<br>3. Klasik Soru<br>4. Klasik Soru                                     | SINAVLARIM<br>HEM304.2.B HALK SAĞLIĞI<br>HEMŞIRELİĞI VİZE<br>Sınava Başladığınız Zaman<br>02.08.203 11:06<br>Sınavı Bitridiğiniz Zaman<br>02.08.203 11:06                                                      | UZEM HEMSİRELİK BA<br>DÖNEMI BÜTÜNLEME I<br>Sınavın Başlardığı Za<br>26.66.2020 10:00<br>Sınavın Bittiği Zamı<br>20.6.2020 10:00                               |
| Önceki Soru     Soru     kul sağlığı hemşiresi olarak 7-17 yaş aralığındaki grup için hangi taramaları ya evap     safaytöfvxzzgchnkhnhjbmbjbyuuu                                          | <b>00 : 07 : 34</b><br>O Seçimi Temizle | SINAVI BİTİR II<br>Sonraki Soru »<br>14 Puan<br>2. Klasik Soru<br>3. Klasik Soru<br>5. Klasik Soru<br>5. Klasik Soru                                                   | SINAVLARIM<br>HEM304.2.B HALK SAĞLIĞI<br>HEM304.2.B HALK SAĞLIĞI<br>HEM304.2.B HALK SAĞLIĞI<br>Sınava Başladığınız Zaman<br>02.09.2020 11:09<br>Sınava Başladığınız Zaman<br>02.09.2020 11:09<br>Biltirciliniz | UZEM HEMSIRELIK BA<br>OOHEMI BÜTUNLEME 1<br>Sınavın Başladığı Zan<br>28.08.2020 10:40           Sınavın Bitşiği Zam<br>28.08.2020 10:40           Tamamladınız |
| « Önceki Soru           . Soru           Wall sağlığı hemşiresi olarak 7-17 yaş aralığındaki grup için hangi taramaları ya<br>avap           avap           safgytöfvxzzgchnkhnhjbmbjbyuuu | O Seçimi Temizle                        | SINAVI BİTİR II<br>Sonraki Soru »<br>14 Puan Cevap Listesi<br>I. Klasik Soru<br>2. Klasik Soru<br>3. Klasik Soru<br>4. Klasik Soru<br>6. Klasik Soru<br>6. Klasik Soru | SINAVLARIM<br>HEM304.2.8 HALX SAĞLIĞI<br>MEMSİRELIĞI VIZE<br>Sınava Başladığınız Zaman<br>62.08.2020 11:08<br>Sınava Bişladığınız Zaman<br>62.09.2020 11:09<br>Bilirdijiniz Zaman<br>62.09.2020 11:09          | 3<br>UZEM MEM SIRELIK BA<br>DONEMI BUTUNLEME S<br>Sinavin Başladığı Zan<br>26.06.2020 10:00<br>Sinavin Bittiği Zama<br>26.06.2020 10:00<br>Tamamladınız        |

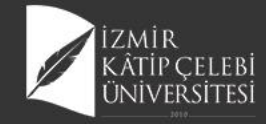

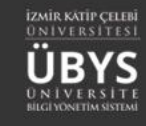

# **Canlı Ders Süreçleri**

| Derslerin | n Danışmanı Olduğum Öğrenciler                                                         | Tüm Öğrenciler Ders Raporu Hat                                                                                                    | talık Ders Programı                               | m Mezun Öğrenc                         | i Sms/Mail Öğı                     | renci Ders Ara  | ama                  |             |          |                |                              |                           | _                    | Akademik<br>Haftalik (<br>Hazurlik |
|-----------|----------------------------------------------------------------------------------------|----------------------------------------------------------------------------------------------------|---------------------------------------------------|----------------------------------------|------------------------------------|-----------------|----------------------|-------------|----------|----------------|------------------------------|---------------------------|----------------------|------------------------------------|
| () Rekt   | örlük - 2020 - Güz Dönemi Bütünleme                                                    | Not Girişi Tarihleri Bitiş Tarihi Kalan Sü                                                                                                    | ire : 1 gün 6 saat 9                              | dakika                                 |                                    |                 |                      |             |          |                |                              |                           | þ                    | 5.10.20                            |
|           |                                                                                        |                                                                                                    |                                                   |                                        |                                    |                 |                      |             |          |                |                              |                           |                      | Prof. D                            |
| C Rekt    | örlük - 2020 - Güz Dönemi Bütünleme                                                    | Sınav Notlarının İlan Edilmesinin Son (                                                                                                    | Günü Bitiş Tarihi Ka                              | alan Süre : 3 gün 6 s                  | saat 9 dakika                      |                 |                      |             |          |                |                              |                           | ę                    | ) 5.10.20<br>DANISI                |
|           |                                                                                        |                                                                                                    |                                                   |                                        |                                    |                 |                      |             |          |                |                              |                           | 21                   | Prof. D                            |
| 2019-2020 | ×                                                                                      | Bahar Y                                                                                                    | Liste Gö                                          | rünümü                                 | $\sim$                             |                 |                      | ▼ Filtrele  |          | 🗗 Oğr          | encisi Olmayan Dersleri Göst | er/Gizle                  | 📕 Ý                  | ) 5.10.20<br>DANIŞI                |
|           |                                                                                        |                                                                                                    |                                                   |                                        |                                    |                 |                      |             |          |                |                              |                           | _                    | Prof. D                            |
| Seçiniz   |                                                                                        |                                                                                                    |                                                   |                                        | -                                  | Arama           |                      |             |          |                |                              |                           | _ °                  | ) 4.9.202<br>2020 - (              |
|           |                                                                                        |                                                                                                    |                                                   |                                        |                                    |                 |                      |             |          |                |                              |                           | ٦Ĺ                   | Bütünle                            |
| - Final h | ıarf notu ilan edilen derslerin satır renş<br>ınmış dersleriniz varsa ve sıralamayı de | gi Yeşil 🧧 renkle gösterilmiştir.<br>Əğiştirmiş iseniz, sıralamayı eski haline g                                                                    | etirmek için "Seç" i                              | kolonuna tiklayarak s                  | ıralama yapabilir:                 | siniz.          |                      |             |          |                |                              |                           | ΙĬ                   | 2020 - C                           |
|           | -                                                                                      |                                                                                                    |                                                   |                                        |                                    |                 |                      |             |          |                |                              |                           | _                    | 5 30.9.20                          |
| Sayfada   | Hepsi 🗸 Kayıt Göster                                                                   |                                                                                                    |                                                   |                                        |                                    |                 |                      |             |          |                | Bul:                         |                           |                      | 2020 - 0<br>Vize öd                |
| Seç 🏨     | Ders Açan Birim                                                                        | Program                                                                                                    | Kodu                                              | It Adı                                 |                                    |                 |                      | Jî Yil      | 11 Dönem | 👔 Özellikler 🚯 | 11                           | İşlemler                  | n                    | 5 30.9.20                          |
|           | Rektörlük - Sağlık Bilimleri Enstitüsü -<br>Hemşirelik Anabilim Dalı N.Ö               | Hemşirelik Anabilim Dalı Çocuk Sağlığı ve<br>Hastalıkları Hemşireliği Tezli Yüksek Lisarı                                                           | YL-HEM124.1.A                                     | HEMŞİRELİKT                            | TE ARAŞTIRMA-2                     |                 |                      | 2019        | Bahar    | te ®           | VF                           | 🔹 İşlemler -              |                      | 2020 - C<br>Final sir              |
|           | Rektörlük - Sağlık Bilimleri Fakültesi -<br>Hemşirelik Bölümü N.Ö                      | Hemşirelik Bölümü Lisans                                                                                                    | HEM216.1.A                                        | GERİATRİ HE                            | MŞİRELİĞİ                          |                 |                      | 2019        | Bahar    | B UE =         | VF                           | Detay Sayfa Not Girişi Ek | sına Git<br>ranına ( | t 0:<br>Git (                      |
|           | Rektörlük - Sağlık Bilimleri Fakültesi -<br>Hemşirelik Bölümü N.Ö                      | Hemşirelik Bölümü Lisans                                                                                                    | HEM304.1.A                                        | HALK SAĞLIĞ                            | İ HEMŞİRELİĞİ                      |                 |                      | 2019        | Bahar    | 8 UE - 8       | Mi V F B                     | Mail Gönde                | r                    | n.<br>0                            |
|           | Rektörlük - Sağlık Bilimleri Fakültesi -<br>Hemşirelik Bölümü N.Ö                      | Hemşirelik Bölümü Lisans                                                                                                    | HEM201.02.1.A                                     | HEMŞİRELİKT                            | TE ARAŞTIRMA VE                    | İSTATİSTİK 2    |                      | 2019        | Bahar    | B UED ®        | Mi V F B                     | ⑦ Toplu Devan<br>Listeler | nsızlık G            | Birişi (                           |
|           | Rektörlük - Sağlık Bilimleri Fakültesi -<br>Hemsirelik Bölümü N.Ö                      | Hemşirelik Bölümü Lisans                                                                                                    | HEM400.6.1.A                                      | HALK SAĞLIĞ                            | İI HEMŞİRELİĞİ İN                  | ITÖRNLÜĞÜ       |                      | 2019        | Bahar    | B UE - ®       | MIVFB                        | 🔹 İşlemler -              | Ŷ                    | ) 30.9.20<br>2020 - (              |
|           |                                                                                        |                                                                                                    |                                                   |                                        |                                    |                 |                      |             |          |                |                              |                           | -                    |                                    |
|           |                                                                                        |                                                                                                    |                                                   |                                        |                                    |                 | 4                    |             |          |                |                              |                           |                      |                                    |
|           | HEM216 - GERİATRİ HEMŞİRELİĞİ.1.A                                                      |                                                                                                    |                                                   |                                        |                                    |                 |                      |             |          |                |                              | -                         | -                    | -                                  |
|           |                                                                                        | Canlı des kaydınızı oluşturduktan 1 saat sonrasına kadar deni başlatabil<br>Abal takdırde bu des sistem tarafından otomatik olanak geşeniz hale get | ininiz.<br>Irileculti:                            |                                        |                                    |                 |                      |             |          |                |                              |                           |                      |                                    |
|           | GENEL BILGILER                                                                         | Canlı desin sonlandırlması sonrasında kaydedilerin veriler, izlenebilir ol                                                                          | iması için sunucu tarafında işlenecek<br>Mananstr | ve işlem tamamlandığında               |                                    |                 |                      |             |          |                |                              |                           |                      |                                    |
|           | DERSI ALAN OĞRENCILER                                                                  | regier dans bei zer annen en ann ann an de ogenonder governing                                                                                      |                                                   |                                        |                                    |                 |                      |             |          |                |                              |                           |                      |                                    |
|           | HAFTILIK DERS IGERIKLERI                                                               | Canlı Ders Adı<br>YAŞLILIKTA BESLENME -I                                                                                                    |                                                   | Oluşturulma Tarihi<br>22.03.2020 21:32 | Başlama Tarihi<br>23.03.2020 10:30 | Süresi<br>00:15 | İşeriği Göster/Gizle | islem       |          |                |                              |                           |                      |                                    |
|           |                                                                                        | Geriatrik Tanılama                                                                                                    |                                                   | 30.03.2020 13.00                       | 30.03.2020 14:00                   | 00:30           | İçeriği Gizle        | 2 F 5 = = 0 |          |                |                              |                           |                      |                                    |
|           | (?) MESULAR                                                                            | Yaşlılıkta Yaşam Sonu Bakım ve Etik Yaklaşımlar                                                                                                    |                                                   | 04.04.2020 23:41                       | 06.04.2020 10:30                   | 00:45           | İşeriği Gizle        | 2 F 5 = = 0 |          |                |                              |                           |                      |                                    |
|           | #3 DUNURULAR                                                                           | YAŞLILIKTA KRONIK HASTALIKLARIN YÖNETİMİ                                                                                                    |                                                   | 24.04.2020 15:22                       | 27.04.2020 10:30                   | 01:00           | İçeriği Gizle        | > > 5 = = 0 |          |                |                              |                           |                      |                                    |
|           | x <sup>1</sup> ONLINE SINAV                                                            |                                                                                                    |                                                   |                                        |                                    |                 |                      |             |          |                |                              |                           |                      |                                    |
|           | R scolar                                                                               |                                                                                                    |                                                   |                                        |                                    |                 |                      |             |          |                |                              |                           |                      |                                    |
|           | CANELI DERS                                                                            |                                                                                                    |                                                   |                                        |                                    |                 |                      |             |          |                |                              |                           |                      |                                    |
|           | TARTISMA                                                                               |                                                                                                    |                                                   |                                        |                                    |                 |                      |             |          |                |                              |                           |                      |                                    |
|           | ANNET SOMETARI                                                                         |                                                                                                    |                                                   |                                        |                                    |                 |                      |             |          |                |                              |                           |                      |                                    |

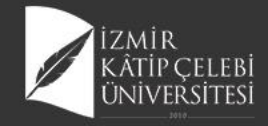

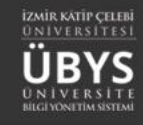

# **Canlı Ders Ekleme**

| menü | Grup Birleştir                    |                    |                                                                                    |                            |                    |                                     |            |    |       |                 |                               |              |      |
|------|-----------------------------------|--------------------|------------------------------------------------------------------------------------|----------------------------|--------------------|-------------------------------------|------------|----|-------|-----------------|-------------------------------|--------------|------|
|      | Öğretim Elemanı Ekranı            |                    |                                                                                    |                            |                    |                                     |            |    |       |                 |                               |              |      |
| È    | Program Tanımları ve Çıktıları    | er T               | üm Öğrenciler Ders Raporu Haftalı                                                  | k Ders Prog                | ramım Mezun (      | Öğrenci Sms/Mail Öğrenci Ders Arama |            |    |       |                 |                               |              |      |
| Ť    | Ders Tanım ve İçerikleri          | m İci N            | Int Girisi Bitis Tarihi Kalan Süre : 13 oün 1                                      | 4 saat 12 d                | akika              |                                     |            |    |       |                 |                               |              |      |
|      | Lisans Üstü Başvuru Değerlendirme |                    |                                                                                    |                            |                    |                                     |            |    |       |                 |                               |              |      |
|      | Takvim                            | inav N             | otlarının İlan Edilmesinin Son Gunu Bitiş<br>Der                                   | larihi Kalan<br>slerinizin | Sure : 13 gun 14:  | saat 12 dakika                      |            |    |       |                 |                               |              |      |
|      | Listeler                          | : 🗂                | Bahar Y ? Veri<br>dön                                                              | ldiği<br>emi               | Liste Görünümü     | ~                                   | ▼ Filtrele |    |       |                 | Öğrencisi Olmayan Dersleri Gö | ster/Gizle   |      |
|      | Sınav Programı Yönetimi           |                    | Filtr                                                                              | ele<br>onuna               |                    | - Arama                             |            |    |       |                 |                               |              |      |
| ?    | Soru Yönetimi                     | _                  | bas                                                                                | iniz                       |                    |                                     |            |    |       |                 |                               |              |      |
| ≡    | Akademik Danışmanlık Etkinlikleri | angi Ye<br>yı deği | ışil        renkle gösterilmiştir.<br>ştirmiş iseniz, sıralamayı eski haline getir | mek için "Se               | ç" kolonuna tiklay | arak sıralama yapabilirsiniz.       |            |    |       |                 |                               |              |      |
|      | Muafiyet Yönetimi                 |                    |                                                                                    |                            |                    |                                     |            |    |       |                 | Bul:                          |              |      |
| 旮    | Aday Ders Tanımlama               |                    | Program 4                                                                          | Kodu                       |                    | Adı                                 | J† Yil     | ļ  | Dönem | 11 Özellikler 🚯 |                               | t            | 11   |
|      | Canlı Derslerim                   | ü -<br>alı N.Ö     | Maliye ve Mali Yönetim Anabilim Dalı Tezli<br>Yüksek Lisans (Disiplinlerarası)     | MLY5.100.                  | A.8                | TEZ ÇALIŞMASI                       | 201        | 20 | Bahar |                 | Ð                             | 🗰 İşlemler - |      |
| ۴Þ   | Frasmus Basyurusu                 | ü -<br>alı N.Ö     | Maliye ve Mali Yönetim Anabilim Dalı Tezli<br>Yüksek Lisans (Disiplinlerarası)     | MLY5.189.                  | 6.A                | UZMANLIK ALAN DERSÍ                 | 202        | 20 | Bahar |                 | Ð                             | 🗰 İşlemler - |      |
|      | Not Girisi Kontrol Raporu         |                    | Siyaset Bilimi ve Kamu Yönetimi Bölümü<br>Lisans                                   | MLY302(E                   | .1.A               | DEVLET BÜTÇESİ II                   | 203        | 20 | Bahar | UE              | ®                             | İşlemler -   |      |
|      | Ders Acma İslemleri               |                    | Maliye Bölümü Lisans                                                               | MLY308.1.                  | A                  | DEVLET BORÇLARI                     | 203        | 20 | Bahar | UE              | 8                             | İşlemler -   |      |
|      | ,                                 |                    | Maliye Bölümü Lisans                                                               | MLY302.1.                  | A                  | DEVLET BÜTÇESİ II                   | 202        | 20 | Bahar | UE 📼            | ®                             | 🗰 İşlemler - |      |
| Ģ    | Raporlar                          |                    | Maliye Bölümü Lisans                                                               | MLY110.1.                  | A                  | RAPOR YAZMA VE SUNUM TEKNİKLERİ     | 200        | 20 | Bahar |                 | ®                             | 🗰 İşlemler - |      |
|      |                                   |                    |                                                                                    |                            |                    |                                     |            |    |       |                 |                               | <<           | 1 >> |

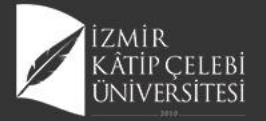

|                                                                                                 |                                                                                                    |                                                                                                    |                                                                                                    |                                                                                                    |                                                                                                    |                                                                                                    |                                                                                                    |                                          | <b>m 0 11</b>                                                                                                    | Canlı Ders Ekle                                                                                                    |                                                                                                    |                                                                                                    |                |
|-------------------------------------------------------------------------------------------------|----------------------------------------------------------------------------------------------------|----------------------------------------------------------------------------------------------------|----------------------------------------------------------------------------------------------------|----------------------------------------------------------------------------------------------------|----------------------------------------------------------------------------------------------------|----------------------------------------------------------------------------------------------------|----------------------------------------------------------------------------------------------------|------------------------------------------|----------------------------------------------------------------------------------------------------|----------------------------------------------------------------------------------------------------|----------------------------------------------------------------------------------------------------|----------------------------------------------------------------------------------------------------|----------------|
|                                                                                                 |                                                                                                    |                                                                                                    |                                                                                                    |                                                                                                    |                                                                                                    |                                                                                                    |                                                                                                    |                                          |                                                                                                    | Canlı Dersin Türü                                                                                                    |                                                                                                    |                                                                                                    |                |
| e Kayıtlı Online Ders <sup>i</sup>                                                              | er .                                                                                                    |                                                                                                    |                                                                                                    |                                                                                                    |                                                                                                    |                                                                                                    |                                                                                                    |                                          | + Canlı Ders Elde                                                                                                    | Castran Darr                                                                                                    | O Assertizer Derr                                                                                                    |                                                                                                    |                |
| oturumları Senkron v                                                                            | e Asenkron olmak üzere 2 farkl                                                                                                    | şekilde gerçekleştiri                                                                                            | lebilmektedir.                                                                                      |                                                                                                    |                                                                                                    |                                                                                                    |                                                                                                    |                                          | ×                                                                                                    | Senkron Ders                                                                                                    | <ul> <li>Asenkron Ders</li> </ul>                                                                                                    |                                                                                                    |                |
| enkron Ders —                                                                                   |                                                                                                    |                                                                                                    |                                                                                                    |                                                                                                    |                                                                                                    |                                                                                                    |                                                                                                    |                                          |                                                                                                    | Si Ders Secimi                                                                                                    |                                                                                                    |                                                                                                    |                |
| encilerin de dahil ol                                                                           | duğu canlı ders tanımıdır. Senki<br>tan Eğitimle yerilerek" seklinde                                                                                                    | on dersin yapılabilm<br>kavıt bulunmuvorsa                                                                       | esi için Dersin ilgili saatl<br>Senkron ders yanılmat                                               | erinin Haftalık Ders programında "Uzaktan Eğitimle verilecek" şekl<br>yaş sistem tərəfindən irin yerilmet                                                                                                    | inde işaretlenmiş olması gereklidir. Dersin ilgili programında                                                                                                    | ı belirlenmiş zaman aralığında dersin başlang                                                                                                    | ç zamanı ve ders saati yüki                                                                                    | ü ile birlikte canlı dersin süresi ve to | lam süresi sistem tarafından belirlenir. Haftalık                                                                                                    | in Ders Seçini                                                                                                    |                                                                                                    |                                                                                                    |                |
|                                                                                                 |                                                                                                    |                                                                                                    |                                                                                                    |                                                                                                    |                                                                                                    |                                                                                                    |                                                                                                    |                                          |                                                                                                    | Ders                                                                                                    | · • #1                                                                                                    |                                                                                                    |                |
| Asenkron Ders –                                                                                 |                                                                                                    |                                                                                                    |                                                                                                    |                                                                                                    |                                                                                                    |                                                                                                    |                                                                                                    |                                          |                                                                                                    | HEM216.1 - GERIATRI HEM                                                                                                    | IRELIGI                                                                                                    |                                                                                                    |                |
| enkron dersten farkı, s                                                                         | adece öğretim elemanı tarafınc                                                                                                    | an canlı derse giriş y                                                                                           | apılabilir olmasıdır, öğr                                                                           | encilerin kablımına izin verilmez. Amacı, herhangi bir program kull                                                                                                    | anmaksınız, canlı ders altyapısı sayesinde dersin tarafınızca i                                                                                                    | şletilmesi ve kayıt yapılması sonrasında ise ka                                                                                                    | yıtlı canlı ders olarak öğren                                                                                  | icilere sunulmasıdır. Haftalık Ders p    | ogramında "Uzaktan Eğitimle verilecek" şeklinde                                                                                                    |                                                                                                    |                                                                                                    |                                                                                                    |                |
| arecennış olmasına b                                                                            | akimakaran, istenilen gun ve s                                                                                                    | ate asenitron canil o                                                                                            | rers tarinin yapitabilir.                                                                           |                                                                                                    |                                                                                                    |                                                                                                    |                                                                                                    |                                          |                                                                                                    | Genel Tanimiar —                                                                                                    |                                                                                                    |                                                                                                    |                |
| kron va da asenkron c                                                                           | nlı ders vapılabilmesi için vanıl                                                                                                    | icak dersin ders viiki                                                                                           | ünün girilmesi gereklidir                                                                           | Haftalık ders programı üzerinde belirlenen toplam ders saati kar                                                                                                    | iar canlı ders oturumu olusturulmasına izin verilmekterlir. R                                                                                                    | övlece dersinizin belirli bir kısmını senkron, se                                                                                                    | ri kalan kısmını asenkron o                                                                                    | larak islemeniz mümkün olmaktadı         | . Senkron dersin olusturulması sırasında, canlı dersin                                                                                                    | Canlı Ders Adı                                                                                                    |                                                                                                    |                                                                                                    |                |
| angıç zamanı "sistem t                                                                          | irafından yapılan yoğunluk kon                                                                                                    | rolü" ne bağlı olacak                                                                                            | şekilde sistem tarafınd                                                                             | an belirlenir ve zaman bilgileri ekranda gösterilir. Fakat asenkron i                                                                                                    | tanlı dersin zamanı tarafınızca belirlenebilmektedir. Oluşturu                                                                                                    | Jan SENKRON ders oturumları listede görüne                                                                                                    | ı ilgili oturumun Başlangıç                                                                                    | Zamanının 5 dakika öncesinde tara        | inizca başlatılabilir olacaktır. Zamanı gelmeyen canlı                                                                                                    | Geriatri Hemşireliği                                                                                                    |                                                                                                    |                                                                                                    |                |
| er başlatılamaz bu seb<br>atılabilmesine izin veri                                              | iepten gerek senkron gerekse o<br>mektedir. Başlama tarihi otoma                                                                                                    | e asenkron ders tan<br>tik olarak derse katıl                                                                    | ımı gırişi sağlanırken mı<br>dığınız zaman ile güncel                                               | ttaka "Başlangıç Zamanı" na dikkat edilmelidir ! Herhangi bir sebe<br>lenmektedir.                                                                                                    | pten işietilemeyen senkron dersler, asenkron ders olarak işl                                                                                                    | etilebilmektedir. Asenkron oturumlar için iste                                                                                                    | lığınız bir başlangıç tarihi b                                                                                 | eirreyebilirsiniz. Tanımlanan başlar     | gıç tarını aşıımış ASENKRON oturumların, her an                                                                                                    | Ders Haftası                                                                                                    |                                                                                                    | Dersin Tarihi                                                                                                    | İşlenecek Saat |
| Önemli Notlar —                                                                                 |                                                                                                    |                                                                                                    |                                                                                                    |                                                                                                    |                                                                                                    |                                                                                                    |                                                                                                    |                                          |                                                                                                    | 7. 19.04.2021 / 25.04.2021                                                                                                    |                                                                                                    | Bir Ders Zamanı Seçin                                                                                                    | ✓ 0            |
| Senkron canlı de                                                                                | rs tanımı yapılırken ilgili haftalıl                                                                                                    | ders program kaydı                                                                                               | üzerinden sadece 1 de                                                                               | aya mahsus yapılabilmesine izin verilmektedir. Örn: 3. Hafta – Sal                                                                                                    | günü 09:00-12:00 arasında 3 ders yükü olarak tanımlanmış                                                                                                    | bir kayda, 2 saat senkron tanımı yapılır ise, ge                                                                                                    | ri kalan 1 saatin senkron ya                                                                                   | apılmasına izin verilmemektedir. Ge      | i kalan 1 saat, asenkron canlı ders yada kaynak                                                                                                    | 1 Açıklamalar                                                                                                    |                                                                                                    | Bir Ders Zamani Seçin                                                                                                    |                |
| ekleme yöntemi                                                                                  | ile yapılabilir.<br>andıçımatı toncatında kauded                                                                                                    | en veriler, itlenebili                                                                                           | olmanicia nuqueu tara                                                                               | finda irlanarak va irlam tamamlandığında "Yautlı Canlı Dartlar" a                                                                                                    | inda ham siza ham da öğranrilara sörtarimi sistam tarafır.                                                                                                    | ian raifanaraktir                                                                                                    |                                                                                                    |                                          |                                                                                                    |                                                                                                    |                                                                                                    | Tarih: 19.04.2021 Saat: 10.30 - 11:15 - 1 Senkron Saat                                                                                                    |                |
| Derslerin dönüş                                                                                 | im süreleri ortalama 3 saat sür                                                                                                    | nektedir. İşlenen de                                                                                             | rs sayısına göre bu süre                                                                            | 12 saate kadar uzayabilmektedir.                                                                                                    | undernen alle nen de ogrendiere goalenni allen de enn                                                                                                    | an aganacakar.                                                                                                    |                                                                                                    |                                          |                                                                                                    | 5                                                                                                    |                                                                                                    |                                                                                                    |                |
|                                                                                                 |                                                                                                    |                                                                                                    |                                                                                                    |                                                                                                    |                                                                                                    |                                                                                                    |                                                                                                    |                                          |                                                                                                    |                                                                                                    |                                                                                                    |                                                                                                    |                |
|                                                                                                 |                                                                                                    |                                                                                                    |                                                                                                    |                                                                                                    |                                                                                                    |                                                                                                    |                                                                                                    |                                          |                                                                                                    |                                                                                                    |                                                                                                    |                                                                                                    |                |
|                                                                                                 |                                                                                                    |                                                                                                    |                                                                                                    |                                                                                                    |                                                                                                    |                                                                                                    |                                                                                                    |                                          |                                                                                                    | Canlı Dersin Özellikl                                                                                                    | eri                                                                                                    |                                                                                                    |                |
|                                                                                                 |                                                                                                    |                                                                                                    |                                                                                                    |                                                                                                    |                                                                                                    |                                                                                                    |                                                                                                    |                                          |                                                                                                    | Canlı Dersin Özellikl                                                                                                    | eri —                                                                                                    |                                                                                                    |                |
| 2021                                                                                            |                                                                                                    | Dönem                                                                                                    |                                                                                                    | V Terrah                                                                                                    |                                                                                                    |                                                                                                    |                                                                                                    |                                          | und V                                                                                                    | Canlı Dersin Özellikl                                                                                                    | eri                                                                                                    |                                                                                                    |                |
| -2021                                                                                           |                                                                                                    | Dönem<br>Bahar                                                                                                   |                                                                                                    | ▼ Titrele                                                                                                    |                                                                                                    |                                                                                                    |                                                                                                    |                                          | Hepsi 🗸                                                                                                    | Canlı Dersin Özellikl                                                                                                    | anabilir                                                                                                    |                                                                                                    |                |
| -2021                                                                                           |                                                                                                    | Dönem<br>Bahar                                                                                                   |                                                                                                    | ▼ ¥Fitzle                                                                                                    | -                                                                                                    |                                                                                                    |                                                                                                    |                                          | Happ V                                                                                                    | ← Canlı Dersin Özellikl<br>☐ Öğrenciler mikrofon ku<br>← Paylaşılan Dersler                                                                                             | ri                                                                                                    |                                                                                                    |                |
| -2021                                                                                           | 2021                                                                                                    | Dönem<br>Bahar                                                                                                   |                                                                                                    | v ¥ Fitrele                                                                                                    | -                                                                                                    |                                                                                                    |                                                                                                    |                                          | Happ                                                                                                    | Canlı Dersin Özelliki<br>□ Öğrenciler mikrofon ku<br>□ Paylaşılan Dersler<br>Seç Birtm                                                                                  | riianabilir<br>Ianabilir<br>Kodu                                                                                                    | Adı                                                                                                    |                |
| 12.04.2                                                                                         | 2021                                                                                                    | Dönem<br>Bahar                                                                                                   |                                                                                                    | V Y Fitzele                                                                                                    | -                                                                                                    |                                                                                                    |                                                                                                    |                                          | Hept                                                                                                    | Canlı Dersin Özellikl Cögrenciler mikrofon ku Paylaşılan Dersier Seç Birim Hemşirelik Bölüm                                                                             | eriianabilir<br>kodu<br>a HEM201.02.1                                                                                                    | Adı<br>HEMŞİRELİKTE ARAŞTIRMA VE İSTATİSTİK 2                                                                                                    |                |
| 12.04.                                                                                          | 2021                                                                                                    | Dönem<br>Bahar                                                                                                   |                                                                                                    | ▼ ¥ Fitrele                                                                                                    |                                                                                                    |                                                                                                    |                                                                                                    |                                          | Hepd V                                                                                                    | Canlı Dersin Özellikl Coğrenciler mikrofon ku Paylaşılan Dersier Seç Birim Hemşirelik Bölüm Hemşirelik Bölüm                                                            | eri                                                                                                    | Adı<br>Hemşirelikte araştırma ve istatistik 2<br>Hemşirelikte araştırma ve istatistik 2                                                                                                    |                |
| 10 Durum                                                                                        | Başlangç Zamanı                                                                                                    | Dönem<br>Bahar<br>Saat                                                                                           | Ders Kodu                                                                                           | V     Fitzele  Pers Adi  Usaveleo line anatomia ve intentinty *                                                                                                    | Oturum Adi                                                                                                    | ligkil Hafa                                                                                                    | Oturum Türü<br>Savina Dur                                                                                      | Dersigienieri                            | Hepsi V                                                                                                    | Canlı Dersin Özellikl Öğrenciler mikrofon ku Paylaşılan Dersler - Seç Birim Hemşirelik Bölür Hemşirelik Bölür Hemşirelik Anabil                                         | eri                                                                                                    | Adı<br>HEMŞİRELİKTE ARAŞTIRMA VE İSTATİSTİK 2<br>HEMŞİRELİKTE ARAŞTIRMA VE İSTATİSTİK 2<br>HEMŞİRELİKTE ARAŞTIRMA-2                                                                                                    |                |
| 10 Durum<br>Kayit izlen                                                                         | 2021<br>Başlangıç Zamanı<br>bilir 12.04.2021<br>bilir 20201                                                                                                    | Dönem<br>Bahar<br>Saat<br>16:30 - 17:15                                                                          | Ders Kodu<br>HEM201.02.1                                                                            | Fitzele      Ders Adi      Hetsgistelikte ARASTIRMA VE ISTATISTIK 2      Hetsgistelikte ARASTIRMA VE ISTATISTIK 2                                                                                                    | Oturum Adi<br>wilcoxon testi uggulamasi<br>wilcoxon testi                                                                                                    | lişkil Hafta<br>6 Həfə 12.04.2021 18.04.2021<br>6 Həfə 12.04.2021 18.04.2021                                                                                                    | Oturum Türü<br>Senkron Ders<br>Senkron Ders                                                                    | Ders Işlemleri                           | Heps V<br>Düzerleme İşlemleri                                                                                                    | Canlı Dersin Özellikl Öğrenciler mikrofon ku Paylaşılan Dersier Seç Birim Hemşirelik Bölüm Hemşirelik Abölü Hemşirelik Anabil                                           | Kodu           0         HEM201.02.1           0         HEM201.02.2           m Dali         YLHEM172.1           m Dali         YLHEM172.1                                                                                                    | Adı<br>Hemşirelkte Araştırma ve İstatistik 2<br>Hemşirelkte Araştırma ve İstatistik 2<br>Hemşirelkte Araştırma-2<br>Araştırma ve Biyoistatistik-2                                                                                                |                |
| D-2021                                                                                          | 2021 Baglang; Zamani Iz 04.2021 bilir 12.04.2021 bilir 12.04.2021 bilir 12.04.2021                                                                                                    | Dönem<br>Bahar<br>Saat<br>16:30 - 17:15<br>15:30 - 16:15                                                         | Ders Kodu<br>HEM201.02.1<br>HEM201.02.1                                                             | V     Filtrele  Ders Adi  HensjäreLinte Aragtirana VE ISTATISTIK 2 HEnspäreLinte Aragtirana VE ISTATISTIK 2 HEnspäreLinte Aragtirana VE ISTATISTIK 2                                                                                                    | Oturum Adı<br>wilcoxon testi uygulamas<br>wilcoxon testi<br>hadmis pindariat testi tuorilamas                                                                                                | ligkili Hafta<br>6.Hafta 12.04.2021-18.04.2021<br>6.Hafta 12.04.2021-18.04.2021<br>6.Hafta 12.04.2021-18.04.2021                                                                                                    | Oturum Türü<br>Senkron Ders<br>Senkron Ders                                                                    | Ders Iylemieri                           | Haps V                                                                                                    | Canlı Dersin Özellikl Oğrenciler mikrofon ku Paylaşılan Dersler Seç Birim Hemşirelik Bölüm Hemşirelik Anabil Hemşirelik Anabil Hemşirelik Anabil                        | kodu           aa bilir           a           HEM201.02.1           a           HEM201.02.2           m Dali           VLACH104.1           m Dali           HSH102.1                                                                                                    | Adı<br>Hemşirelikte Araştırma ve İstatistik 2<br>Hemşirelikte Araştırma ve İstatistik 2<br>Hemşirelikte Araştırma-2<br>Araştırma ve Biyoistatistik-2<br>Halk Sağlığı Hemşireliği Süreçleri- II                                                   |                |
| D-2021                                                                                          | 2021<br>Başlançç Zemanı<br>Həliri<br>12,04,0021<br>12,04,0021<br>12,04,0021                                                                                                    | Dönem<br>Bahar<br>Bahar<br>16:30 - 17:15<br>15:30 - 16:15<br>14:30 - 15:15<br>14:30 - 15:15                      | Ders Kodu<br>HEM201.02.1<br>HEM201.02.1<br>HEM201.02.1                                              | V Fitzele      Ders Adi      HemgineLikte Araştırında VE İstatistik 2      HEmgineLikte Araştırında VE İstatistik 2      HEmgineLikte Araştırında VE İstatistik 2      restatati HemgineLikte Araştırında VE İstatistik 2                                               | Oturum Adı<br>wilcoxon testi uygulanası<br>wilcoxon testi<br>bağınlı gruplarda testi uygulanası<br>Yakı İmmali ve İstisma                                                                    | liigidii Hafta<br>6 Hafta 12.04.2021-18.04.2021<br>6 Hafta 12.04.2021-18.04.2021<br>6 Hafta 12.04.2021<br>1 2 Hafta 2.40.2021 13.04.2021                                                                             | Oturum Türü<br>Senkron Ders<br>Senkron Ders<br>Senkron Ders                                                    | Ders jemleri<br>0 = =<br>0 = =<br>0 = =  | Happ: V<br>Düzenleme işlemleri<br>V<br>V<br>V                                                                                                    | Canlı Dersin Özellikl Oğrenciler mikrofon ku Paylaşılan Dersler Seç Birlm Hemşirelik Bölür Hemşirelik Bölür Hemşirelik Anabil Hemşirelik Anabil Hemşirelik Anabil       | Kodu           aaabilir           a           HEM201.02.1           a           HEM201.02.2           m Dalv           YLHEM124.1           m Dalv           YL-KCH104.1           m Dalv           HSH 102.1                                                                            | Adı<br>HEMŞİRELİKTE ARAŞTIRMA VE İSTATİSTİK 2<br>HEMŞİRELİKTE ARAŞTIRMA VE İSTATİSTİK 2<br>HEMŞİRELİKTE ARAŞTIRMA-2<br>ARAŞTIRMA VE BİYOİSTATİSTİK-2<br>HALK SAĞLIĞI HEMŞİRELİĞİ SÜREÇLERİ-II<br>HALK SAĞLIĞI HEMŞİRELİĞİ SÜREÇLERİ-UYGULAMA-II  |                |
| 5-2021<br>12.04.<br>Durum<br>Kayıt İzlen<br>Kayıt İzlen<br>Kayıt İzlen<br>Kayıt İzlen           | Beglange, Zumann           bill         12.04.021           bill         12.04.021           bill         12.04.021           bill         12.04.021                                                                                                    | Dônem<br>Bahar<br>Bahar<br>Saat<br>1630-17:15<br>15:30-16:15<br>14:30-15:15<br>13:30-14:14                       | Ders Kodu<br>HEM201.02.1<br>HEM201.02.1<br>HEM201.02.1<br>HEM201.02.1                               | Pers Adi      Hemgirezlikte Aragtirikka VIE ISTATISTIK 2 Hemgirezlikte Aragtirikka VIE ISTATISTIK 2 Hemgirezlikte Aragtirikka VIE ISTATISTIK 2 GERKITRI HEMgirezlikt     Hemsgirezlikte Aragtirikka VIE ISTATISTIK 2                                                    | Oturum Adi<br>wilcoson testi uggulamas<br>wilcoson testi<br>bağımlı gruplarla t testi uggulaması<br>Vaşlı İnmai ve İstisman<br>bağımı çışuplarla t testi                                     | llişkil Hafta<br>6.Hafta 12.04.2021-18.04.2021<br>6.Hafta 12.04.2021-18.04.2021<br>6.Hafta 12.04.2021-18.04.2021<br>12.Hafta 24.05.2021-30.05.2021<br>6.Hafta 12.04.2021-18.04.2021                                  | Oturum Türü<br>Senkron Ders<br>Senkron Ders<br>Senkron Ders<br>Senkron Ders                                    |                                          | Düzenleme İşlemleri                                                                                                    | Canli Dersin Özelliki<br>Ogrenciler mikrofon ku<br>Paylaşılan Dersier -<br>Seç Birim<br>Hemşirelik Bölüm<br>Hemşirelik Anabil<br>Hemşirelik Anabil<br>Hemşirelik Anabil | kodu           aaabilir           a           HEM201.02.1           a           HEM201.02.2           m Dali           YLHEM124.1           m Dali           YL-ACH104.1           m Dali           HSH 102.1           m Dali           HSH 102.1           m Dali                      | Adı<br>HEMŞİRELİKTE ARAŞTIRMA VE İSTATİSTİK 2<br>HEMŞİRELİKTE ARAŞTIRMA VE İSTATİSTİK 2<br>HEMŞİRELİKTE ARAŞTIRMA-2<br>ARAŞTIRMA VE BİVOİSTATİSTİK-2<br>HALK SAĞLIĞI HEMŞİRELİĞİ SÜREÇLERİ- II<br>HALK SAĞLIĞI HEMŞİRELİĞİ SÜREÇLERİ UYGULMA- II |                |
| 0-2021<br>12.04.<br>Durum<br>Kayt Izlen<br>Kayt Izlen<br>Kayt Izlen<br>Kayt Izlen<br>Kayt Izlen | Beglange Zeman           bill         12.04 2021           bill         12.04 2021           bill         12.04 2021           bill         12.04 2021           bill         12.04 2021           bill         12.04 2021                                                                                                    | Donem<br>Bahar<br>Saat<br>16:30-17:15<br>15:30-16:15<br>14:30-15:15<br>14:30-15:15<br>13:30-14:15<br>13:30-14:15 | Ders Kodu<br>HEM201.02.1<br>HEM201.02.1<br>HEM201.02.1<br>HEM201.02.1<br>HEM201.02.1<br>HEM201.02.1 | Fitzele      Ders Adi      Hemgirezlikte Araştırında ve İstatistik 2      Hemgirezlikte Araştırında ve İstatistik 2      Hemgirezlikte Araştırında ve İstatistik 2      Gerlarti Hemgirezliki      Hemgirezlikte Araştırında ve İstatistik 2      Gerlarti Hemgirezliki | Curum Adi<br>wilcoson testi uggulamasi<br>wilcoson testi<br>bağıml gruplarda t testi uggulamasi<br>Yeşili İnmal ve Sistman<br>bağıml gruplarda t testi<br>Yeşili İnmal ve Sistman            | liişkii Hafta<br>6 Hafta 12.04.2021.18.04.2021<br>6 Hafta 12.04.2021.18.04.2021<br>6 Hafta 12.04.2021.18.04.2021<br>12.Hefta 24.05.2021-30.02.2021<br>6 Hafta 12.04.2021.18.04.2021<br>8 Hafta 12.04.2021.48.04.2021 | Oturum Türü<br>Senkron Ders<br>Senkron Ders<br>Senkron Ders<br>Senkron Ders<br>Asenkron Ders                   | Ders Işlemleri<br>0                      | Düzenleme İşlemleri<br>2 2 2<br>2 2 2<br>2 | Canli Dersin Özelliki<br>Ögrenciler mikrofon ku<br>Paylaşılan Dersier -<br>Seç Birim<br>Hemşirelik Bölüm<br>Hemşirelik Anabil<br>Hemşirelik Anabil<br>Hemşirelik Anabil | Kodu           anabilir           b           Kodu           b           HEM201.02.1           b           HEM201.02.2           m Dali           VLHENT24.1           m Dali           VLACH104.1           m Dali           HSH 102.1           m Dali           HSH 104.1           - | Adı<br>HEMŞIRELİKTE ARAŞTIRMA VE İSTATİSTİK 2<br>HEMŞIRELİKTE ARAŞTIRMA VE İSTATİSTİK 2<br>HEMŞIRELİKTE ARAŞTIRMA-2<br>ARAŞTIRMA VE BİYOİSTATİSTİK-2<br>HALK SAĞLIĞI HEMŞIRELİĞI SÜREÇLERİ-II<br>HALK SAĞLIĞI HEMŞIRELİĞI SÜREÇLERİ-UYGULAMA-II  |                |
| D-2021<br>12.04.<br>Durum<br>Kayıt ilen<br>Kayıt ilen<br>Kayıt ilen<br>Kayıt ilen<br>Kayıt ilen | Başlançı, Zamarı           Bilin 12,04.0021           Bilin 12,04.0021 | Donem<br>Bahar<br>Saat<br>1630-17:15<br>15:30-16:15<br>14:30-15:15<br>15:51-14:36<br>13:30-14:15<br>09:46-10:31  | Ders Kodu<br>HEM201.02.1<br>HEM201.02.1<br>HEM201.02.1<br>HEM201.02.1<br>HEM201.02.1<br>HEM201.02.1 | ♥ Filtrele  Pers Adl  Ders Adl  HengireLikter Aragstirikna VIE Istatistik 2 HEngireLikter Aragstirikna VIE Istatistik 2 GERIATRI HENGIRELÄG HEngireLikter Aragstirikna VIE Istatistik 2 GERIATRI HENGIRELÄG                                                             | Oturum Adi<br>wilcoxon testi uggulamasi<br>wilcoxon testi<br>bağımı gruplarda t testi uggulamasi<br>Yaşlı İhmail ve İstisman<br>bağımı gruplarda t testi<br>Yaşlılısta Psikososyal Değişmier | lişkil Hafta<br>6 Həfər 12.04.2021-18.04.2021<br>6 Həfər 12.04.2021-18.04.2021<br>6 Həfər 12.04.2021-18.04.2021<br>12.Həfər 24.05.2021-30.05.2021<br>6 Həfər 12.04.2021-18.04.2021<br>8 Həfər 26.04.2021-02.05.2021  | Oturum Türü<br>Senkron Ders<br>Senkron Ders<br>Senkron Ders<br>Asenkron Ders<br>Asenkron Ders<br>Asenkron Ders | Ders Iylemieri<br>0                      | Heps V<br>Düzerleme İşlemleri<br>V X<br>V X<br>V X<br>V X<br>V X<br>V X<br>V X                                                                                                    | Canli Dersin Özelliki<br>Ögrenciler mikrofon ku<br>Paylaşılan Dersler<br>Seç Birim<br>Hemşirelik Bölüm<br>Hemşirelik Anabil<br>Hemşirelik Anabil<br>Hemşirelik Anabil   | Kodu           bi         HEM201.02.1           bi         HEM201.02.2           m Dali         YLHEM124.1           m Dali         YL-ACH104.1           m Dali         HSH102.1                                                                                                    | Adı<br>HEMŞİRELİKTE ARAŞTIRMA VE İSTATİSTİK 2<br>HEMŞİRELİKTE ARAŞTIRMA-2<br>ARAŞTİRMA VE BIYOİSTATİSTİK-2<br>HALK SAĞLIĞI HEMŞİRELİĞİ SÜREÇLERİ- II<br>HALK SAĞLIĞI HEMŞİRELİĞİ SÜREÇLERİ UYGULAMA- II                                          |                |

#### 12.04.2021

| Durum             | Başlangıç Zamanı | Saat          | Ders Kodu   | Ders Adı                               | Oturum Adı                           | İlişkili Hafta                 | Oturum Türü   | Ders İslemleri | Düzenleme İşlemleri |
|-------------------|------------------|---------------|-------------|----------------------------------------|--------------------------------------|--------------------------------|---------------|----------------|---------------------|
| Kayıt İzlenebilir | 12.04.2021       | 16:30 - 17:15 | HEM201.02.1 | HEMŞİRELİKTE ARAŞTIRMA VE İSTATİSTİK 2 | wilcoxon testi uygulaması            | 6.Hafta 12.04.2021-18.04.2021  | Senkron Ders  |                | 2 X                 |
| Kayıt İzlenebilir | 12.04.2021       | 15:30 - 16:15 | HEM201.02.1 | HEMŞİRELİKTE ARAŞTIRMA VE İSTATİSTİK 2 | wilcoxon testi                       | 6.Hafta 12.04.2021-18.04.2021  | Senkron Ders  |                | 2 ×                 |
| Kayıt İzlenebilir | 12.04.2021       | 14:30 - 15:15 | HEM201.02.1 | HEMŞİRELİKTE ARAŞTIRMA VE İSTATİSTİK 2 | bağımlı gruplarda t testi uygulaması | 6.Hafta 12.04.2021-18.04.2021  | Senkron Ders  |                | 2 ×                 |
| Kayıt İzlenebilir | 12.04.2021       | 13:51 - 14:36 | HEM216.1    | GERİATRİ HEMŞİRELİĞİ                   | Yaşlı İhmali ve İstismarı            | 12.Hafta 24.05.2021-30.05.2021 | Asenkron Ders |                | 2 ×                 |
| Kayıt İzlenebilir | 12.04.2021       | 13:30 - 14:15 | HEM201.02.1 | HEMŞİRELİKTE ARAŞTIRMA VE İSTATİSTİK 2 | bağımlı gruplarda t testi            | 6.Hafta 12.04.2021-18.04.2021  | Senkron Ders  | 8 = 6          | 2 ×                 |
| Kayıt İzlenebilir | 12.04.2021       | 09:46 - 10:31 | HEM216.1    | GERİATRİ HEMŞİRELİĞİ                   | Yaşlılıkta Psikososyal Değişimler    | 8.Hafta 26.04.2021-02.05.2021  | Asenkron Ders |                | 2 ×                 |
|                   |                  |               |             |                                        |                                      |                                |               |                |                     |

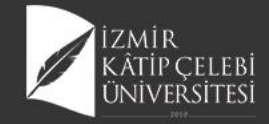

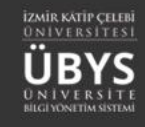

# Davetiye Linki Oluşturma

| YAŞLILIKTA KRONİK HASTALIKLAR | RIN YÖNETİMİ                                                                                                    | 24.04.2020 15:22 | 27.04.2020 10:30 | 01:00 | İçeriği Gizle | Misafir Davetiye Linki Oluştur |
|-------------------------------|----------------------------------------------------------------------------------------------------|------------------|------------------|-------|---------------|--------------------------------|
| Yaşlılıkta Beslenme -2        |                                                                                                    | 02.09.2020 18:08 | 07.05.2020 14:00 | 00:15 | İçeriği Gizle |                                |
|                               |                                                                                                    |                  |                  |       |               |                                |
| Canlı Ders Davetiye L         | inki Oluşturma                                                                                                    |                  |                  |       |               |                                |
| Öğrenci Adı Soyadı:           | mine şen                                                                                                    |                  |                  |       |               |                                |
| Davetiye Linki:               | Laplanest.necedi.an.necedi.an.neced | opyala           |                  | 9 9 9 |               |                                |
|                               |                                                                                                    | → Tamamlandı     |                  |       |               |                                |

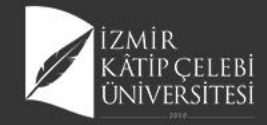

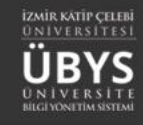

# **Canlı Ders Ana Sayfa**

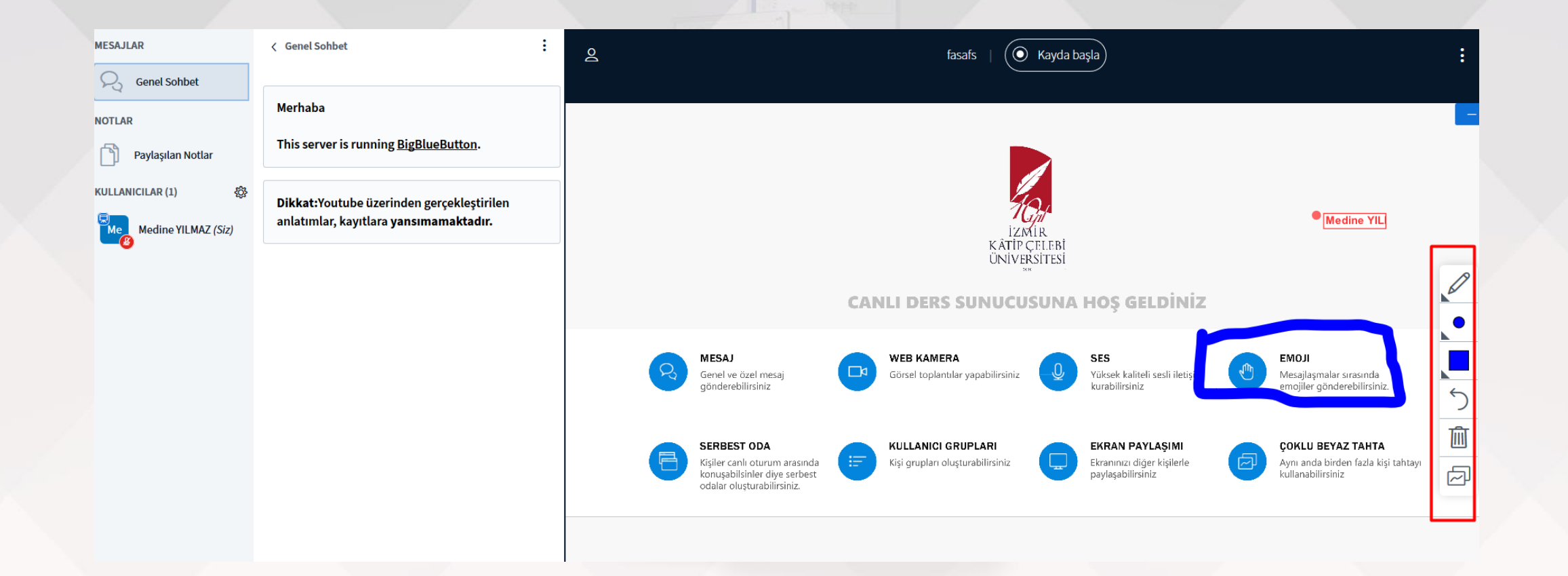

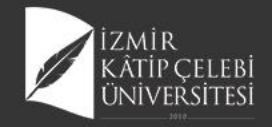

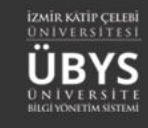

## Kaydı Başlatma

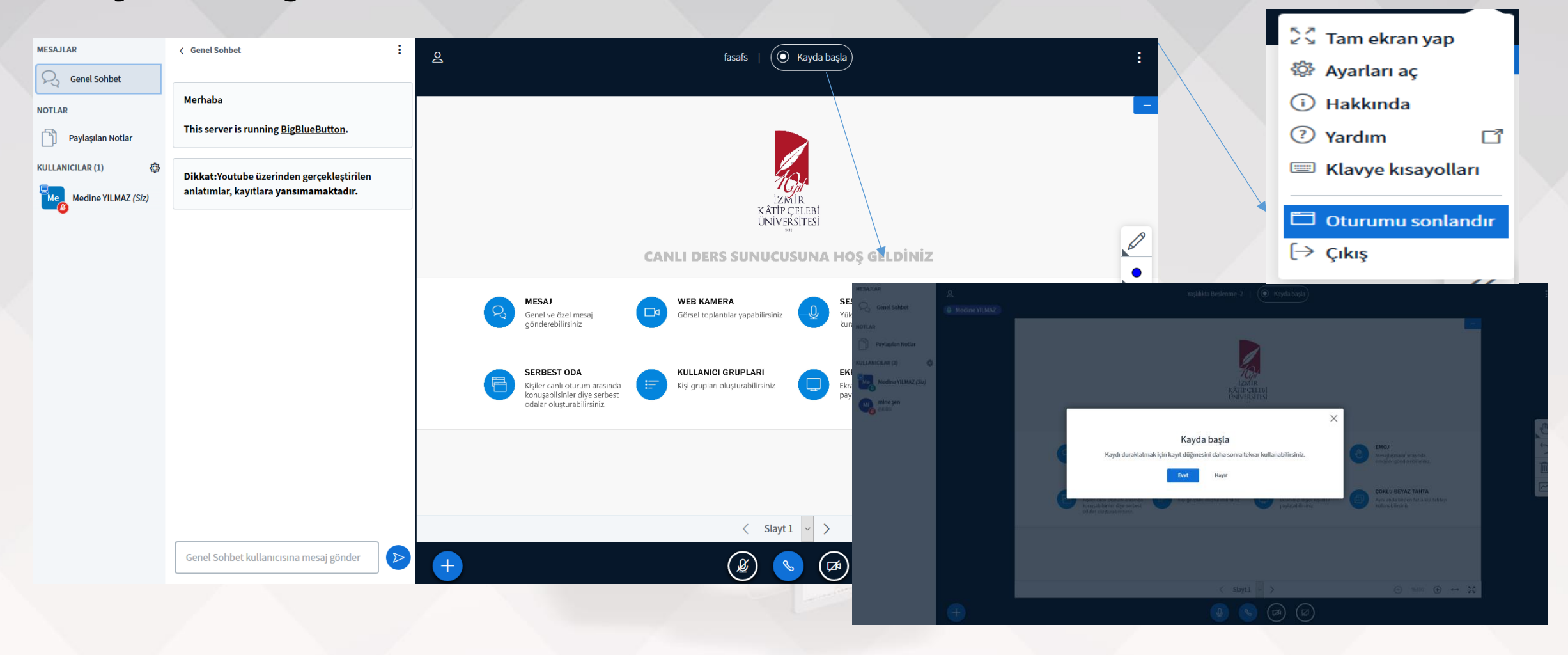

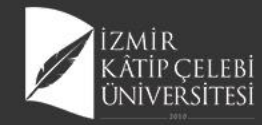

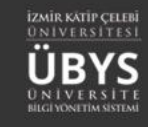

# Web Kamerası Paylaş

Web kamera ile anlık görüntü paylaşımı yapmanızı sağlar.

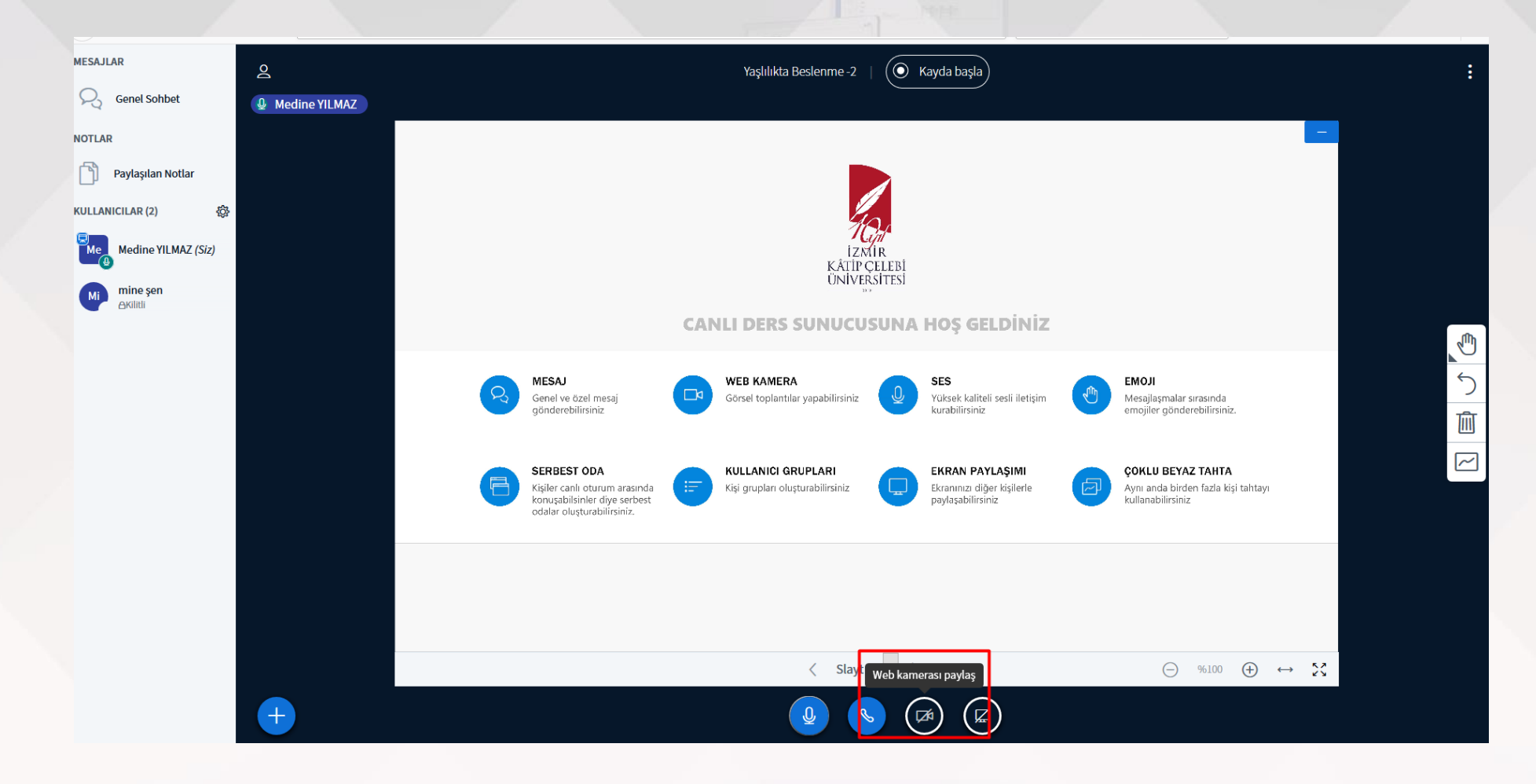

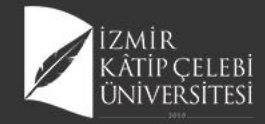

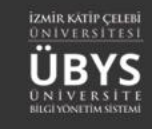

## Canlı Derse Sesli Katılım

Sunum yaparken sesli katılım. Mikrofonla sesli erişim sağlamaktadır.

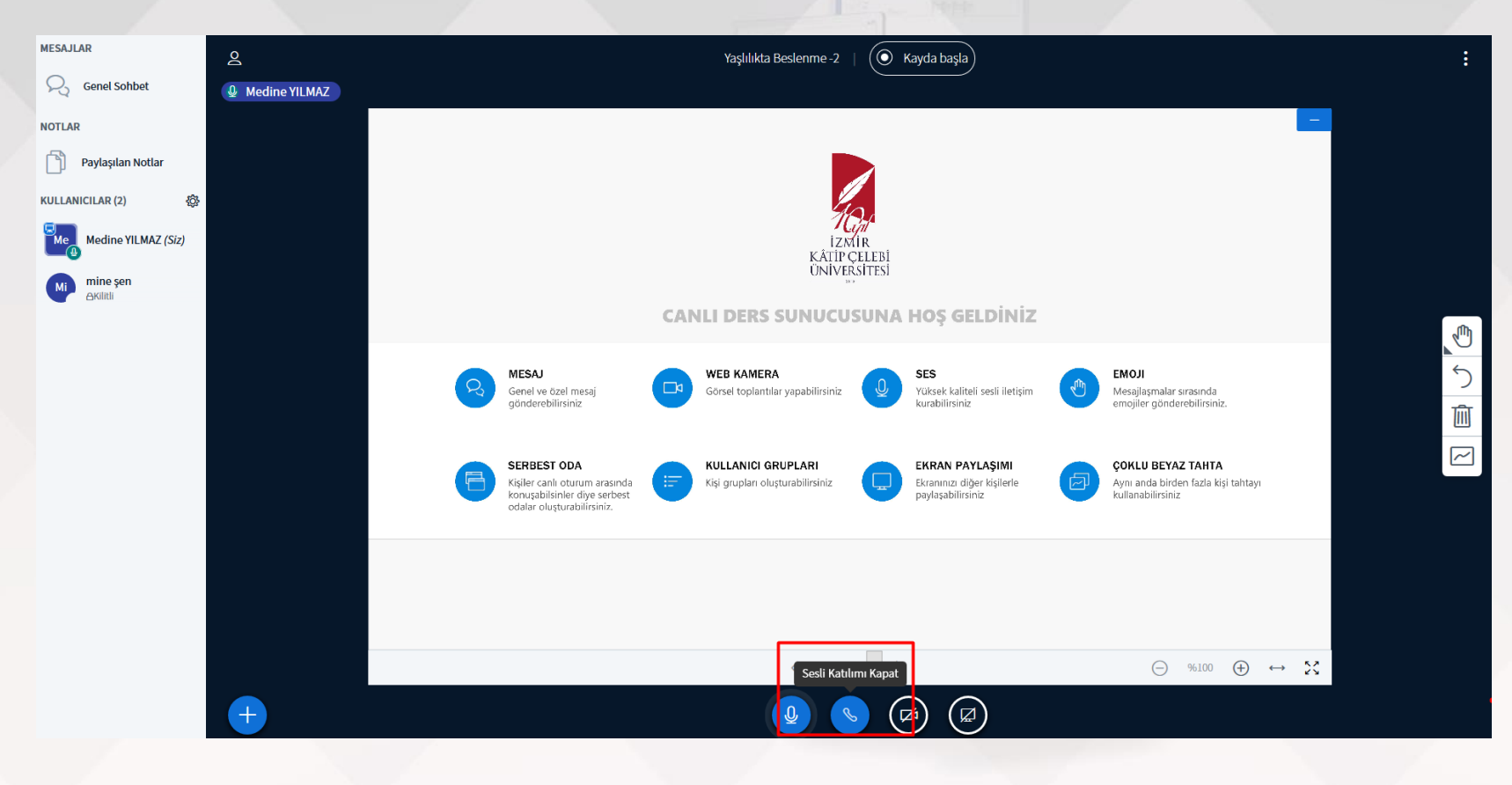

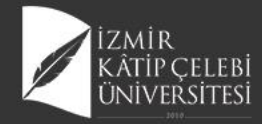

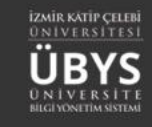

## **Sustur** Sesinizin karşı tarafa gitmesini istemediğiniz durumlarda kullanılır.

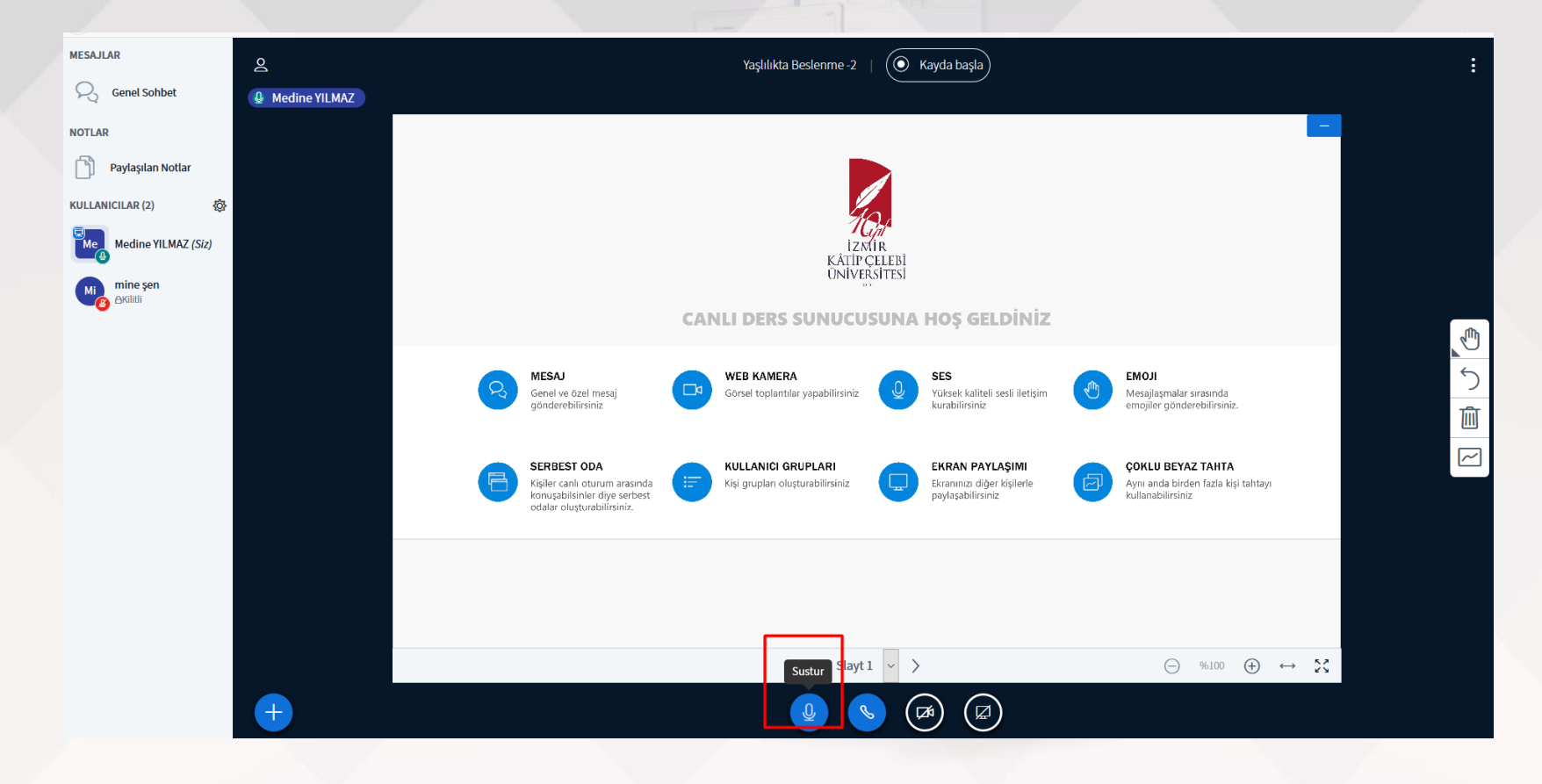

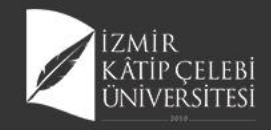

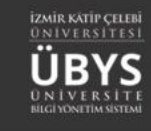

## **Ekranını Paylaş**

Bilgisayarınızdaki açık sayfalarınızın, ekranda gösterimi sağlanır. Klasör ve excel paylaşımı yapılabilir.

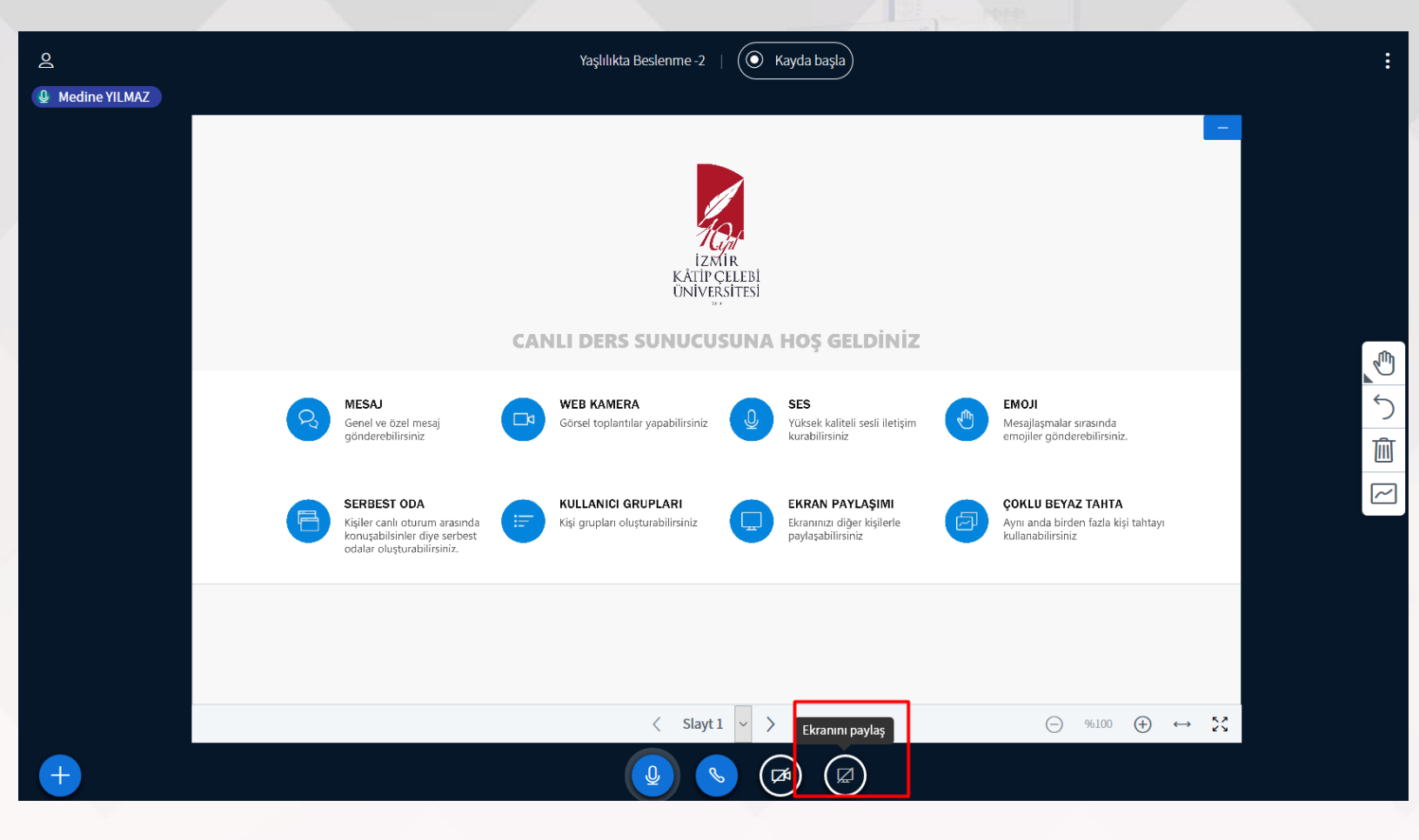

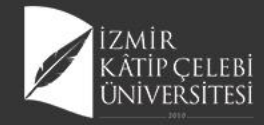

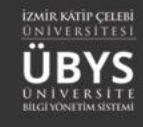

# **Eylemler**

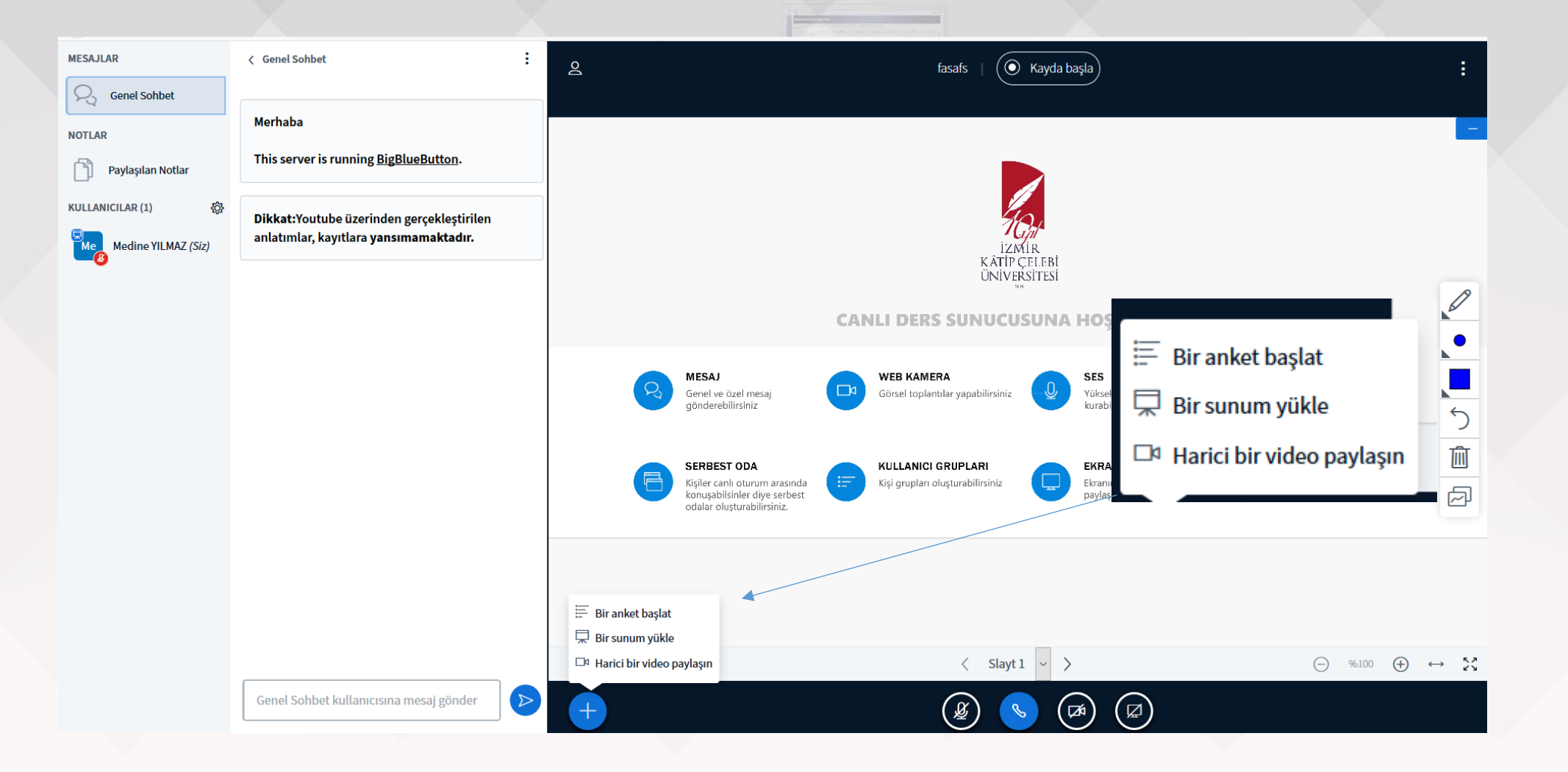

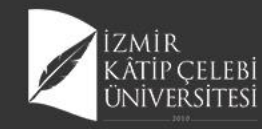

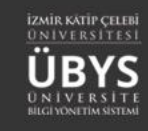

### Harici Video Paylaşımı

Sunum sırasında Video url paylaşmanızı sağlar. (Youtube, web adresi vb) Görüntü ve sesli olarak iletilmekte ve öğrenciler interaktif şekilde ilgili videoyu anlık görebilmektedir.

Х

Harici bir video paylaşın

Harici Video URL

Video URL'i ekle

Not: Paylaşılan harici videolar kayıtta görünmez. YouTube, Vimeo, Instructure Media, Twitch ve Daily Motion URL'leri desteklenir.

Yeni bir video paylaş

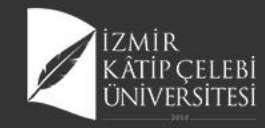

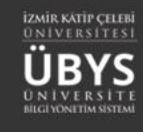

Yönetici isterse genel sohbeti başlatabilir. Kullanıcı ayarlarından öğrencilerin tüm bağlantıları kilitli durumdadır.Kişi bazlı olarak yönetilebilir.

| MESAJLAR          | Genel Sohbet                                                                        |                |        | MESAJLAR            | < Genel Sohbet                                                                 | :                                    |
|-------------------|-------------------------------------------------------------------------------------|----------------|--------|---------------------|--------------------------------------------------------------------------------|--------------------------------------|
| NOTLAR            | Merhaba                                                                             | 10.10.1        |        | NOTLAR              | Merhaba<br>This server is running <u>Bi</u>                                    | <u>gBlueButton</u> .                 |
| Paylaşılan Notlar | This server is running <u>BigBlueButton</u> .                                       | B              |        | ULLANICILAR (1)     | Sim durum simgelerini                                                          | -                                    |
| KULLANICILAR (1)  | Dikkat:Youtube üzerinden gerçekleştirilen<br>anlatımlar, kayıtlara yansımamaktadır. | UBYS           | Rent 1 | Medine YILMAZ (Siz) | temizle U Oturum sesini kapatma Kullanıcı adlarını kaydet Kutlımcıları kilitle | in gerçekleştirilen<br>sımamaktadır. |
|                   |                                                                                     | Carlos Barrows |        |                     | 🖶 Çalışma odaları oluştur<br>🐵 Kapalı altyazıları yaz                          |                                      |
|                   |                                                                                     |                |        |                     |                                                                                |                                      |
|                   |                                                                                     |                |        |                     |                                                                                |                                      |
|                   |                                                                                     |                |        |                     |                                                                                |                                      |
|                   |                                                                                     |                |        |                     | Genel Sohbet kullanıcısı                                                       | na mesaj gönder 🛛 🔊                  |
|                   |                                                                                     |                |        |                     |                                                                                |                                      |

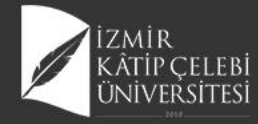

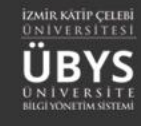

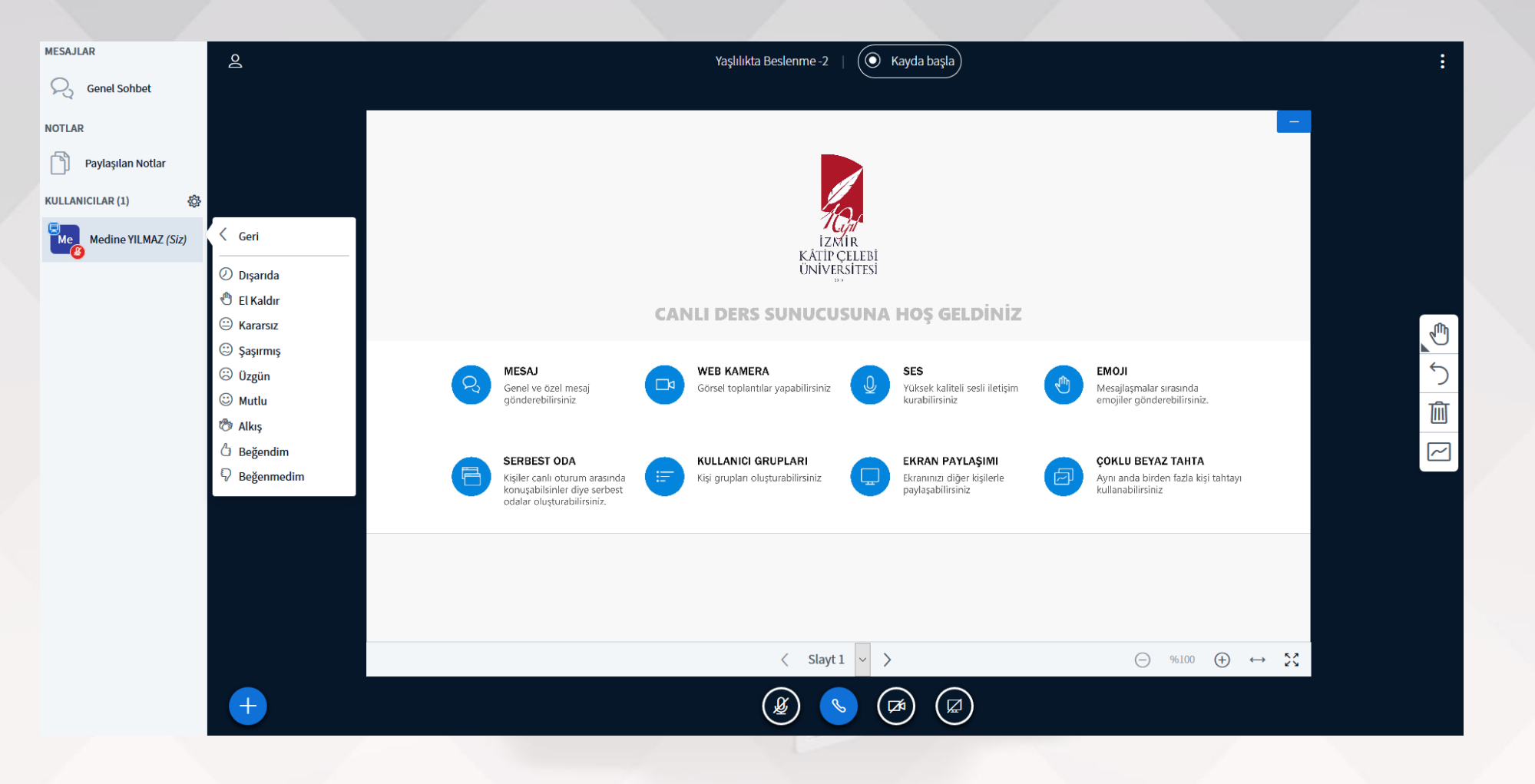

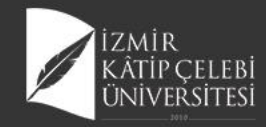

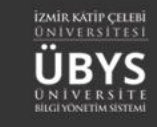

# **Canlı Ders Paylaşma**

Oluşturulan haftaya bağlı canlı ders sayfaya yansıyor. Canlı dersi paylaştığınızda öğrencilere aktif olarak link geliyor. Öğrenciler linke tıklayarak derse giriş yapıyorlar.

| Canlı Ders Adı                                  | Oluşturulma Tarihi | Başlama Tarihi   | Süresi | İçeriği Göster/Gizle | İşlem               |
|-------------------------------------------------|--------------------|------------------|--------|----------------------|---------------------|
| YAŞLILIKTA BESLENME -I                          | 22.03.2020 21:32   | 23.03.2020 10:30 | 00:15  | İçeriği Gizle        | 1 🕨 % 🗏 🗖 🕯         |
| Geriatrik Tanılama                              | 30.03.2020 13:00   | 30.03.2020 14:00 | 00:30  | İçeriği Gizle        | 1 🕨 % 🗏 🖬 🕯         |
| Yaşlılıkta Yaşam Sonu Bakım ve Etik Yaklaşımlar | 04.04.2020 23:41   | 06.04.2020 10:30 | 00:45  | İçeriği Gizle        | 1 🕨 % 🗏 🖬 🕯         |
| YAŞLILIKTA KRONİK HASTALIKLARIN YÖNETİMİ        | 24.04.2020 15:22   | 27.04.2020 10:30 | 01:00  | İçeriği Gizle        | 1 🕨 % 🗏 🖬 🛙         |
| Yaşlılıkta Beslenme -2                          | 02.09.2020 18:08   | 21.05.2020 14:00 | 06:00  | İçeriği Gizle        | Kaydedilmiş Dersler |
| fasafs                                          | 02.09.2020 23:53   | 21.05.2020 14:00 | 00:15  | İçeriği Gizle        | 🖌 🕨 % 🗏 🖬 🚺         |

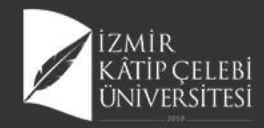

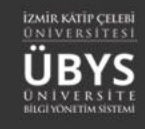

Kaydedilmiş canlı ders Haftalar sayfasında ilgili haftaya yansıyor. Katılım Listesi de görüntülenebiliyor. Anlık izleyemeyen öğrencilerin istedikleri zaman sunuma ulaşılabilmesi sağlanıyor. Asenkron izlenebiliyor.

| UZAKTAN ÖĞRETİM - DERS İÇERİKLERİ | Haftalık Program | Ders Devam Raporu Sistem Kullanım Kılavuzu |           |                                       |
|-----------------------------------|------------------|--------------------------------------------|-----------|---------------------------------------|
| GENEL BILGILER                    |                  |                                            |           |                                       |
| DEĞERLENDIRME SİSTEMİ             |                  | ₩ 19.02.2020 - 16.02.2020                  |           |                                       |
| DER SI ALAN ÖĞRENCILER            |                  |                                            |           |                                       |
| HAFTALIK DERS İÇERİKLERİ          |                  | HAFTA İCERİĞİ                              |           |                                       |
| ÖDEVLER 1                         | 2                | ₩ 17.02.2020 - 23.02.2020                  |           |                                       |
| MESAJLAR                          |                  |                                            |           |                                       |
| DUYURULAR                         |                  | HAFTA İÇERİĞİ                              |           |                                       |
| ONLINE SINAV                      | 3                | iii 24.02.2020 - 01.03.2020                |           |                                       |
| SCORM                             |                  |                                            |           |                                       |
| CANLI DERS                        |                  | HAFTA İÇERİĞİ (+)                          |           |                                       |
| TARTIŞMA                          | 4                | ₩ 02.03.2020 - 08.03.2020                  |           |                                       |
| ANKET SONUÇLARI                   |                  |                                            |           |                                       |
|                                   |                  | HAFTA İÇERİĞİ (+)                          |           |                                       |
|                                   |                  | ■ 09.03.2020 - 15.03.2020                  |           |                                       |
|                                   |                  |                                            |           |                                       |
|                                   | 6                | ₩ 23.03.2020 - 29.03.2020                  |           |                                       |
|                                   |                  | 🛞 Kaynaklar                                |           |                                       |
|                                   |                  | Kaynak Adı Kaynak Açıklaması               | Kaynaklar | İçeriği Göster / Gizle İşlem          |
|                                   |                  | Geriatrik Tanılama Geriatrik Tanılama      | <u> </u>  | Görüntüleyenlerin Listesi     Gizle   |
|                                   |                  | Yaşlılıkta Beslenme -I Ders ppt sunumu     | •         | 👁 Görüntüleyenlerin Listesi Gizle 🖉 🖉 |

IZMIR KATIP CELER

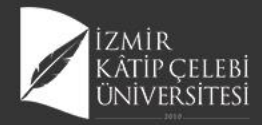

# Öğrencilere Kaynak – Ödev Ekleme

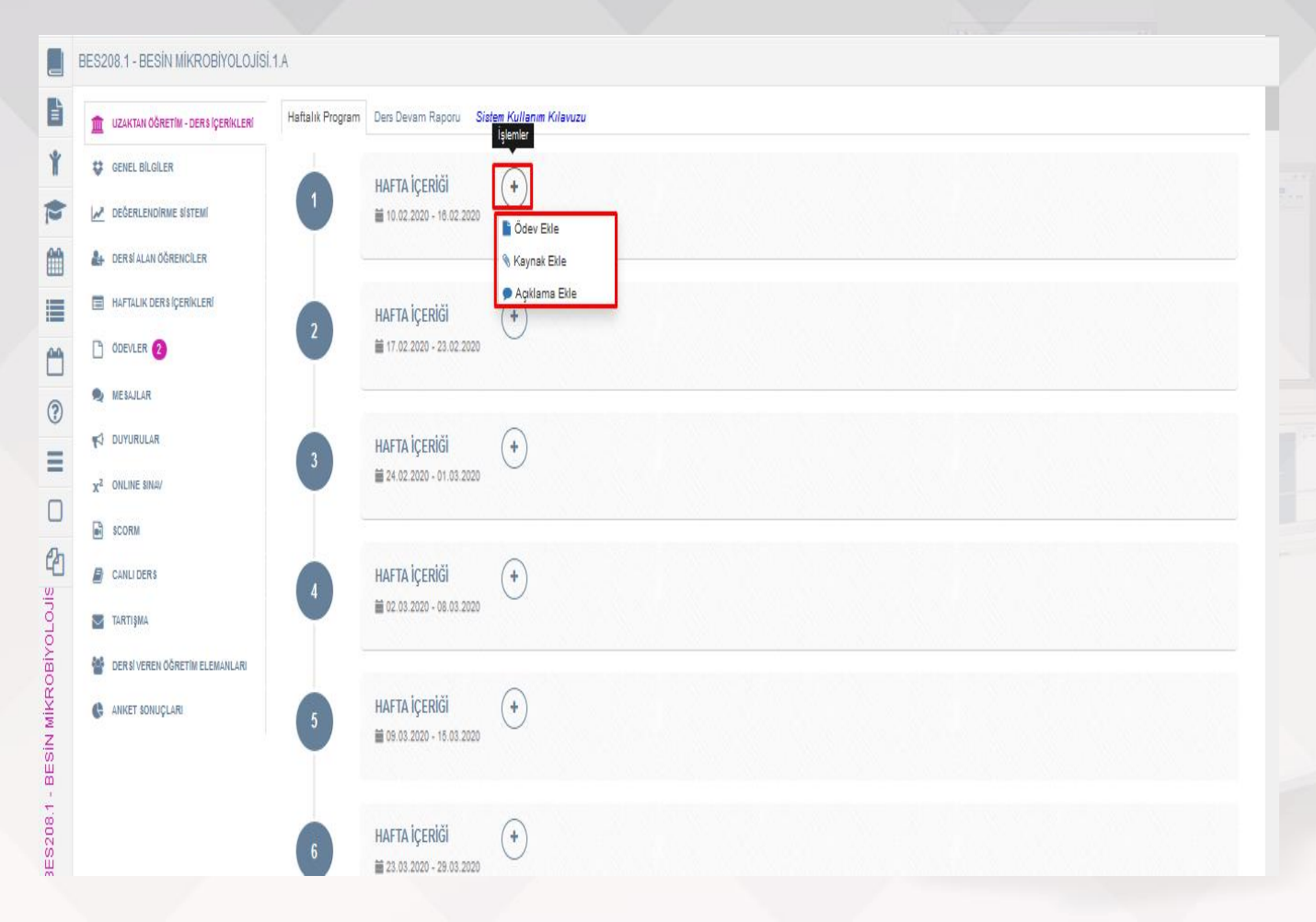

- Öğretim Elemanı Danışmanlık İşlemleri menüsünden «Uzaktan Eğitim ve Ders İçerikleri» menüsüne girilir.
- Sayfada İlgili Ders için Kaynak ekleme ve Ödev Ekleme özellikleri bulunmaktadır.
- Eklenen içerikler öğrenci kendi «öğrenci bilgi ekranı» ndan Derslerim sekmesinden hafta içeriklerini görüntüler.

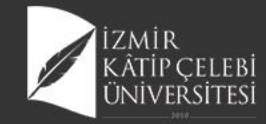

### Kaynak Ekleme

| Manash Yanalini                                                                                                    |    |                                                                             |              |                                          | <u>A</u> |  |
|----------------------------------------------------------------------------------------------------|----|-----------------------------------------------------------------------------|--------------|------------------------------------------|----------|--|
| Kaynak toneumi                                                                                                    |    |                                                                             |              |                                          |          |  |
| Kaynak Adı                                                                                                    | Pa | ılaşılan Dersler                                                            |              |                                          |          |  |
|                                                                                                    | s  | eç Birim                                                                    | Kodu         | Adı                                      | ^        |  |
| Naynak Açıklaması                                                                                                    | 1  | -<br>Rektörlük - Sağlık Bilimleri<br>Fakültesi - Hemşirelik Bölümü          | HEM100<br>.1 | BESLENME                                 |          |  |
|                                                                                                    |    | Rektörlük - Sağlık Bilimleri<br>Fakültesi - Beslenme ve<br>Divetetik Bölümü | BES104<br>.1 | BESİN HAZIRLAMA VE PİŞİRME<br>TEKNİKLERİ |          |  |
| 1. Həftə Görüntüleme Başlangıç Tarihi                                                                                                    | ]  | Rektörlük - Sağlık Bilimleri<br>Fakültesi - Beslenme ve<br>Divetetik Bölümü | BES110<br>.1 | BESLENME EKOLOJISI                       |          |  |
| ☐ Kaynak İndirilebilir Olsun Mu?                                                                                                    |    | Rektörlük - Sağlık Bilimleri<br>Fakültesi - Beslenme ve<br>Diyetetik Bölümü | BES220<br>.1 | YAŞLI BESLENMESİ                         |          |  |
| Yüklenecek toplam dosya boyutu toplam en fazila 100mb olimalıldır.<br>Video yüklemelerinde sorun yaşamamak için videoları kısa bölümler halinde yükleyebilirsiniz.                                                                                                    |    | Rektörlük - Sağlık Bilimleri<br>Fakültesi - Beslenme ve<br>Diyetetik Bölümü | BES306<br>.1 | TOPLU BESLENNE SİSTEMLERİ II             |          |  |
| Video dosyslami luquitmek ve sikşirmak için üdebiz olan HANDBRAKE video düzenleme programın kullanabilirsiniz.<br>İndirmek İçin Tiklayınız<br>PowerPoint sesil slayt gösterilerinizi video formatına çevirip yükleyiniz. Yardım için tiklayınız.                                                                                                    |    | Rektörlük - Sağlık Bilimleri<br>Fakültesi - Beslenme ve<br>Diyetetik Bölümü | BES318<br>.1 | DİYETETİK II                             |          |  |
| Video türünde yüklenen içeriklerin tüm işletim sistemlerinde tarayıcı üzerinde oynatılabilmesi için mp4 uzantısı desteklenmektedir. mp4<br>uzantısınde olmayan bir video kaydı eklenise, bu kaydın ekran üzerinden öğrenciye sunulabilmesi mümkün olmayacagından, izin kontrolü<br>dikkate alınmadan öğrenci tarafından indirilebilmesine imkan sağlanacaktır. | Ŀ  | 1 Rektörlük - Seölık Bilimleri                                              | BES402       | KURUM VE HASTANE BESLENME                | v        |  |
| · · · · · · · · · · · · · · · · · · ·                                                                                                    | 1  |                                                                             |              |                                          |          |  |
| Dosyalari buraya surukleyip birakabilirsiniz. Yada tiklayarak yukleyebilirsiniz.                                                                                                    |    |                                                                             |              |                                          |          |  |
| DOSYALAR                                                                                                    | i  |                                                                             |              |                                          |          |  |
|                                                                                                    |    |                                                                             |              |                                          |          |  |

- İstenen Haftaya ileriye yönelik Kaynak eklenebilir. Görüntülenme tarihi sizin tarafınızdan belirlenir.
- Eklenen içerikler istendiği takdirde sorumlu olduğunuz diğer derslere de eklenir.

•

- Eklenen kaynağın öğrenci tarafından indirilme özelliği sistem üzerinden yüklenir.
- Yüklenecek dosyalar 100 mb dan fazla olmamalıdır.
- Eklenen videoların tüm işletim sistemleri ve tarayıcılarda görüntülenebilmesi için Mp4 formatında olmalıdır.

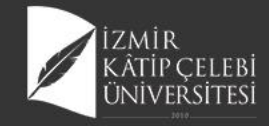

# **Tanımlı Haftaların Listelenmesi**

| BES208.1 - BESİN MİKROBİYOL | OJISI.1.A                                                                                                    |   |
|-----------------------------|----------------------------------------------------------------------------------------------------|---|
|                             | Ödevler         •        •        •        •        •        •        •        •        •        •        •        •        •        •        •        •        •        •        •        •        •        •        •        •        •        •        •        •        •        •        •        •        •        •        •        •        •        •        •        •        •        •        •        •        •        •        •        •        •        •        •        •        •        •        •        •        •        •        •        •        •        •        •        •        •        •        •        •        •        •        •        •        •        •        •        •        •        •        •        •        •        •        •        •        •        •        •        •        •        •        •        •        •        •        •        •        •        •        •        •        •        •        •        •        •        •        •        •        •        • |   |
|                             | 15 TELAFİ HAFTASI ↔                                                                                                    |   |
|                             | 16<br>Final haftası içerikleri                                                                                                    |   |
|                             | 17 BÜTÜNLEME HAFTASI (+)<br>Botünleme haftasi içerikleri                                                                                                    | ^ |

 Tanımlanan Dönem haftalarından bağımsız olarak sistem haftalara Telafi Haftası, Final ve Bütünleme Haftalarını otomatik olarak getirmektedir.

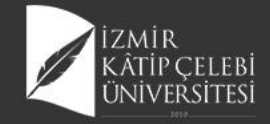

## Kaynak Görüntüleme Düzenleme

| Kaynaklar       İçeriği Göster / Gizle         Kaynak Adı       Kaynak Açıklaması       Kaynaklar       İçeriği Göster / Gizle         UZEM BESİN       MİKROBİYOLOJİSİ BESİN       Image: Comparison of Comparison of                                                                                                    | kaynaklar     İşeriği Göster /<br>Gizle     İşlemler | r |
|----------------------------------------------------------------------------------------------------|------------------------------------------------------|---|
| Najvalanda     Najvalanda       UZEM BESİN     UZEM BESİN MİKROBİYOLOJİSİ BESİN       BESİN     MİKROBİYOLOJİSİ       BESİN     MİKROBİYOLOJİSİNE       GİRİŞ-1     Image: Selar Selar Sel                                                                                                    | ntüleyenlerin Listesini Getir                        |   |
| Kaydedilmiş Canlı Dersler<br>Kaydedilmiş Canlı Dersler<br>I O BESİN MİKROBİYOLOJİSİ BESİN HİJYENİ SAĞLAMA YOLLARI Görüntüleyenlerin Listesini Getir                                                                                                    | ntüleyenlerin Listesini Getir                        |   |
| BESİN MİKROBİYOLOJİSİ BESİN HİJYENİ SAĞLAMA YOLLARI     Görüntüleyenlerin Listesini Getir                                                                                                    | ntüleyenlerin Listesini Getir                        |   |
|                                                                                                    |                                                      |   |
|                                                                                                    |                                                      |   |
| 1     Image: Instance of the state of the state of the s |                                                      |   |

- Eklediğiniz kaynak ilgili Haftada görüntülenir, görünmesini gizleme, Yeniden düzenleme ve silinme özelliği bulunmaktadır.
- Aynı haftaya birden fazla kaynak ve canlı ders eklenebilmektedir.

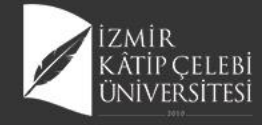

# Kaynak Görüntüleyenler Listesi

| i |                                      |                        | 🖨 Excelle Aktar | lçe        | erigi Goruntuleyen | Ogrenci Listesi    | ٨ |                            | 11               |
|---|--------------------------------------|------------------------|-----------------|------------|--------------------|--------------------|---|----------------------------|------------------|
|   | BES208.1 - BESÎN MİKROBİYOLOJİSİ.1.A |                        |                 |            |                    |                    |   |                            |                  |
|   |                                      |                        | Öğrenci No      | Ad         | Soyad              | Görüntüleme Tarihi |   |                            |                  |
|   |                                      |                        | 180601061       | Yağmur     | Aka                | 05.05.2020 20:31   | Ξ |                            |                  |
| , |                                      | HAFTA İÇE              | 180601027       | İlayda     | Çatal              | 31.03.2020 16:03   | ≣ |                            |                  |
|   | U I                                  | 23.03.2020             | 180601019       | Ayşe Betül | Altunay            | 31.03.2020 01:16   |   |                            |                  |
|   |                                      | N Kay                  | 170801005       | Zişan      | Sıcakkanlı         | 31.03.2020 17:28   |   |                            |                  |
|   |                                      |                        | 180601012       | Gamze      | Pekparmak          | 31.03.2020 16:34   |   |                            | İnariği Göstar / |
|   |                                      | Kaynak Adı             | 180601059       | Aslı Nur   | Öztürkeriözü       | 31.03.2020 08:08   | ≣ |                            | Gizle            |
| - |                                      | UZEM BESI<br>MIKROBIYO | 180601031       | Buse       | Aras               | 31.03.2020 18:09   |   | Görüntüleyenlerin Listesi  | Gizle            |
|   |                                      | BESIN                  | 180601045       | Özge       | Kavak              | 03.04.2020 23:12   |   |                            |                  |
| ) |                                      | GiRiş-1                | 180601071       | Ela        | Harbelioğlu        | 31.03.2020 11:53   |   |                            |                  |
|   |                                      |                        | 180601041       | Ece        | Zekiroğlu          | 31.03.2020 20:11   | ≣ |                            |                  |
|   |                                      | -                      | 180601037       | Şule       | Demirci            | 03.04.2020 23:58   | Ξ |                            |                  |
| ) |                                      | E Kay                  | 180601050       | Zennur     | Anılır             | 10.04.2020 20:20   |   |                            |                  |
| 1 |                                      |                        | 180601058       | Şadiye     | Кауа               | 31.03.2020 14:04   |   | r                          |                  |
|   |                                      |                        | 180601052       | Funda      | Yergin             | 01.04.2020 20:02   |   |                            |                  |
|   |                                      |                        | 170601067       | Ömer       | Elçabuk            | 08.04.2020 21:45   |   |                            |                  |
|   |                                      |                        | 180601046       | Seda       | Takak              | 31.03.2020 12:05   |   |                            |                  |
|   |                                      | HAFTA İÇE              | 180601017       | Sevdenur   | Dönmez             | 31.03.2020 20:25   |   |                            |                  |
|   | U                                    | 1 30.03.2020           | 180601060       | Eylem      | Dizman             | 04.04.2020 00:15   |   |                            |                  |
|   |                                      | Kay                    | 180601020       | Bahriye    | Dikkat             | 31.03.2020 13:02   |   |                            |                  |
|   |                                      |                        | 180601026       | Melisa     | Süer               | 01.04.2020 13:44   |   |                            | i marco          |
|   |                                      | Kaynak Adı             | 190601089       | Ecenur     | Bayır              | 01.04.2020 17:54   |   |                            | Gizle            |
|   |                                      | UZEM BES               | 180601068       | Nursena    | Sivas              | 05.04.2020 20:24   |   | @Görüntüleyenlerin Listesi | Gizle            |
|   |                                      |                        |                 |            |                    |                    |   |                            |                  |

- Eklediğiniz içeriği görüntüleyen öğrencilerin listesini tarih bilgisi ile görüntüledikten sonra Excel e aktarma ve arşivleme özelliği mevcuttur.
- Aynı sayfada Ödevi Görüntüleyen öğrencilerin eklenen içerikleri görüntüleme derslere devam durumları da incelenebilmektedir.

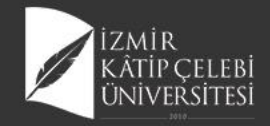

# Öğrenci Devam Bilgilerinin Görüntülenmesi

| GENEL BİLGİLER              |                  |                | van Naporu  | Sistem Kui                    | ianim Kilavuzu    |                   |                              |                   |                              |                               |                   |                              |                               |                               |                 |
|-----------------------------|------------------|----------------|-------------|-------------------------------|-------------------|-------------------|------------------------------|-------------------|------------------------------|-------------------------------|-------------------|------------------------------|-------------------------------|-------------------------------|-----------------|
|                             | Bu bölümde       | yer alan dev   | am gösterge | si bilgi amaçlı o             | olup yoklama ek   | tranınıza yansı   | mamaktadır.De                | vam devamsız      | lık girişleri ders           | bazlı yoklama e               | ekranından tara   | fınızca girilmeli            | idir.                         |                               |                 |
| DEĞERLENDİRME SİSTEMİ       | 🔒 Excelle A      | ktar           |             |                               |                   | Öăren             | ci Bazında I                 | Devam List        | esi                          |                               |                   |                              | 🖌 Devamsız                    | Dğrencilere Mesa              | i Gönder        |
| 🛃 DERSİ ALAN ÖĞRENCİLER     |                  |                |             |                               |                   | - 3               |                              |                   |                              |                               |                   |                              |                               |                               |                 |
| HAFTALIK DERS İCERİKLERİ    | Sayfada 50       | v K            | ayıt Göster |                               |                   |                   |                              |                   |                              |                               |                   |                              | Bul:                          |                               |                 |
|                             | Öğrenci<br>No ↓  | Ad It          | Soyad 🕸     | 1<br>.Hafta(%) <sup>↓</sup> † | 2<br>.Hafta(%) ↓↑ | 3<br>.Hafta(%) ↓† | 4<br>.Hafta(%) <sup>↓↑</sup> | 5<br>.Hafta(%) ↓1 | 6<br>.Hafta(%) <sup>↓↑</sup> | 7<br>.Hafta(%) <sup>↓</sup> ↑ | 8<br>.Hafta(%) ↓↑ | 9<br>.Hafta(%) <sup>↓†</sup> | 10<br>.Hafta(%) <sup>↓†</sup> | 11<br>.Hafta(%) <sup>↓†</sup> | 12<br>.Hafta(%) |
|                             | 170601005        | Zişan          | Sıcakkanlı  |                               |                   |                   |                              |                   | 100                          | 100                           | 50                | 100                          | 100                           | 100                           | 100             |
| NE SAJLAR                   | 170601017        | Melike         | Tekin       |                               | -                 |                   | -                            |                   | 100                          | 100                           | 100               | 100                          | 100                           | 100                           | 100             |
|                             | <u>170601053</u> | Muhammed       | Aslan       |                               | -                 |                   | -                            | -                 | 100                          | 100                           | 100               | 100                          | 100                           | 100                           | 100             |
| DUYURULAR                   | 170601062        | Mehmet         | Köse        | -                             | -                 | -                 | -                            | -                 | 100                          | 100                           | 100               | 100                          | 100                           | 100                           | 100             |
| x <sup>2</sup> Online Sinav | <u>170601067</u> | Ömer           | Elçabuk     | -                             | -                 | -                 | -                            | -                 | 100                          | 100                           | 100               | 100                          | 50                            | 100                           | 100             |
|                             | <u>170601071</u> | Osman          | Akman       |                               | -                 |                   | -                            |                   | 100                          | 100                           | 100               | 100                          | 100                           | 100                           | 100             |
| SCORM                       | <u>180601008</u> | Ece            | Kurtuldu    | -                             | -                 |                   | -                            |                   | 100                          | 100                           | 100               | 100                          | 100                           | 100                           | 100             |
|                             | <u>180601009</u> | Eylül          | Asmaz       | -                             | -                 | -                 | -                            | -                 | 0                            | 0                             | 0                 | 0                            | 0                             | 0                             | 0               |
| CAREFUERS                   | <u>180601010</u> | Esra Nur       | Bindebir    | -                             | -                 |                   | -                            | -                 | 100                          | 100                           | 100               | 100                          | 100                           | 100                           | 100             |
| TARTIŞMA                    | <u>180601011</u> | İlayda         | Özbay       | -                             | -                 | -                 | -                            | -                 | 100                          | 100                           | 100               | 100                          | 100                           | 100                           | 100             |
| •••                         | <u>180601012</u> | Gamze          | Pekparmak   | -                             | -                 | -                 | -                            | -                 | 100                          | 100                           | 100               | 100                          | 100                           | 100                           | 100             |
| DERSI VEREN OGRETIM         | <u>180601013</u> | Selinay        | Akpil       | -                             | -                 | -                 | -                            | -                 | 100                          | 100                           | 100               | 100                          | 100                           | 100                           | 100             |
|                             | <u>180601014</u> | Mihrican       | Ortakaraca  | -                             | -                 | -                 | -                            | -                 | 100                          | 100                           | 100               | 100                          | 100                           | 100                           | 50              |
| ANKET SONUÇLARI             | <u>180601015</u> | Tuana<br>Hazal | Ínsel       | -                             | -                 | -                 | -                            | -                 | 100                          | 100                           | 100               | 100                          | 100                           | 100                           | 100             |
|                             | <u>180601016</u> | Zübeyde        | Yıldırım    |                               | -                 |                   |                              |                   | 100                          | 50                            | 50                | 100                          | 50                            | 66                            | 100             |
|                             | 180601017        | Sevdenur       | Dönmez      |                               |                   |                   |                              |                   | 100                          | 100                           | 100               | 100                          | DE0000                        | DECIN MIN                     | monive          |

 Öğrencilerin yüklediğiniz kaynaklara katılım ve izleme oranlarını Ders Devam raporundan incelenebilmektedir.

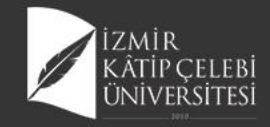

menû

# Ödev Ekleme

| 👔 Ödev Tanımı    | Ödev Adı                                                                           | Hafta Seç                 |                |   |
|------------------|------------------------------------------------------------------------------------|---------------------------|----------------|---|
| y ouv ann        | BESİN ZEHİRLENMESİ ÖRNEK VAKA TAKDİMİ                                              | 14.Hafta                  |                |   |
| Sidev Apiklaması | Ödev Tipi Seç                                                                      | Öğretim Üyesi / Görevlisi |                |   |
| 🏴 Kişi Seçimi    |                                                                                    | ✓ Dilek Organ             | v              |   |
| 🏴 Ön Koşullar    | Final veya Bütünleme Haftasına Ödev eklemek istiyorsar<br>hafta seçimi yapmayınız. | IZ                        |                |   |
|                  | Dosya Boyutu(MB)                                                                   | En Fazla Yükleme Sayısı   |                |   |
|                  | MB                                                                                 |                           |                |   |
|                  | Ödev Görüntüleme başlama tarihi                                                    | Teslim Tarihi             |                |   |
|                  | homeworkVisionStartDate                                                            | 01.08.2020 00:00          | <b>*</b>       |   |
|                  | Ödeve İlişkin Dosyalar                                                             |                           | Dosya Ekle     |   |
|                  | Dosya Adı                                                                          |                           | İşlemler       |   |
|                  | BESİN MİKROBİYOLOJİSİ ÖDEV-14. HAFTA.doox                                          |                           | <b>A</b> 0     |   |
|                  |                                                                                    |                           |                |   |
|                  |                                                                                    |                           | Kapat 🛓 Kaydet |   |
| TELATIUA         |                                                                                    |                           |                |   |
| 15               | - 31.05.2020                                                                       |                           |                | 1 |

- Öğrenciler 1 ödev için tek dosya yüklemelidir.
- Birden fazla ödev dosyası bulunuyor ise öğrenci bu dosyaları tek dosya haline getirip onu yüklemelidir.
- Belirlenen En fazla yükleme sayısı öğrencinin ödev dosyasını kaç kez değişiklik yaparak yeniden yükleyebileceğini göstermektedir.
- Ödevin öğrenci ekranında görüntülenme tarihide yine bu ekrandan belirlenmektedir.
- Tüm alanların doldurulması zorunlu değildir.

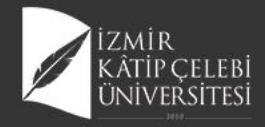

# Ödev Tipi Seçimi

| S208.1 - BESİN MİKROBİYOLOJİ | isi              |                                           |                           |                |   |
|------------------------------|------------------|-------------------------------------------|---------------------------|----------------|---|
|                              | 🖍 Ödev Tanımı    | Ödev Adı                                  | Hafta Seç                 |                |   |
|                              | Admit Anthrony   | BESIN ZEHIRLENMESI ORNEK VAKA TAKDIMI     | 14.Hafta                  | •              |   |
|                              | - Ouev Açıkaması | Odev Tipi Seç                             | Öğretim Üyesi / Görevlisi |                |   |
|                              | 📕 Kişi Seçimi    |                                           | Dilek Ongan               | ×              |   |
|                              | 💭 Ön Kosullar    | Segniz<br>Ouiz Ödevi                      |                           |                |   |
|                              | on royana        | Proje Ödevi                               |                           |                |   |
|                              |                  | Vize Ödevi                                | En Fazla Yükleme Sayısı   |                |   |
|                              |                  | Final Ödevi                               |                           |                |   |
|                              |                  | Butuneme Odevi                            | Teslim Tarihi             |                |   |
|                              |                  | homeworkVisionStartDate                   | 01.08.2020 00:00          | <b>m</b>       |   |
|                              |                  | Ödeve İlişkin Dosyalar                    |                           | Dosya Ekle     |   |
|                              |                  | Dosya Adı                                 |                           | İşlemler       |   |
|                              |                  | BESİN MİKROBİYOLOJİSİ ÖDEV-14. HAFTA.docx |                           | <b>±</b> 0     |   |
|                              |                  |                                           |                           |                |   |
|                              |                  |                                           |                           |                |   |
|                              |                  |                                           |                           | Kapat 🛓 Kaydet |   |
|                              |                  |                                           |                           |                |   |
|                              | 15 TELAFI H      | AFTASI (+)                                |                           |                |   |
|                              | € 25.05.202      | 20 - 31.05.2020                           |                           |                | _ |
|                              |                  |                                           |                           |                |   |
|                              |                  |                                           |                           |                |   |

 Ödevi düzenlerken Ödev Tipini Vize Ödevi, Final Ödevi vs şeklinde belirlediğinizde Öğrenci ödevi görüntülerken bu bilgiyi görmektedir.

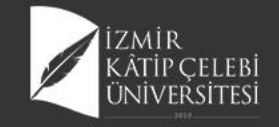

# Ödev Sorumlularını ekleme

|          |                             | DE 9200 |                | עוֹגִּסְּמִשָּׁטָ מ       | I Ödev Vöneti | Ödavi                 | Sorumluları | Eklomo           | x          |                             |                 | 🛗 🛛 🎞              |    |
|----------|-----------------------------|---------|----------------|---------------------------|---------------|-----------------------|-------------|------------------|------------|-----------------------------|-----------------|--------------------|----|
| BES2     | 08.1 - BESİN MİKROBİYOLOJİS | DEG200  | J. PDEOIN      | MIRICODITOLOJIJI          |               | OUCV                  | Sorumulan   | LVICILIC         |            |                             |                 |                    |    |
| <u>\</u> |                             | 10      | dev Tanımı     |                           | Ödev Sorum    |                       | StudentNo   | Ad               | Soyad      | Ödev Sorulusu(lan) Ekle     |                 |                    |    |
|          |                             |         |                |                           | Adı Sovadı    | <b>1</b>              | 170601005   | Zişan            | Sıcakkanlı | İslemler                    |                 |                    |    |
| <b>'</b> |                             | • 00    | dev Açıklaması |                           | nui ooyau     | 2                     | 170801017   | Melike           | Tekin      | l și ci în ci               |                 |                    |    |
| }        |                             | М ка    | işi Seçimi     |                           |               | <b>□</b> <sup>3</sup> | 170801053   | Muhammed         | Aslan      |                             |                 |                    |    |
| 0        |                             | P Or    | n Koşullar     |                           |               | 4                     | 170801082   | Mehmet           | Köse       |                             | çeriği Göster / | İslamlar           | /  |
|          |                             |         |                |                           | _             | 5                     | 170801087   | Ömer             | Elçabuk    |                             | Gizle           | işiemler           |    |
|          |                             |         |                |                           |               | 0                     | 170801071   | Osman            | Akman      | Kapat 🛓 Kaydet              |                 |                    |    |
| 9        |                             |         |                | MIKROBIYOLOJISIN          | E             | 7                     | 180601008   | Ece              | Kurtuldu   |                             |                 |                    |    |
|          |                             |         |                | GIRIŞ-2                   |               | 8                     | 180601009   | Eylül            | Asmaz      |                             |                 |                    |    |
|          |                             |         |                |                           |               | 9                     | 180601010   | Esra Nur         | Bindebir   |                             |                 |                    |    |
|          |                             |         |                | A Kaydedilmis             | Canlı Dersler | 10                    | 180601011   | İlayda           | Özbay      |                             |                 |                    |    |
|          |                             |         |                | Guideennik                | oum ocrater   | 11                    | 180601012   | Gamze            | Pekparmak  |                             |                 |                    |    |
| J        |                             |         |                | • O BESI                  | N MİKROBİYOL  | 12                    | 180601013   | Selinay          | Akpil      |                             |                 |                    | -  |
| 9        |                             |         |                |                           |               | 13                    | 180601014   | Mihrican         | Ortakaraca |                             |                 |                    |    |
|          |                             |         |                |                           |               | 14                    | 180601015   | Tuana            | İnsel      |                             |                 |                    |    |
|          |                             |         | . 8            |                           | $\sim$        | L 15                  | 180601016   | Hazal<br>Zübevde | Yıldırım   |                             |                 |                    | 10 |
|          |                             | 8       |                | HAFTA IÇERIGI             | +             |                       | 180601017   | Sevdenur         | Dönmez     |                             |                 |                    | 20 |
|          |                             |         |                | 00.04.2020 - 12.04.2      | 020           |                       | 180601018   | Semiha           | Özçakal    |                             |                 |                    |    |
|          |                             |         |                | Kaynaklar                 |               |                       | 180601019   | Avse Betül       | Altunav    |                             |                 | _                  |    |
|          |                             |         |                |                           |               |                       | 180801020   | Rohrivo          | Diket      | i                           | çeriği Göster / | ^                  | -  |
|          |                             |         |                | Kaynak Adı                | Kaynak Aç     |                       | 120801020   | Piner            | Acor       | ynaklar                     | Gizle           | İşlemler           | 1  |
|          |                             |         |                | MikrobiyoLoJisi           | ZEHİRLEN      |                       | 100801023   | C III            | Alfinor    | Ø Görüntüleyenlerin Listesi | olde.           |                    |    |
|          |                             |         |                | BESIN<br>ZEHIRLENMELERI-1 | I.            |                       | 100801024   | Cabriban         | Caba       |                             | BE\$208.1 - BI  | ESİN MİKROBİYOLO.I | 5  |

- Kişi Seç menüsünden ödev sorumluları belirlenir.
- Ödev sorumuşu olarak kimse seçilmediği takdirde dersi alan tüm öğrencileri sistem ödevden sorumlu tutmaktadır.

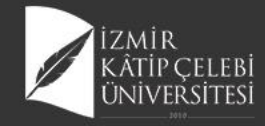

# Görüntüleyen Öğrencileri Görüntüleme

|                                           | Görüntüleyenlerin Listesini Ge | tir         | 1-                 |                       |                   |       |
|-------------------------------------------|--------------------------------|-------------|--------------------|-----------------------|-------------------|-------|
| 21                                        |                                | _           |                    |                       |                   | ₩ 9 # |
| BES208.1 - BESIN MIKROBIYOLO              | JISI.1.A                       | ar          | İçeriği Goruntuley | en Ogrenci Listesi    |                   |       |
|                                           | Öğrenci No                     | Ad          | Soyad              | Görüntüleme Tarihi De | evam Durumunu Gör |       |
| 8                                         | 180601060                      | Eylem       | Dizman             | 24.05.2020 00:34      |                   |       |
| Ý                                         | 180601049                      | Resul       | Sandal             | 29.05.2020 20:43      |                   |       |
|                                           | 180601024                      | Elif        | Altiner            | 20.05.2020 00:53      | <b>I</b>          |       |
| le la la la la la la la la la la la la la | 180601026                      | Melisa      | Süer               | 29.05.2020 22:10      |                   |       |
|                                           | 180601036                      | Yasemin     | Yiğit              | 27.05.2020 16:25      |                   |       |
| =                                         | 180601047                      | Özlem       | Tannverdi          | 20.05.2020 02:45      |                   |       |
| =                                         | 180601037                      | Şule        | Demirci            | 10.05.2020 21:26      |                   |       |
| <u> </u>                                  | 180601010                      | Esra Nur    | Bindebir           | 29.05.2020 22:18      |                   |       |
| 0                                         | 180601052                      | Funda       | Yergin             | 27.05.2020 21:33      |                   |       |
| $\mathbb{U}_{\mathbb{T}}$                 | 180601071                      | Ela         | Harbelioğlu        | 20.05.2020 13:45      |                   |       |
| =                                         | 190601089                      | Ecenur      | Bayır              | 11.05.2020 19:30      |                   |       |
|                                           | 170601053                      | Muhammed    | Aslan              | 29.05.2020 22.19      |                   |       |
|                                           | 15 TEL 190601095               | Esra        | Kocaoğlu           | 28.05.2020 12:38      | •                 |       |
| 凸                                         | ■ 25. 180601040                | Ezgi        | İlhan              | 29.05.2020 21:36      |                   |       |
| H                                         | 180601068                      | Nursena     | Sivas              | 20.05.2020 13:47      |                   |       |
| X                                         | 180601016                      | Zübeyde     | Yıldırım           | 29.05.2020 22:20      |                   |       |
| ∑<br>Z                                    | (16) FINA 180601019            | Ayşe Betül  | Altunay            | 28.05.2020 20:00      |                   |       |
| N<br>N                                    | Final 180601017                | Sevdenur    | Dönmez             | 21.05.2020 06:33      |                   | ^     |
|                                           | 180601046                      | Seda        | Takak              | 24.05.2020 11:16      |                   |       |
|                                           |                                |             |                    |                       |                   |       |
| 802                                       | 180601032                      | Gülcan Seda | Keskin             | 29.05.2020 22.36      | 1                 |       |

 Yüklediğiniz Ödevi Görüntüleyen öğrencilerin listesinden öğrencilerin devam durumlarını da izleyebilmektesiniz.

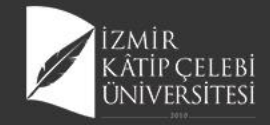

# Öğrencinin Ödev İndirme Kayıtları

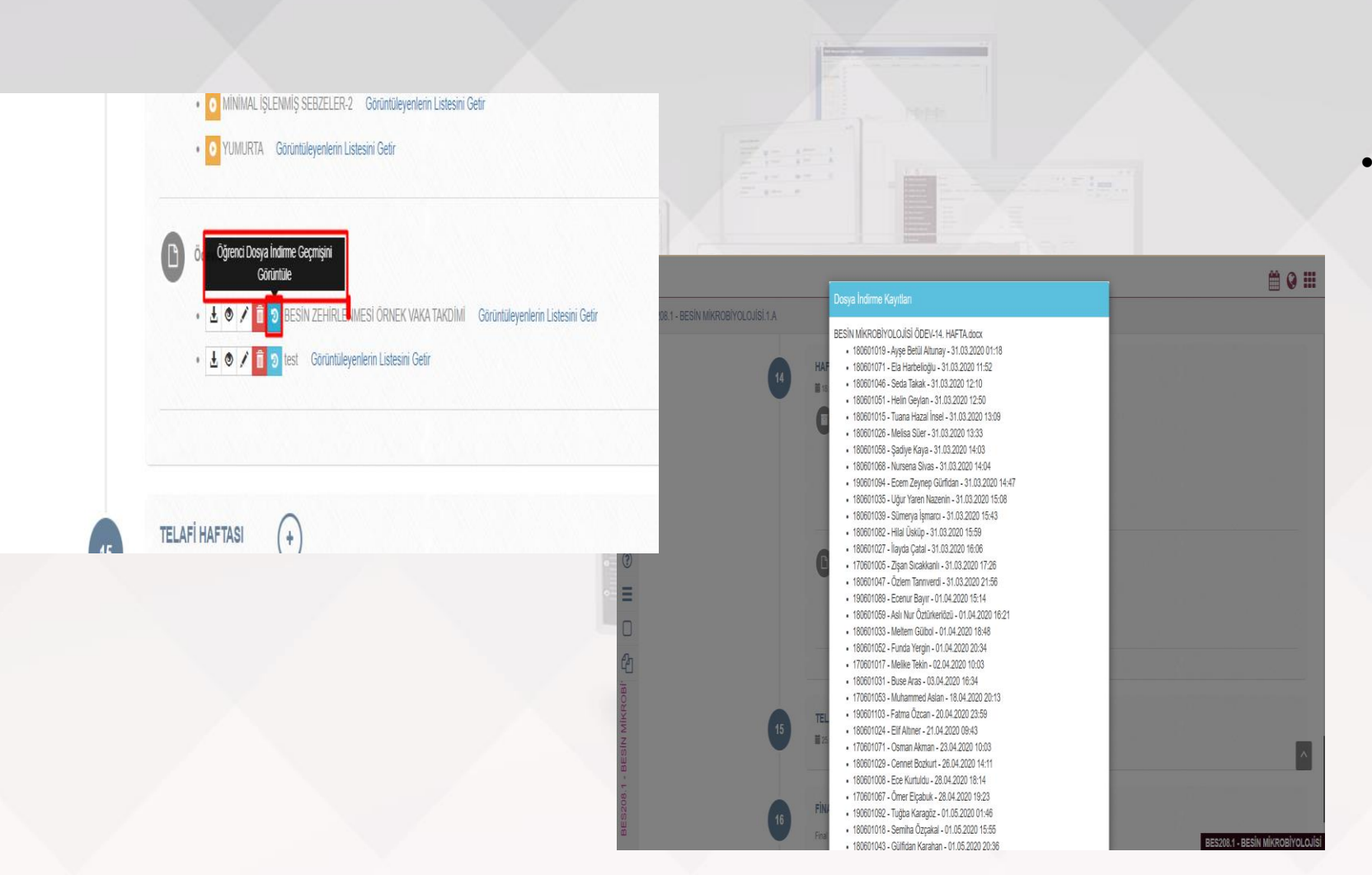

 Tarih ve saat bilgisiyle öğrencilerin ödev indirme kayıtları sayfada görüntülenebilmektedir.

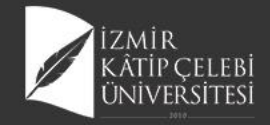

# Ödev Yükleyen Öğrencileri Görme

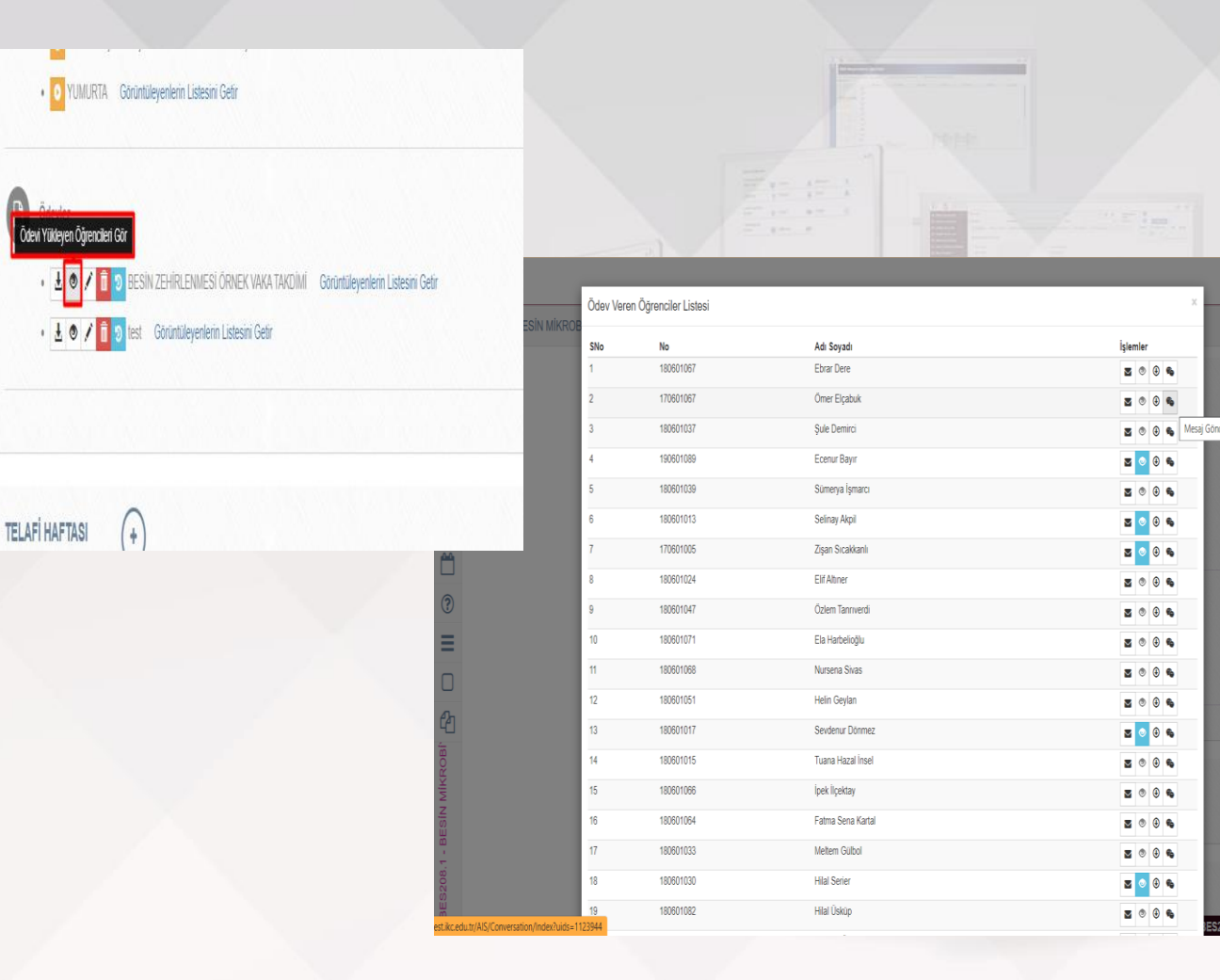

 Öğrenci ile mesajlaşma, öğrenciye dosya gönderme ve öğrencinin girdiği ödev açıklaması bu sayfadan görüntülenir.

🛗 🛛 🎞

 Ödevi Cevaplayan öğrenciler görüntülediğinde ödevleri tek tek indirebildiğiniz gibi toplu olarak ta indirebilmektesiniz.

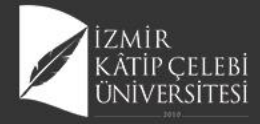

| BES208.1 - BESIN MIKROBIYOLOJISI.1.A |                                                                     | BES208.1,<br>Şunu aç                                                                                                  | ,BESIN, MIKROBIYOLOURS, HW, 09,02,<br>mayi seçtiniz                                              | 20.zip açılıyor X                                |          |                |
|--------------------------------------|---------------------------------------------------------------------|----------------------------------------------------------------------------------------------------|--------------------------------------------------------------------------------------------------|--------------------------------------------------|----------|----------------|
|                                      | MININAL IŞLEMMİŞ<br>URÜNLERDE SEBZE-<br>MEYVELERDE BESIN<br>HEVEN-1 |                                                                                                    | S208.1, BESIN, MIKROBIYOLOIISI, J<br>Iiz WinRAR 2P arpin (132 MB)<br>reden: blob:                | fW_09_02_20.zbp                                  |          | • Topl<br>indi |
|                                      | Convier                                                             | eli Denter<br>HDM ETLER Geborgleyerlein Lissen G<br>De<br>TARIM VE ORMAN BANANLIN OCH<br>C Goorfleyerlein Lissen Gelr | bu dosga ile ne yapsın?<br>nilite aç<br>osyayı kaydet<br>a pir dosyalar underlirken hep bu işler | n) v<br>o gerçekleşte.<br>Tamam Vazgeç PONYT DOS | 935464   |                |
| 12                                   | MAFTA İÇERİĞİ<br>18 De. D. 2020 - 10. 10. 2020<br>() Reytaktar      | $\odot$                                                                                                    |                                                                                                  |                                                  |          |                |
|                                      | Kaynak Adı                                                          | Kaynak Apiklaması                                                                                                    | Kaynaklar                                                                                        | iperiği Göster i<br>Gizle                        | Işlamler |                |
|                                      | UZEN RESIN                                                          | UZEN BESIN MIKROBIYOLOJISI MINIMAL IŞLEMIŞ                                                                            | 0                                                                                                | e Obtintileyeriane Listest                       | 10       | ^              |

 Toplu bir şekilde ödevler indirilebilmektedir.
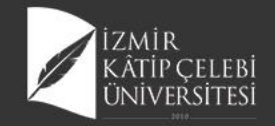

# Öğrenci Ödevlerini Toplu indirme

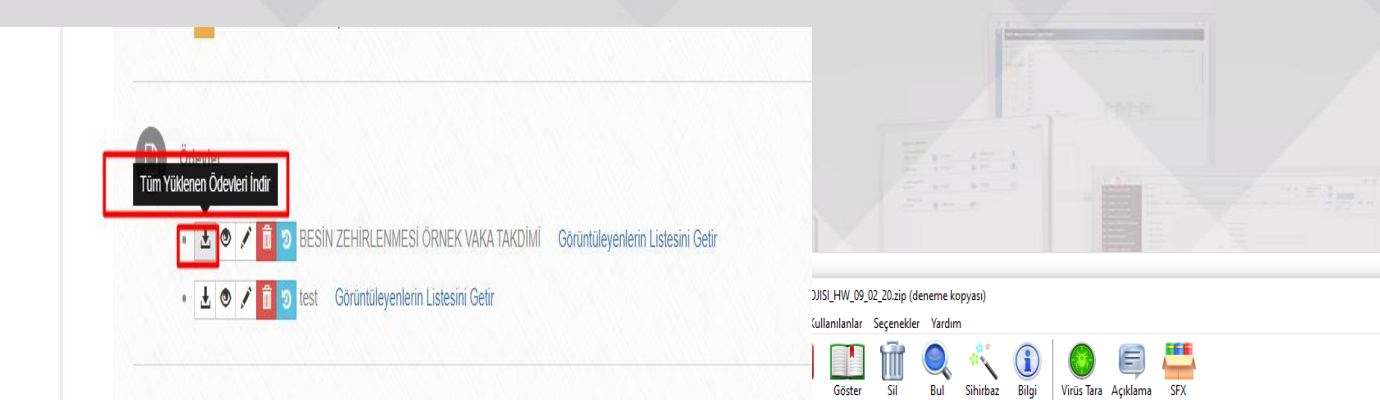

| Ad                            | Boyut Sıkı. boyut | Tür           | Değişme         | CRC32 | ^  |
|-------------------------------|-------------------|---------------|-----------------|-------|----|
|                               |                   | Dosya klasörü |                 |       |    |
| 170601005_Zisan_Sicakkanli    |                   | Dosya klasörü | 2.09.2020 17:51 |       |    |
| 170601017_Melike_Tekin        |                   | Dosya klasörü | 2.09.2020 17:51 |       |    |
| 170601053_Muhammed_Aslan      |                   | Dosya klasörü | 2.09.2020 17:51 |       |    |
| 170601062_Mehmet_Kose         |                   | Dosya klasörü | 2.09.2020 17:51 |       |    |
| 170601067_Omer_Elcabuk        |                   | Dosya klasörü | 2.09.2020 17:51 |       |    |
| 170601071_Osman_Akman         |                   | Dosya klasörü | 2.09.2020 17:51 |       | SI |
| 180601008_Ece_Kurtuldu        |                   | Dosya klasörü | 2.09.2020 17:51 |       |    |
| 180601010_Esra_Nur_Bindebir   |                   | Dosya klasörü | 2.09.2020 17:51 |       |    |
| 180601011_llayda_Ozbay        |                   | Dosya klasörü | 2.09.2020 17:51 |       |    |
| 180601012_Gamze_Pekparmak     |                   | Dosya klasörü | 2.09.2020 17:51 |       | -  |
| 180601013_Selinay_Akpil       |                   | Dosya klasörü | 2.09.2020 17:51 |       |    |
| 180601014_Mihrican_Ortakaraca |                   | Dosya klasörü | 2.09.2020 17:51 |       |    |
| 180601015_Tuana_Hazal_Insel   |                   | Dosya klasörü | 2.09.2020 17:51 |       |    |
| 180601016_Zubeyde_Yildirim    |                   | Dosya klasörü | 2.09.2020 17:51 |       |    |
| 180601017_Sevdenur_Donmez     |                   | Dosya klasörü | 2.09.2020 17:51 |       |    |
| 180601018_Semiha_Ozcakal      |                   | Dosya klasörü | 2.09.2020 17:51 |       |    |
| 180601019_Ayse_Betul_Altunay  |                   | Dosya klasörü | 2.09.2020 17:51 |       |    |
| 180601020_Bahriye_Dikkat      |                   | Dosya klasörü | 2.09.2020 17:51 |       |    |
| 180601023_Pinar_Acar          |                   | Dosya klasörü | 2.09.2020 17:51 |       |    |
| 180601024_Elif_Altiner        |                   | Dosya klasörü | 2.09.2020 17:51 |       |    |
| 180601025_Sehriban_Cebe       |                   | Dosya klasörü | 2.09.2020 17:51 |       |    |
| 180601026 Melisa Suer         |                   | Dosya klasörü | 2.09.2020 17:51 |       |    |

POPIVOLOUSI HW 00.02 20 viev PESS208 1 PESINI MIKPOPIVOLOUSI HW 00.02 20 TARIM VE ORMANI RAKANI IGI GIDA ... ZIR64 preini pol

 Bu özelliği tüm ödevleri tek klasör içinde arşivlemeniz ve

🛗 🔇 🎞

DBIYOLOJIS

- 🗆 X

değerlendirmenizde kolaylık sağlamak amaçlı geliştirilmiştir.

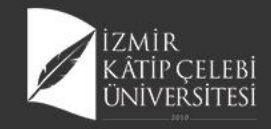

# Ödeve Ön Koşul Ekleme

|   |                                | BES208 1-BESIN MIKROBIYOLO JI    | SI I Ödev Yönetimi                                                                                                    |                                                                                                    |                           |             | 0 🏼      |
|---|--------------------------------|----------------------------------|----------------------------------------------------------------------------------------------------|----------------------------------------------------------------------------------------------------|---------------------------|-------------|----------|
|   | BES208.1 - BESİN MİKROBİYOLOJİ | BEGEOUT BEOINT MINING OF TOEOSIG |                                                                                                    |                                                                                                    |                           |             |          |
|   |                                | 🖍 Ödev Tanımı 🔖 Ödev Apikiaması  | Ödevin indirilebilmesi için gerekli olan şartlar<br>Öğrencilerin verlen bu ödevi indirebilmeleri veya görebilmeleri için aşa<br>gerekmektadır.<br>Eğer herhançi bir icerk orubu secmez isenci öğrenciler icin bu bir zorun | ğıdaki işerik gruplarından istediklerinizi indirmeleri veya izlemeleri<br>Juluk olmayacaktır. İsterseriz verdiğiniz ödevi birden fazla izerik arubu |                           |             |          |
| • |                                | 📕 Kişi Seçimi                    | ile ilşkilendirebilirsiniz.                                                                                                    |                                                                                                    |                           |             |          |
|   |                                | P Ön Koşullar                    | Dilek Ongan   UZEM BESİN MİKROBİYOLOJİSİ BESİN<br>MİKROBİYOLOJİSİNE GİRİŞ-1   23.03.2020 00:00                                                                                                    | Bu icerik arubu ile                                                                                                    | İçeriği Göster /<br>Gizle | İşlemler    |          |
|   |                                |                                  |                                                                                                    | Öårenciler istenilen icerik grubunun % kacını izlemis olmailar?                                                                                     | .istesi Gizle             | / 0         |          |
|   |                                |                                  |                                                                                                    | Öğrencilerin seçtiğiniz içeriklerin % kaçını görmüş olmalan gerekir<br>seçimi.                                                                      |                           |             |          |
| ) |                                |                                  | LUZEM BESIN MIKROBIYOLOJISI BESIN MIKROBIYOL                                                                                                    | OJISINE GIRIŞ-1.pptx                                                                                                    |                           |             |          |
|   |                                |                                  | Dilek Ongan   UZEM BESİN MİKROBİYOLOJİSİ BESİN                                                                                                    |                                                                                                    |                           |             |          |
| ) |                                |                                  | MiKROBIYOLOJISINE GIRI §-2   30.03.2020 00:00                                                                                                    | Bu içerik grubu ile 🛛 🔿 👋                                                                                                    |                           |             |          |
|   |                                |                                  |                                                                                                    | Öğrenciler istenilen iyerik grubunun % kapını izlemiş olmaklar?<br>Öğrencilerin seçtiğiniz iyeriklerin % kapını görmüş olmalan gerekir<br>seçimi.   |                           |             |          |
|   |                                |                                  | LUZEM BESIN MIKROBIYOLOJISI BESIN MIKROBIYOL                                                                                                    | OJISINE GIRIŞ-2.pptx                                                                                                    |                           |             |          |
|   |                                |                                  | Dilek Ongan   UZEM BESİN MİKROBİYOLOJİSİ BESİN<br>ZEHİRLENMELERİ-1.   31.03.2020 00:00                                                                                                    | Bu içerik grubu ile O%                                                                                                    | İçeriği Göster /          |             | ^        |
|   |                                |                                  |                                                                                                    | Öğrenciler istenilen içerik grubunun % kapını izlemiş olmallar?<br>Öğrencilerin seçtiğiniz içeriklerin % kapını görmüş olmalan gerekir<br>seçimi.   | Gizle<br>istesi Gizle     | İşlemler    |          |
|   |                                |                                  | Luzem besin mikrobiyolojisi besin zehirlenme                                                                                                    | LERİ-1.pptx                                                                                                    | BE\$208.1 -               | BESIN MIKRO | BİYOLOJİ |

- Ödev eklerken uzem kaynak ve canlı ders ön şart olarak eklenebilmektedir.
  - Böylelikle Ödev oluşturulurken verilen ödevin ilişkili olduğu kaynak seçilerek öğrencide bu kaynakların indirilmesi kontrolü sağlanmış olacaktır.
  - Öğrencilerin seçtiğiniz içeriklerin % kaçını görmüş olmaları gerekir seçimi.
  - Öğrencinin ödev sayfasında Koşullara eklenen bilgiler uyarı olarak gelecektir.

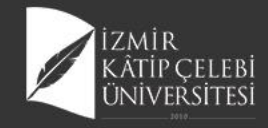

# Öğrenci Adına Ödev Yükleme

| BES208.1 - BESİN MİKROB | Ödev Sorumluları             | Ödan Canilum Ban Elda |   |
|-------------------------|------------------------------|-----------------------|---|
| J Odev Tanım            | Odev Solumbian               | Ouev Soluusu(ari) Ene |   |
| 🔖 Ödev Açıkla           | Adı Soyadı                   | İşlemler              |   |
| 🔎 Kişi Seçimi           | Gülfidan Karahan             | 🔹 🔞 Ödevi Yükle       |   |
| 🔎 Ön Koşullar           |                              |                       |   |
|                         |                              |                       |   |
|                         |                              | Kapat 🛃 Kaydet        |   |
| 15                      | 25.05.2020 - 31.05.2020      |                       |   |
|                         |                              |                       |   |
|                         |                              |                       |   |
| 16                      | FINAL HAF IASI               |                       |   |
|                         | Pinai nartasi içenkien       |                       |   |
|                         |                              |                       |   |
|                         |                              |                       |   |
| 17                      | BÜTÜNLEME HAFTASI (+)        |                       |   |
|                         | Bütünleme haftası içerikleri |                       | ^ |
|                         |                              |                       |   |

 Ödev sorumlularının seçildiği ekrandan Öğrenci adına ödev yüklenebilmektedir.

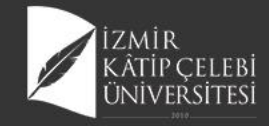

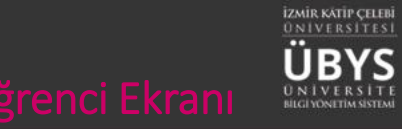

# Öğrenci Bilgi Ekranı

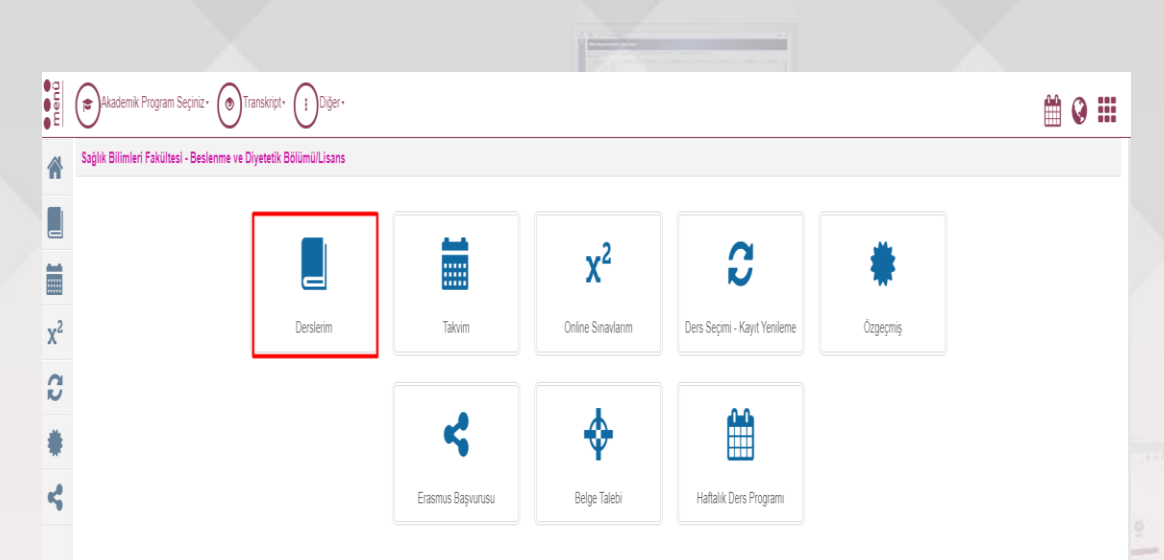

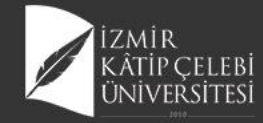

**x**<sup>2</sup>

3

### Derslerim

#### Akademik Program Seçiniz• 💿 Transkript• 🔃 Diğer•

🛗 Q 🏥

Ders İşlemlerim

#### Sağlık Bilimleri Fakültesi - Beslenme ve Diyetetik Bölümü/Lisans Derslerim / Yıl Dönem -

"Mazeret Bildir" butonu, yönetmelikte geçen mazeret şartları ile online sınav sırasında oluşabilecek bir mazeret durumunzun, değerlendirilmesi ve uygun görülmesi durumunda mazeret sınavına girebilme süreci için aktif hale getirilmiştir. Normal şartlarda sınava katlılıp, sorunsuz şekilde sınavı bitiren öğrenciler için "Mazeret Bildir" seçeneği kullanılmamaldır I Mazeret talebini yapan ve değerlendirme sonucu uygun görülen öğrencilerin girmiş oldukları sınavdan aldıkları not geçersiz sayılacak olup, mazeret sınavı sonrası aldıkları not ilgili sınav notu olacak değerlendirilecektir.

Belirtilen kapsamda "Mazeret Bildir" seçeneğinin kullanılması gerekmektedir. Sınav tarihinden itibaren 7 gün içinde mazeret bildirebilirsiniz, sonrasında mazeret bildirimleri kapanacaktır.

| Ders Kodu       | Ders Adı                      | Kredi | AKTS | Dersin Koordinatörü | Devam Durumu  | Geçme Notu        | HBN | Başarı Durum |  |  |
|-----------------|-------------------------------|-------|------|---------------------|---------------|-------------------|-----|--------------|--|--|
| <b>Q</b> BES210 | DEMOGRAFİK YAPI VE            | 2,00  | 2,00 |                     | Devamlı       | 91,00             | AA  | Başarılı     |  |  |
|                 | SAGLIK                        |       |      |                     | Vize: 70,00   |                   |     |              |  |  |
|                 |                               |       |      |                     | Fir           | nal : 100,00      |     |              |  |  |
| <b>Q</b> BES214 | GIDA BİLİMİ VE                | 2,00  | 3,00 |                     | Devamlı       | 100,00            | AA  | Başarılı     |  |  |
|                 | TEKNOLOJISI                   |       |      |                     | Vi            | Vize: 100,00      |     |              |  |  |
|                 |                               |       |      |                     | Fir           | al : 100,00       |     |              |  |  |
| <b>Q</b> BES204 | BESİN KONTROLÜ VE<br>MEVZUATI | 2,00  | 3,00 |                     | Devamlı       | 96,00             | AA  | Başarılı     |  |  |
|                 |                               |       |      |                     | Vi            | <b>ze</b> : 85,00 |     |              |  |  |
|                 |                               |       |      |                     | Final: 100,00 |                   |     |              |  |  |
| <b>Q</b> BES226 | 3226 İLETİŞİM BECERİLERİ VE   | 2,00  | 3,00 |                     | Devamlı       | 97,00             | AA  | Başarılı     |  |  |
|                 | KIŞILER ARASI ILIŞKILER       |       |      |                     | Vi            | ze: 100,00        |     |              |  |  |
|                 |                               |       |      |                     | Fir           | Final: 95,00      |     |              |  |  |
|                 |                               |       |      |                     | Bütünler      | ne:-              |     |              |  |  |
| Q BES208.1      | BESIN MIKROBIYOLOJISI         | 3,00  | 4,00 |                     | Devamlı       | 90,00             | AA  | Başarılı     |  |  |

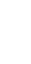

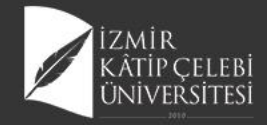

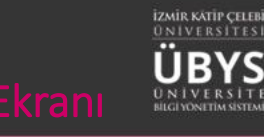

# Uzaktan Öğretim Ders içerikleri

| Saŭ | lık Bilimleri Fakültesi - Beşlenme ve Divetetik Bölümüll iş | ans BES206 1 1 - EIZYOPATOLOJ    | 1                                               |                                         |          |
|-----|-------------------------------------------------------------|----------------------------------|-------------------------------------------------|-----------------------------------------|----------|
| oug |                                                             | 212 2202011 1 1 2 1 0 1 AT 0 2 0 |                                                 |                                         |          |
| i   |                                                             |                                  |                                                 |                                         |          |
| 1   | Uzaktan Öğretim - Ders İçerikleri                           | Haftalık Ders Materyalleri       | Tartışma Destek Ders İzlence Formu Sistem Kulla | nim Kilavuzu                            |          |
| Q   | Genel Bilgiler 🚺                                            |                                  | •                                               |                                         | Zan Bell |
|     |                                                             | Genel lamamlama                  | 1 Orani<br>63% Tamamlandi                       |                                         |          |
| 7   | C Odevier 2                                                 |                                  |                                                 |                                         | . nen l  |
| X   | 🕻 Dersi Alan Diğer Öğrenciler                               |                                  |                                                 |                                         |          |
| X   | Ceğerlendirme Sistemi                                       | HAFTA İÇ<br>≡ 10.02.202          | <b>:ERİĞİ</b><br>0 - 16.02 2020                 |                                         |          |
| X   | Clers Bilgileri                                             | 🔊 ка                             | ynaklar                                         |                                         |          |
| Х   | <sup>2</sup> Online Sinav                                   | Kavnak Ad                        | i Kaunak Aciklamaci                             | Kaunaklar                               |          |
|     |                                                             | gastrointes                      | inal sistem 1. hafta                            | 24 03 2020 22-20 Tarihinde Görüntülendi |          |
|     |                                                             |                                  |                                                 |                                         |          |
|     |                                                             |                                  |                                                 |                                         |          |
|     |                                                             |                                  |                                                 |                                         |          |
|     |                                                             |                                  |                                                 |                                         |          |
|     |                                                             | HAFTA                            | ERIĞİ                                           |                                         |          |
|     |                                                             | 17.02.202                        | 0 - 23.02.2020                                  |                                         |          |
|     |                                                             | 🕥 Ka                             | ynaklar                                         |                                         |          |
|     |                                                             | Kaynak Ad                        | ı Kaynak Açıklaması                             | Kaynaklar                               |          |
|     |                                                             | gastrointesi<br>genel deva       | inal sistem 2. hafta<br>m                       | 24.03.2020 22.30 Tanhinde Görüntülendi  |          |

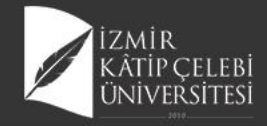

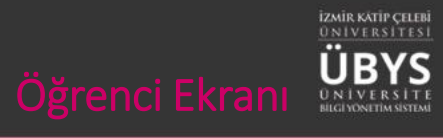

# Ödev Ekranı

| menü                  | Akademik Program Seçiniz• 💿 Transkript• 📑 Diğer•                                                                                                    |           |            |                        |                                                                                                    |                         |                   |          | <b>#</b> ( | € 1 |
|-----------------------|----------------------------------------------------------------------------------------------------|-----------|------------|------------------------|----------------------------------------------------------------------------------------------------|-------------------------|-------------------|----------|------------|-----|
| *                     | Sağlık Bilimleri Fakültesi - Beslenme ve Diyetetik Bölümü/Lisans B                                                                                                    | ES208.1.1 | - BESİN Mİ | KROBİYOLO              | uisi                                                                                                    |                         |                   |          |            |     |
|                       | 🟦 Uzaktan Öğretim - Ders İçerilderi                                                                                                    | Ödevler   |            |                        |                                                                                                    |                         |                   |          |            |     |
| <b>x</b> <sup>2</sup> | Image: Control of Control of Control o                  | Durum     | Cevaplan   | dı Hafta               | Tanım                                                                                                    | Son<br>Teslim<br>Tarihi | Yükleme<br>Sayısı | İşlemler |            |     |
| C                     | Cuever of the second second se | ٠         | 1          | 14. Hafta              | BESİN ZEHİRLENMESİ ÖRNEK VAKA TAKDİMİ                                                                                                  | 01.06.2020<br>00:00     | 1/                | i 🤤      | ۳          |     |
| *                     | 💢 Değerlendirme Sistemi                                                                                                    | •         | ×          | 11. Hafta<br>12. Hafta | TARIM VE ORMAN BAKANLIĞI GIDA DENETİM SONUÇLARININ İNCELENMESİ-ET GRUBU BESİNLER İÇİN<br>SONUÇLAR POWER POİNT DOSYASINDA VERİLMELİDİR. | 01.06.2020              | 1/                | € ₽      |            |     |
| 4                     | אָל Ders Bilgileri                                                                                                    | •         | 0          | 14. Hafta              | 1651                                                                                                    | 09:09:2020              | 07                | -        | •          |     |
|                       | $\chi^2$ Online Smav                                                                                                    |           |            |                        |                                                                                                    |                         |                   |          |            |     |

Ders Detay Sayfas

 Öğrenci Ödevi cevapla işlemlerini ödev menüsünden yapabilmektedir.

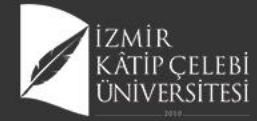

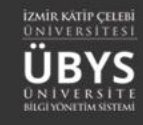

# TEŞEKKÜRLER